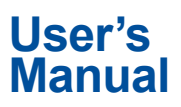

CA700 Pressure Calibrator User's Manual

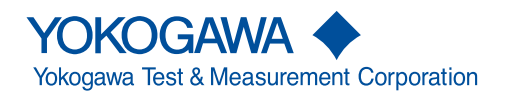

Thank you for purchasing the CA700 pressure calibrator. This user's manual explains the features, operating procedures, and handling precautions of the CA700. To ensure correct use, please read this manual thoroughly before beginning operation.

After reading this manual, keep it in a safe place. The manuals for this instrument are listed on the next page. Please read all manuals.

Contact information of Yokogawa offices worldwide is provided on the following sheet.

| Document Description | Description                |
|----------------------|----------------------------|
| PIM 113-01Z2         | List of worldwide contacts |

#### Notes

- The contents of this manual are subject to change without prior notice as a result of improvements to the product's performance and functionality. Refer to our website to view our latest manuals.
- The figures given in this manual may differ from those that actually appear on your screen.
- Every effort has been made in the preparation of this manual to ensure the accuracy of its contents. However, should you have any questions or find any errors, please contact your nearest YOKOGAWA dealer.
- Copying or reproducing all or any part of the contents of this manual without the permission of YOKOGAWA is strictly prohibited.

### **Trademarks**

- Adobe, Acrobat, and PostScript are either registered trademarks or trademarks of Adobe Systems Incorporated.
- HART is a registered trademark of HART Communication Foundation.
- In this manual, the TM and ® symbols do not accompany their respective registered trademark or trademark names.
- Other company and product names are registered trademarks or trademarks of their respective holders.

### **Revisions**

- 1st Edition: August 2013
- 2nd Edition: September 2015
- 3rd Edition: June 2017
- 4th Edition: October 2017
- 5th Edition: October 2018
- 6th Edition: October 2019
- 7th Edition: April 2023
- 8th Edition: May 2024

# Manuals

The following manuals, including this one, are provided as manuals for this instrument. Please read all manuals.

### Manuals Included with the Product

| Manual Title                                                         | Manual No.       | Description                                  |  |  |
|----------------------------------------------------------------------|------------------|----------------------------------------------|--|--|
| CA700                                                                | IM CA700-02EN    | Provided as a printed manual. This guide     |  |  |
| Pressure Calibrator                                                  |                  | explains the handling precautions, basic     |  |  |
| Getting Started Guide                                                |                  | operations, and specifications of the CA700. |  |  |
| CA700                                                                | IM CA700-73Z2    | Describes the manuals provided on the        |  |  |
| Pressure Calibrator                                                  |                  | website.                                     |  |  |
| Request to Download Manuals                                          |                  |                                              |  |  |
| CA700                                                                | IM CA700-92Z1    | Document for China                           |  |  |
| Pressure Calibrator                                                  |                  |                                              |  |  |
| Safety Instruction Manual                                            | IM 00C01C01-01Z1 | Safety manual (European languages)           |  |  |
| The "EN", "Z1", and "Z2" in the manual number are the language code. |                  |                                              |  |  |

### **Manuals Provided on the Website**

Download the following manuals from the YOKOGAWA website.

| Manual Title        | Manual No.    | Description                              |
|---------------------|---------------|------------------------------------------|
| CA700               | IM CA700-01EN | This manual. The manual explains all the |
| Pressure Calibrator |               | CA700 features.                          |
| User's Manual       |               |                                          |

The "EN" in the manual number is the language code.

# **Conventions Used in This Manual**

#### Unit

k: Denotes 1000. K: Denotes 1024.

Example: 100 kS/s (sample rate) Example: 720 KB (file size)

### **Displayed Characters**

Bold characters in procedural explanations are used to indicate panel keys and soft keys that are used in the procedure and menu items that appear on the screen.

#### Notes

The notes and cautions in this manual are categorized using the following symbols.

|           | Improper handling or use can lead to injury to the user or damage to the instrument. This symbol appears on the instrument to indicate that the user must refer to the user's manual for special instructions. The same symbol appears in the corresponding place in the user's manual to identify those instructions. In the user's manual, the symbol is used in conjunction with the word "WARNING" or "CAUTION."                                                                                                    |
|-----------|----------------------------------------------------------------------------------------------------|
| WARNING   | Calls attention to actions or conditions that could cause serious or fatal injury to the user, and precautions that can be taken to prevent such occurrences.                                                                                                    |
| CAUTION   | Calls attention to actions or conditions that could cause light injury to the user<br>or cause damage to the instrument or user's data, and precautions that can be<br>taken to prevent such occurrences.                                                                                                    |
| Note      | Calls attention to information that is important for the proper operation of the instrument.                                                                                                    |
| French    | Une manipulation ou une utilisation incorrectes risquent de blesser l'utilisateur<br>ou d'endommager l'instrument. Ce symbole apparaît sur l'instrument pour<br>indiquer à l'utilisateur qu'il doit se reporter au manuel de l'utilisateur afin d'y<br>lire les instructions spécifiques correspondantes. Ce même symbole apparaît<br>à la section correspondante du manuel de l'utilisateur pour signaler lesdites<br>instructions. Dans le manuel de l'utilisateur, ce symbole est accompagné des<br>termes AVERTISSEMENT et ATTENTION. |
| AVERTISSE | Attire l'attention sur des gestes ou des conditions susceptibles de provoquer des blessures graves (voire mortelles), et sur les précautions de sécurité pouvant prévenir de tels accidents.                                                                                                    |
| ATTENTION | Attire l'attention sur des gestes ou des conditions susceptibles de<br>provoquer des blessures légères ou d'endommager l'instrument<br>ou les données de l'utilisateur, et sur les précautions de sécurité                                                                                                    |

susceptibles de prévenir de tels accidents.

# Contents

| Manuals                         | ii  |
|---------------------------------|-----|
| Conventions Used in This Manual | iii |

### Chapter 1 Features

| 1.1 | System Configuration                                                  | 1-1  |
|-----|-----------------------------------------------------------------------|------|
| 1.2 | Pressure, DC Current, and DC Voltage Source and Measurement Functions | 1-2  |
| 1.3 | Calibration Feature                                                   | 1-5  |
| 1.4 | Saving Data                                                           | 1-8  |
| 1.5 | Communication Feature                                                 | 1-10 |
| 1.6 | USB Feature                                                           | 1-11 |
| 1.7 | Other Features                                                        | 1-12 |

### Chapter 2 Source and Measure

| 2.1 | Measuring Pressure                   | 2-1  |
|-----|--------------------------------------|------|
| 2.2 | Measuring Leak Rates                 | 2-8  |
| 2.3 | Generating DC Current and DC Voltage | 2-11 |
| 2.4 | Measuring DC Current and DC Voltage  | 2-18 |

### Chapter 3 Calibrating the Pressure Transmitter

| <u>^</u> 3.1 | Connecting to a Pressure Transmitter or Pressure Switch                       | 3-1  |
|--------------|-------------------------------------------------------------------------------|------|
| 3.2          | Select the Calibration Procedure                                              | 3-3  |
| 3.3          | Setting the Device Information and the Calibration Conditions of the Pressure |      |
|              | Transmitter                                                                   | 3-4  |
| 3.4          | Calibrating the Pressure Transmitter                                          | 3-11 |
| 3.5          | Setting the Calibration Conditions of the Pressure Switch                     | 3-16 |
| 3.6          | Calibrating a Pressure Switch                                                 | 3-18 |

### Chapter 4 Saving and Deleting Data

| 4.1 | Setting How to Save Measured Data     | . 4-1 |
|-----|---------------------------------------|-------|
| 4.2 | Deleting Files                        | . 4-4 |
| 4.3 | Copying Files to a USB Storage Device | . 4-6 |
| 4.4 | Formatting Internal Memory            | 4-9   |

### Chapter 5 Remote Control

| 5.1 | Connecting the CA700 to Your PC                         | 5-1  |
|-----|---------------------------------------------------------|------|
| 5.2 | Setting the USB Parameters                              | 5-2  |
| 5.3 | List of Commands                                        | 5-4  |
| 5.4 | Commands                                                | 5-5  |
| 5.5 | Status Byte Format                                      | 5-19 |
| 5.6 | Connecting the CA700 to Your PC as a USB Storage Device | 5-20 |

2

3

#### Contents

## Chapter 6 Other Settings

|     | 0                                                                       |      |
|-----|-------------------------------------------------------------------------|------|
| 6.1 | Setting the Auto Power-Off Feature and LCD Contrast and Turning the LCD |      |
|     | Backlight On and Off                                                    | 6-1  |
| 6.2 | Setting the HART Resistance and the Number of Pressure Display Digits   | 6-3  |
| 6.3 | Setting the Decimal Point and the Separator for CSV Data                | 6-5  |
| 6.4 | Holding Displayed Values and Displaying Min/Max Values                  | 6-7  |
| 6.5 | Reference Value and Relative Display                                    | 6-8  |
| 6.6 | Setting the Language                                                    | 6-9  |
| 6.7 | Upgrading the Firmware Version of the Pressure Sensor                   | 6-10 |
|     |                                                                         |      |

## Chapter 7 Adjusting the CA700

| 7.1 | Adjusting the Source Function      | 7-1 |
|-----|------------------------------------|-----|
| 7.2 | Adjusting the Measurement Function | 7-4 |

### Index

# 1.1 System Configuration

## **System Configuration**

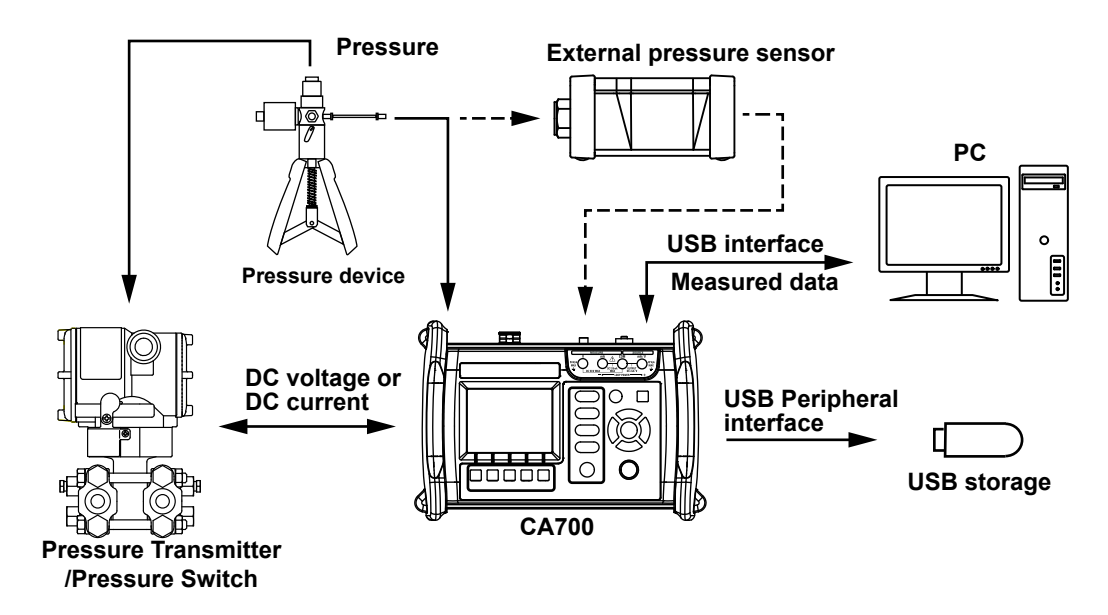

# 1.2 Pressure, DC Current, and DC Voltage Source and Measurement Functions

### **Pressure Measurement**

Liquid and gas pressure can be measured.

# Gauge Pressure Measurement and Absolute Pressure Measurement

There are two methods to measuring pressure: gauge pressure measurement, which takes atmospheric pressure to be zero, and absolute pressure measurement, which takes vacuum to be zero.

The CA700 comes in three types depending on the gauge pressure that can be measured.

| CA700-*-01 | –80 kPa to 200 kPa  |
|------------|---------------------|
| CA700-*-02 | –80 kPa to 1000 kPa |
| CA700-*-03 | –80 kPa to 3500 kPa |

### Leak Rate Measurement

You can apply pressure to the device under measurement and measure the pressure over a given period to examine the pressure change caused by leakage.

The display shows the pressure at the start of measurement, the pressure at the end of measurement, the amount of pressure change, and the amount of pressure change per unit time (leak rate).

### **Zero Calibration**

When the pressure sensor inside the CA700 is used to make measurements, measured values may be affected by the measuring environment and orientation of the CA700. Zero calibration (ZERO CAL) refers to the act of compensating for these effects.

A sensor inside the CA700 detects how much the CA700 is tilted. If the orientation is changed after a zero calibration is performed, the "ZERO CAL" indicator blinks to alert the user.

# Combination with DC Current and DC Voltage Source and Measurement

DC current and DC voltage can be generated and measured simultaneously while pressure is being measured. However, during leak rate measurement, only leak rate measurement and generation are possible.

The possible combinations are (1) pressure measurement and DC current generation, (2) pressure measurement and DC voltage generation, (3) pressure measurement and DC current measurement, and (4) pressure measurement and DC voltage measurement. The transmitter input pressure and transmitter output can be measured simultaneously.

### Averaging

The CA700 can take a moving average of the measured values and display the results. If averaging is on, relative display (RELATIVE) and max/min display (MIN/MAX) use averaged values.

### Scaling

By assigning scale values to the upper and lower limits of the span, you can linearly scale measured values and display the scaled results. If scaling is enabled, you can assign an appropriate unit.

### Alarm

When a measured value exceeds the specified range, the value will blink, and an alarm mark will appear. If the relative display feature (RELATIVE) is enabled, the CA700 uses the measured values, not the relative values, to make this decision. This feature is not available for leak rate measurement.

1

#### 1.2 Pressure, DC Current, and DC Voltage Source and Measurement Functions

#### **Percentage Display**

By taking the lower limit of the specified span to be 0% and the upper limit to be 100%, the CA700 displays the measured values as percentages along with the measured values themselves.

### **Relative Display (RELATIVE)**

The CA700 displays the difference between the measured values and the specified reference value (measured value – reference value). You can set the reference value to any value that you choose or the value that exists when you press RELATIVE.

#### Hold

The CA700 holds the measurement display.

### Min/Max Display

The CA700 can display the minimum and maximum measured values.

### Hysteresis Warning (HYS)

If the external pressure sensor in use receives the pressure exceeding its limit value, this may affect measurement for a while even when the pressure falls below the limit value.

In the CA700, if the pressure input to the external pressure sensor exceeds the limit value, "HYS" appears on the screen.

Even when the pressure falls below the limit value, HYS continues to appear for a period of time. This period depends on the range and input pressure. Wait for HYS to disappear, and then use the external pressure sensor.

### **DC Current and DC Voltage Source**

The CA700 can generate DC current between 0 to 20 mA and DC voltage between 0 to 5 V. It can generate a specific DC current or voltage or sweep the current or voltage within a specific range.

#### Sweeping

There are two sweep modes: step and linear.

#### Step sweep

The CA700 divides the specified range of current or voltage into 2 to 10 equal levels and outputs them.

#### Linear sweep

The CA700 varies the current or voltage output linearly within the specified range.

#### Simulation

The CA700 can absorb a specified amount of current from a distributor or other external voltage source through the high terminal. This enables you to use the CA700 as a two-wire transmitter simulator for loop and other tests.

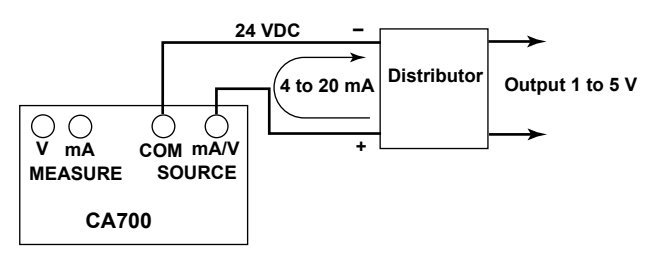

### **DC Current and DC Voltage Measurement**

The available DC current measurement ranges are 20 mA and 100 mA, and the available DC voltage measurement ranges are 5 V and 50 V.

Like pressure measurement, the following features are also available.

- Averaging
- Scaling
- Alarm
- · Percentage display
- · Relative display
- Hold
- Min/Max display

#### mA Loop

The CA700 can measure the current that flows when a 24 VDC constant voltage is applied. This can be used in transmitter loop tests.

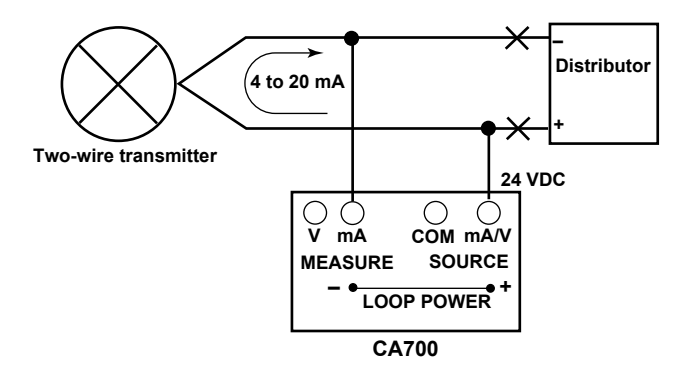

# 1.3 Calibration Feature

The calibration feature is useful for calibrating and adjusting pressure transmitters and pressure switches.

### **Transmitter Calibration**

The CA700 can generate (source) an input signal to a pressure transmitter and measure the output from the transmitter. If the transmitter input is pressure, you can use a pressure pump to apply the pressure to the transmitter and monitor the pressure from the pressure pump on the CA700. The following source and measurement combinations are available.

| Measure           | Source                        |
|-------------------|-------------------------------|
| Pressure (P)      | Current (mA)                  |
| Pressure (EXT P)  | mA loop (mA LOOP)             |
|                   | Voltage (V)                   |
| Current (mA)      | Pressure (P) <sup>1</sup>     |
| mA Loop (mA LOOP) | Pressure (EXT P) <sup>1</sup> |
| Voltage (V)       |                               |

1 The CA700 cannot generate pressure. It monitors the input to the calibration target.

### **Calibration Procedure**

You can save up to twenty calibration procedures.

You can set the pressure unit, averaging, scaling, calibration range (0 and 100%), tolerance (%), the number of calibration points, and the calibration point slope.

#### Averaging and Scaling

Averaging and scaling are the same as with normal measurement.

#### **Calibration Range**

Set the boundaries (0% and 100%) of the range to calibrate in relation to the transmitter input and output.

The CA700 divides the calibration range by the number of calibration points to determine the reference value of the transmitter input and output at each calibration point.

#### Tolerance

The tolerance is the difference between the transmitter output and the reference value that is determined from the calibration range and the number of calibration points at each calibration point. The CA700 indicates pass or fail depending on whether the transmitter output is within the tolerance.

#### **Number of Calibration Points**

This is the number of calibration points within the calibration range. This number and the calibration range determine the calibration points. If this number is set to 1, calibration will be performed at 0% or 100% (0% if the calibration point slope is up or up/down; 100% if it is down).

#### **Calibration Point Slope**

You can set whether to calibrate from 0% to 100% or from 100% to 0% or from 0% to 100% to 0% in a round-trip fashion. When calibrating in a round-trip fashion, the number of calibration points is (the specified number of calibration points  $\times 2 - 1$ ).

#### Saving Calibration Data

You can save calibration data to a file. If you adjust a transmitter, the data before and after the adjustment can be saved to files with the following file names.

#### **File Name**

The name of the file for data before adjustment is MSxxF\_y.CSV where

- MS: Fixed (measurement/source file)
- xx: Calibration group number (00 to 99)
- F: Fixed (data before adjustment)
- y: File number (0 to 9)

The name of the file for data after adjustment is MSxxL\_y.CSV where

- MS: Fixed (measurement/source file)
- xx: Calibration group number (00 to 99)
- L: Fixed (data after adjustment)
- y: File number (0 to 9)

The calibration group number remains the same as long as the calibration target information or calibration procedure remain unchanged. Therefore, the calibration data files of the same transmitter before and after adjustment will have the same calibration group number.

#### **Saved Information**

The following information is saved in a calibration data file.

- Instrument information
- Calibration procedure information
- · Calibration date
- · CA700 serial number
- Calibration result

#### Pressure Switch Calibration

In the calibration procedure in "Transmitter Calibration," if you select pressure switch (P SWITCH, EXT SWITCH) for measurement, you can calibrate pressure switches.

The CA700 measures the pressure required for the switch to open and close, the difference between the open and close pressures, and the resistance when the switch is closed.

The CA700 can calibrate mechanical pressure switches. It cannot be used to calibrate open-collectorcontact, voltage-output, or current-output pressure switches.

#### Saving Calibration Data

Like transmitter calibration, the calibration results can be saved.

#### **File Name**

The name of the file for data before adjustment is SWxxF\_y.CSV where

- SW: Fixed (pressure switch test data file)
- xx: Calibration group number (00 to 99)
- F: Fixed (data before adjustment)
- y: File number (0 to 9)

The name of the file for data after adjustment is SWxxL\_y.CSV where

- SW: Fixed (pressure switch test data file)
- xx: Calibration group number (00 to 99)
- L: Fixed (data after adjustment)
- y: File number (0 to 9)

#### **Saved Information**

The following information is saved in a calibration data file.

- Instrument information
- Calibration procedure information
- · Calibration date
- CA700 serial number
- Calibration result

The following types of data are saved as calibration results.

- Pressure when the pressure switch opened
- Pressure when the pressure switch closed
- Difference between the pressure when the pressure switch opened and that when the pressure switch is closed
- · Resistance when the pressure switch closed

# 1.4 Saving Data

Pressure, current, and voltage measurement data, leak rate measurement data, and transmitter or pressure switch calibration data can be saved to CSV files.

### Saving Pressure, Current, and Voltage Measurement Data

There are two ways to save measured values.

#### Save

Measured values are appended to a file each time you press the Save function key. The file name is SAVEXX.CSV where

- SAVE: A common name given to files saved with the save function
- XX: Sequence number (00 to 99)

Data is added to the same file until any of the following conditions is met.

- When a setting is changed
- · When the voltage measurement range is changed
- · When the number of save data points exceeds 2000
- · When the power is turned off

#### Logging

The specified number of data points are saved at a preset sampling interval. The file name is LOGXX.CSV. A file is created each time logging ends.

- LOG: A common name given to files saved with the logging function
- XX: Sequence number (00 to 99)

#### For Leak Rate Measurement

For leak rate measurement, measured data is added to the file each time a leak test finishes. The file name is LEAKXX.CSV where

LEAK: A common name given to files saved with the leak function

XX: Sequence number (00 to 99)

Data is added to the same file until any of the following conditions is met.

- When a setting is changed
- · When you exit from a leak test
- · When the power is turned off

### **Pressure Transmitter and Pressure Switch Calibration Data**

Calibration data before and after transmitter adjustment is saved to files with identifiable names. Calibration data is added to the files every time a calibration is performed at the calibration points. The file names are as follows:

Calibration data file before adjustment:

MSxxF\_y.CSV, SWxxF\_y.CSV

Calibration data file after adjustment:

MSxxL\_y.CSV, SWxxL\_y.CSV

- MS: Fixed (measurement/source file)
- SW: Fixed (pressure switch test data file)
- xx: Calibration group number (00 to 99)
- F: Fixed (data before adjustment)
- L: Fixed (data after adjustment)
- y: File number (0 to 9)

The calibration group number remains the same as long as the calibration target information or calibration procedure remain unchanged. Therefore, the calibration data files of the same transmitter before and after adjustment will have the same calibration group number.

### Copying and Deleting Data You can copy data in the CA700 to a USB storage device.

You can copy data in the CA700 to a USB storage device. You can also delete data in the CA700.

# 1.5 Communication Feature

You can connect the CA700 to a PC through the USB port. Depending on the USB settings, you can remotely control the CA700 from a PC or use the CA700 as a USB device on the PC.

### **Remote Control**

You can use dedicated communication commands to remotely control the CA700 from a PC. The following operations can be controlled remotely.

- CA700 configuration (limited features)
- CA700 configuration retrieval (limited features)
- Measured data retrieval
- CA700 calibration execution

### **USB Storage**

You can use the CA700 as USB storage device from a PC. From a PC, you can access the CA700 internal memory and read the data.

# 1.6 USB Feature

### **Host Feature**

You can connect a USB storage device to the CA700 and copy the measured data in the CA700 to the USB storage device.

Only USB memory devices can be connected as USB storage devices. Hard disks and other media cannot be used.

### **PC Connection Feature**

You can connect the CA700 to a PC and use the CA700 as a USB storage device on the PC or use dedicated commands to remotely control the CA700 from the PC.

When the CA700 is being used as a USB storage device on the PC, measured data cannot be saved on the CA700.

# 1.7 Other Features

### **Backlight On/Off**

To reduce battery consumption, you can turn off the LCD backlight.

### **Auto Power-off**

When the auto power-off feature is enabled, the CA700 automatically turns off if there is no user interaction for about 60 minutes. Auto power-off is automatically disabled (the icon also disappears) while the CA700 is logging or performing min/max measurement.

### **Hold Feature**

The hold feature holds the screen. While the screen is held, you can only use the HOLD, backlight, and power on/off keys and the Save/Logging function key.

Min/max measurement and alarm features continue even while the screen is held.

If you save data with the save feature while the screen is held, the held data (the data displayed on the screen) is saved.

### **LCD Contrast**

You can set the LCD contrast to any of the four available levels. Change the contrast depending on the environment that you are using the CA700 in.

### **Decimal Point Display**

You can set the decimal point to a period or comma.

### **CSV Data Separator**

You can set the CSV data separator to comma, semicolon, or tab.

### Language

You can set the language displayed on the screen to English, Japanese, Chinese, or Korean.

### **Firmware Upgrade**

You can upgrade the firmware versions of the internal and external pressure sensors of the CA700.

# 2.1 Measuring Pressure

#### Procedure

### WARNING

To prevent injury to the user and damage to devices caused by incorrect connection or pressure leakage, be sure to connect tubing correctly to the CA700 pressure input port by following the instructions in the Getting Started Guide, IM CA700-02EN.

### Selecting the Item under Measurement

 From the top menu, use the ▲ or ▼ key to select Measure and Source, and press ENTER. The source/measure screen appears.

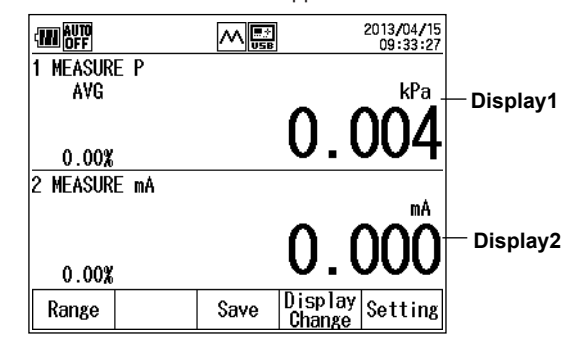

#### 2. Press Setting (F5).

Display1 Setting and Display2 Setting appear on the function menu.

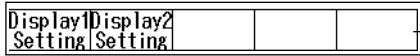

3. Press Display1 Setting (F1).

The pressure measurement setting screen appears.

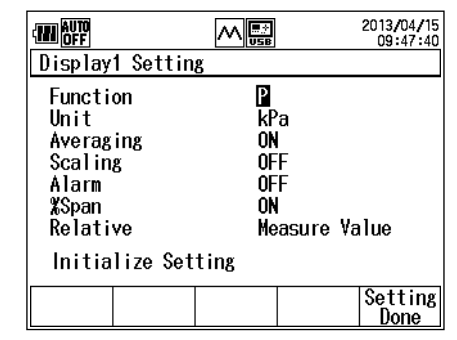

#### Note.

- To confirm the settings, be sure to press Setting Done (F5).
- When settings are changed, data will not be available for about 1.8 seconds, and the display will show "-----."
   During this period, the response to an OD command will be "----E+3" or something similar. For details, see the explanation of the OD command in section 5.4.

**Function menu** 

 Use the ▲ or ▼ key to select Function, and press ENTER. The measurement function options are displayed.

#### 2.1 Measuring Pressure

5. Use the ▲ or ▼ key to select P or EXT P, and press ENTER.

| Function: P                                                                                                    |                                                                                   |                        |                                                                                                    |
|----------------------------------------------------------------------------------------------------|-----------------------------------------------------------------------------------|------------------------|----------------------------------------------------------------------------------------------------|
|                                                                                                    |                                                                                   | 2013/04/15<br>09:47:40 |                                                                                                    |
| Display1 Setting                                                                                                    | 8                                                                                 |                        |                                                                                                    |
| Function                                                                                                    | Р                                                                                 |                        | — Sets the unit                                                                                                    |
| Unit                                                                                                    | kPa 🦳                                                                             |                        | <ul> <li>Turns averaging on and off</li> </ul>                                                                                                    |
| Averaging                                                                                                    | ON                                                                                |                        | <ul> <li>Turn scaling on and off and set scaling.</li> </ul>                                                                                                    |
| Scaling                                                                                                    | OFF                                                                               |                        | Turn the clown on and off and act the clown                                                                                                    |
| Alarm                                                                                                    | UFF                                                                               |                        | - Turn the alarm on and on and set the alarm.                                                                                                    |
| aspan<br>Reletius                                                                                                    | UN                                                                                | Value                  | <ul> <li>Turns the percentage display on and off</li> </ul>                                                                                                    |
| Relative                                                                                                    | medsure                                                                           |                        | Sets the relative display based on the reference value                                                                                                    |
| Initialize Set                                                                                                    | ting                                                                              |                        | Initializes the settings                                                                                                    |
|                                                                                                    |                                                                                   | Satting                | - Initializes the settings                                                                                                    |
|                                                                                                    |                                                                                   | Done                   | — Confirms the settings                                                                                                    |
|                                                                                                    |                                                                                   |                        |                                                                                                    |
| Function: EXT                                                                                                    | P                                                                                 | 2017/02/16             |                                                                                                    |
| Function: EXT                                                                                                    |                                                                                   | 2017/02/16<br>12:05:55 |                                                                                                    |
| Function: EXT<br>M<br>Display1 Setting                                                                                                 | P<br>Meier                                                                        | 2017/02/16<br>12:05:55 | — Sets the measurement range                                                                                                    |
| Function: EXT                                                                                                    |                                                                                   | 2017/02/16<br>12:05:55 | <ul> <li>Sets the measurement range</li> <li>Sets the unit</li> </ul>                                                                                                    |
| Function: EXT                                                                                                    | Р<br><u>м</u><br><u>в</u><br>16МРа –                                              | 2017/02/16<br>12:05:55 | <ul> <li>Sets the measurement range</li> <li>Sets the unit</li> <li>Turns averaging on and off</li> </ul>                                                                                                    |
| Function: EXT                                                                                                    | P<br>M<br>8<br>8<br>16MPa –<br>MPa –<br>MPa                                       | 2017/02/16             | <ul> <li>Sets the measurement range</li> <li>Sets the unit</li> <li>Turns averaging on and off</li> </ul>                                                                                                    |
| Function: EXT                                                                                                    | P<br>M<br>g<br>g<br>B<br>B<br>B<br>B<br>B<br>B<br>B<br>B<br>B<br>B<br>B<br>B<br>B | 2017/02/16             | <ul> <li>Sets the measurement range</li> <li>Sets the unit</li> <li>Turns averaging on and off</li> <li>Turn scaling on and off and set scaling.</li> </ul>                                                                                                    |
| Function: EXT<br>Display1 Settin,<br>Function<br>Range<br>Unit<br>Averaging<br>Scaling<br>Alarm                                        | P<br>M<br>g<br>g<br>B<br>B<br>B<br>B<br>B<br>B<br>B<br>B<br>B<br>B<br>B<br>B<br>B | 2017/02/16 12:05:55    | <ul> <li>Sets the measurement range</li> <li>Sets the unit</li> <li>Turns averaging on and off</li> <li>Turn scaling on and off and set scaling.</li> <li>Turn the alarm on and off and set the alarm.</li> </ul>                                                                                                    |
| Function: EXT<br>Display1 Settin,<br>Function<br>Range<br>Unit<br>Averaging<br>Scaling<br>Alarm<br>YSpan                               | P<br>M<br>S<br>S<br>S<br>S<br>S<br>S<br>S<br>S<br>S<br>S<br>S<br>S<br>S           | 2017/02/16 12:05:55    | <ul> <li>Sets the measurement range</li> <li>Sets the unit</li> <li>Turns averaging on and off</li> <li>Turn scaling on and off and set scaling.</li> <li>Turn the alarm on and off and set the alarm.</li> <li>Turns the percentage display on and off</li> </ul>                                                                                                   |
| Function: EXT<br>Display1 Settin,<br>Function<br>Range<br>Unit<br>Averaging<br>Scaling<br>Alarm<br>%Span<br>Relative                   | P<br>M<br>S<br>S<br>S<br>S<br>S<br>S<br>S<br>S<br>S<br>S<br>S<br>S<br>S           | 2017/02/16<br>12:05:55 | <ul> <li>Sets the measurement range</li> <li>Sets the unit</li> <li>Turns averaging on and off</li> <li>Turn scaling on and off and set scaling.</li> <li>Turn the alarm on and off and set the alarm.</li> <li>Turns the percentage display on and off</li> <li>Sets the relative display hased on the reference value</li> </ul>                                   |
| Function: EXT<br>Display1 Settin,<br>Function<br>Range<br>Unit<br>Averaging<br>Scaling<br>Alarm<br>XSpan<br>Relative<br>Initialize Set | P                                                                                 | 2017/02/16<br>12:05:55 | <ul> <li>Sets the measurement range</li> <li>Sets the unit</li> <li>Turns averaging on and off</li> <li>Turn scaling on and off and set scaling.</li> <li>Turn the alarm on and off and set the alarm.</li> <li>Turns the percentage display on and off</li> <li>Sets the relative display based on the reference value</li> </ul>                                   |
| Function: EXT<br>Display1 Settin,<br>Function<br>Range<br>Unit<br>Averaging<br>Scaling<br>Alarm<br>%Span<br>Relative<br>Initialize Set | P<br>M<br>g<br>16MPa<br>0FF<br>0FF<br>0FF<br>0FF<br>0FF<br>0FF<br>0FF<br>0F       | 2017/02/16<br>12:05:55 | <ul> <li>Sets the measurement range</li> <li>Sets the unit</li> <li>Turns averaging on and off</li> <li>Turn scaling on and off and set scaling.</li> <li>Turn the alarm on and off and set the alarm.</li> <li>Turns the percentage display on and off</li> <li>Sets the relative display based on the reference value</li> <li>Initializes the settings</li> </ul> |

### **Setting Measurement Conditions**

If necessary, set the measurement conditions.

### Setting the Measurement Range (when Function is set to EXT P)

- Use the ▲ or ▼ key to select Range, and press ENTER.
   The measurement range options are displayed on the function menu
- 7. Use the function key to select the measurement range.

#### **Setting the Unit**

- Use the ▲ or ▼ key to select Unit, and press ENTER. The unit options are displayed.
- **9.** Use the  $\blacktriangle$  or  $\blacktriangledown$  key to select a unit, and press **ENTER**.

#### **Setting Averaging**

- **10.** Press the ▲ or ▼ key to select **Averaging**. ON and OFF appear on the function menu.
- 11. Press ON (F1) or OFF (F2).

### **Setting the Scaling**

- Press the ▲ or ▼ key to select Scaling.
   ON and OFF appear on the function menu.
- 13. Press ON (F1) or OFF (F2).
- 14. If you select ON, simply press ENTER.

The scaling setting screen appears.

| Scaling                                                  | 2017/02/16<br>12:06:2                | <u>}</u> ]                                                                                     |
|----------------------------------------------------------|--------------------------------------|------------------------------------------------------------------------------------------------|
| Span Lower<br>Span Upper<br>Decimal Point<br>Scale Lower | 0.000<br>200.000<br>000.000<br>0.000 | Set the lower span limit.<br>Set the upper span limit.<br>Set the decimal position of span.    |
| Scale Upper<br>Decimal Point<br>Scale Unit               | 200.000                              | Set the lower scale limit.<br>Set the upper scale limit.<br>Set the decimal position of scale. |
|                                                          | Setting<br>Done                      | <ul> <li>Set the unit.</li> <li>Confirms the settings</li> </ul>                               |

- **15.** Use the ▲ or ▼ key to select **Span Lower**, and press **ENTER**.
- 16. Press the destrict or beta key to move to the digit you want to change, press the destrict or vec key to set the number.

To confirm the value, press **ENTER**.

Likewise, set Span Upper, Scale Lower, and Scale Upper.

Span Upper must be set to a value greater than Span Lower.

Scale Upper must be set to a value greater than Scale Lower.

- **17.** Use the ▲ or ▼ key to select **Decimal Point**, and press **ENTER**. The options of the span decimal point position are displayed.
- **18.** Use the ▲ or ▼ key to select a value, and press **ENTER**.

#### Note.

The span decimal point position becomes the decimal point positions of Alarm and %Span.

- **19.** Repeat the operations similar to steps 16 through 18 to set the values of Scale Lower, Scale Upper, and Decimal Point.
- **20.** Use the ▲ or ▼ key to select **Scale Unit**, and press **ENTER**. A character input screen appears.
- 21. Use the ▲, ▼, ⊲, and ▶ keys to select a character, and then press ENTER. The character will be entered.

After entering all the characters, press DONE (F5).

22. After setting the scaling parameters, press Setting Done (F5).

To discard all of the scaling settings, press the **ESC** key.

The system returns to the Display1 Setting display.

#### Note\_

The settings are not yet confirmed. To confirm the settings, press **Setting Done (F5)** again on the Display1 Setting display.

#### **Setting the Alarm**

- 23. Press the ▲ or ▼ key to select Alarm. ON and OFF appear on the function menu.
- 24. Press ON (F1) or OFF (F2).
- 25. If you select ON, press ENTER.
  - The alarm setting screen appears.

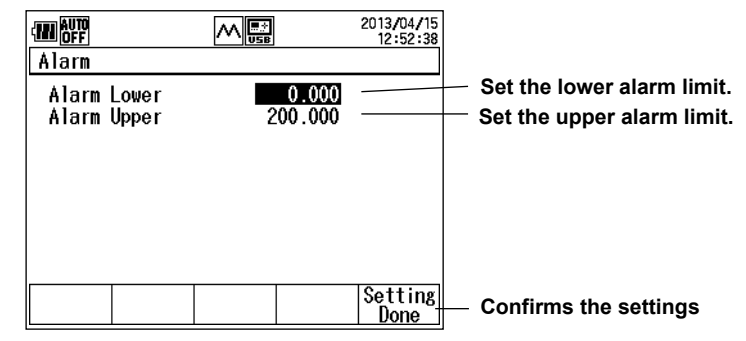

- 26. Use the ▲ or ▼ key to select Alarm Lower, and press ENTER.
- 27. Press the dor beta key to move to the digit you want to change, press the dor vec key to set the number.

To confirm the value, press ENTER.

Likewise, set Alarm Upper.

#### Note.

The decimal point position is the same as the span decimal point position in Scaling.

28. After entering the values, press Setting Done (F5).

To discard all of the alarm settings, press the ESC key.

The system returns to the Display1 Setting display.

#### Note.

The settings are not yet confirmed. To confirm the settings, press **Setting Done (F5)** on the Display1 Setting display.

#### Setting the Percentage Display

- Press the ▲ or ▼ key to select %Span.
   ON and OFF appear on the function menu.
- 30. Press ON (F1) or OFF (F2).

#### 31. If you select ON, press ENTER.

The percentage display setting screen appears.

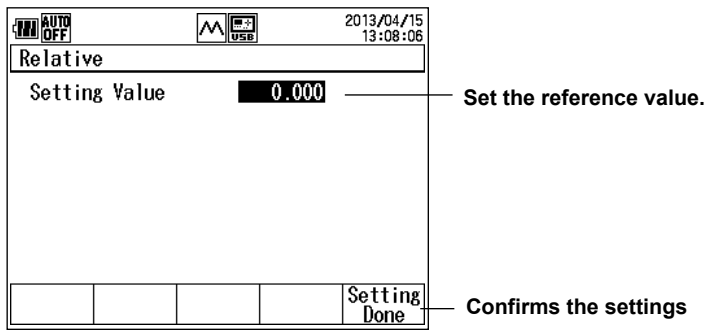

32. Use the ▲ or ▼ key to select Span Lower, and press ENTER.

33. Press the ◀ or ▶ key to move to the digit you want to change, press the ▲ or ▼ key to set the number.

To confirm the value, press ENTER.

Likewise, set Span Upper.

#### Note

The decimal point position is the same as the span decimal point position in Scaling.

34. After entering the values, press Setting Done (F5).

To discard all of the % Span settings, press the **ESC** key.

The system returns to the Display1 Setting display.

#### Note.

The settings are not yet confirmed. To confirm the settings, press **Setting Done (F5)** on the Display1 Setting display.

#### Setting the Reference Value and Relative Display

- **35.** Press the ▲ or ▼ key to select **Relative**.
  - Measure Value and Setting Value appear on the function menu.
- 36. Press Measure Value (F1) or Setting Value (F2). If you select Measure Value, the measured value when you press RELATIVE will become the reference value.
- **37.** If you select Setting Value, press **ENTER**. The reference value setting screen appears.

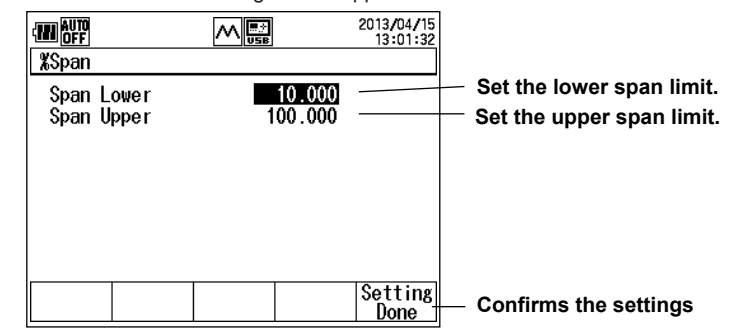

38. Press the d or ► key to move to the digit you want to change, press the d or key to set the number.

To confirm the value, press ENTER.

39. After entering the values, press Setting Done (F5).

To discard all of the relative settings, press the ESC key.

The system returns to the Display1 Setting display.

#### Note.

The settings are not yet confirmed. To confirm the settings, press **Setting Done (F5)** on the Display1 Setting display.

#### Initializing the Settings

**37.** Use the  $\blacktriangle$  or  $\blacktriangledown$  key to select **Initialize Setting**, and press **ENTER**.

The pressure measurement settings are initialized.

### **Finishing the Settings**

**38.** After entering the measurement conditions, press **Setting Done (F5)**. The screen shown in step 1 appears.

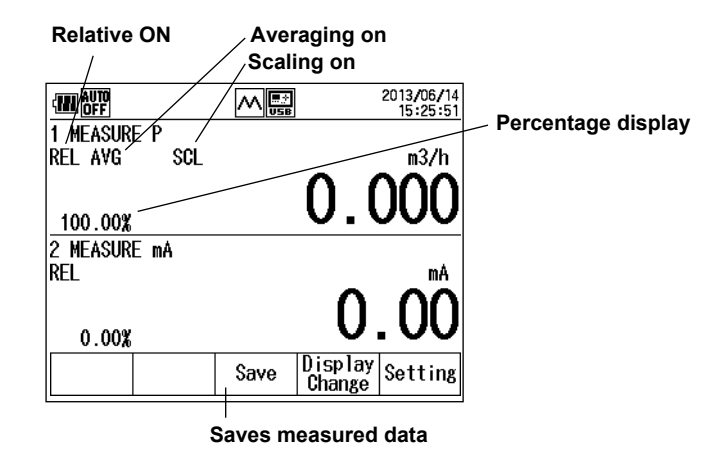

### Saving Measured Data

**39.** Press **Save (F3)** or **Logging Start (F3)**. The measured data is saved. What appears at F3 varies depending on the data save method.

#### Note\_

For details on setting the data save method (Save or Logging), see section 4.1.

#### Explanation

#### Measurement Function (Function)

To measure pressure, select one of the following: P: Input pressure directly to the CA700 to m

- Input pressure directly to the CA700 to measure pressure.
  - The following pressure ranges can be measured depending on models:
    - CA700-\*-01 (200 kPa model): -80 to 200 kPa (gauge pressure)
    - CA700-\*-02 (1000 kPa model): -80 to 1000 kPa (gauge pressure)
    - CA700-\*-03 (3500 kPa model): -80 to 3500 kPa (gauge pressure)

EXT P: Use the external pressure sensor to measure pressure.

In addition to pressure (P, EXT P), the following is available.

P LEAK/EXT LEAK: Leak rate (see section 2.2)

DC current and DC voltage can be measured or generated simultaneously while pressure is being measured (Display2 setting). For details on DC current and DC voltage source and measurement, see section 2.3 or 2.4.

### Measurement Range (for EXT P)

Select the measurement range of the external pressure sensor.

| PM100-*-05(16 MPa): | 7 MPa, 10 MPa, 16 MPa  |
|---------------------|------------------------|
| PM100-*-06(70 MPa): | 25 MPa, 50 MPa, 70 MPa |

#### Unit

You can set the pressure unit to mbar, bar, Pa, hPa, kPa, MPa, or atm.

### Averaging

The CA700 can take a moving average of the measured values. Relative and min/max values are calculated using averaged values. When averaging is set to ON, "AVG" is displayed on the screen.

### Scaling

By assigning scale values to the pressure at the lower span limit and the pressure at the upper span limit, you can view measured values converted in any physical quantity.

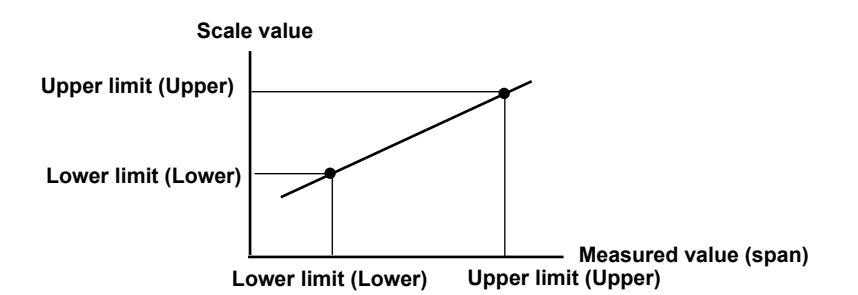

When scaling is set to ON, "SCL" is displayed on the screen.

### Alarm

When a measured value exceeds the specified range, an alarm mark will appear, and the value will blink. If you change the scaling settings while the alarm is set to ON, the alarm is automatically turned off, and the upper and lower alarm limits are initialized.

### **Percentage Display**

By taking the specified span to be 100%, the CA700 displays current values as percentages.

### **Reference Value and Relative Display**

The CA700 displays the difference relative to the specified value.

- Measure Value: The measured value when you press RELATIVE will become the reference value.
- Setting Value: The reference value is set to any value of your choosing in the range of –999999 and 999999.

You can turn relative display on and off using a panel key.

### **Initializing the Settings**

All settings except Function are initialized.

Averaging, Scaling and Alarm are set to OFF; Averaging and %Span are set to ON; Relative is set to Measure Value.

### **Saving Measured Data**

Measured data, including the measure and source values of Display2, are saved to a CSV file. The following two save methods are available.

Save: Measured values are appended to a file each time you press the Save function key. Data is saved to the same file until any of the following conditions is met.

- When a setting is changed
- When the measuring range is changed
- When the number of save data points exceeds 2000
- · When the power is turned off

The file name is SAVExx.CSV (xx: a sequence number between 00 and 99).

Logging:

If you press the Logging Start function key, the CA700 will save data at the specified interval. The operation stops when you press the Logging Stop function key or when the specified number of data values are saved.

The file name is LOGxx.CSV (xx: a sequence number between 00 and 99).

You can set the measurement data save method using Data Save Setting under Device Setting from the top menu. For details, see section 4.1.

# 2.2 Measuring Leak Rates

#### Procedure

### WARNING

To prevent injury to the user and damage to devices caused by incorrect connection or pressure leakage, be sure to connect tubing correctly to the CA700 pressure input port by following the instructions in the Getting Started Guide, IM CA700-02EN.

### **Selecting the Measurement Function**

 From the top menu, use the ▲ or ▼ key to select Measure and Source, and press ENTER. The source/measure screen appears.

|              |      | 2013/04/15<br>09:33:27     |
|--------------|------|----------------------------|
| 1 MEASURE P  |      |                            |
| AVG          |      | <sup>kPa</sup> _+ Displav1 |
|              |      | 0 004                      |
| 0.00%        |      | 0.004                      |
| 2 MEASURE mA |      |                            |
|              |      |                            |
| 0.00%        |      |                            |
| Range        | Save | Display<br>Change Setting  |

2. Press Setting (F5).

Display1 Setting and Display2 Setting appear on the function menu.

| Display1Display2<br>Setting Setting Function men |  |
|--------------------------------------------------|--|
|--------------------------------------------------|--|

#### 3. Press Display1 Setting (F1).

The pressure measurement setting screen appears.

|                                                                                           |                                               | 2013/04/15<br>09:47:40 |
|-------------------------------------------------------------------------------------------|-----------------------------------------------|------------------------|
| Display1 Setting                                                                          |                                               |                        |
| Function<br>Unit<br>Averaging<br>Scaling<br>Alarm<br>%Span<br>Relative<br>Initialize Sett | R<br>kPa<br>ON<br>OFF<br>OFF<br>ON<br>Measure | • Value                |
|                                                                                           |                                               | Setting                |

 Use the ▲ or ▼ key to select Function, and press ENTER. The measurement function options are displayed. 5. Use the ▲ or ▼ key to select P LEAK or EXT LEAK(external pressure sensor), and press ENTER.

| Display1 Setting                         |                             | 2013/05/17<br>15:28:33 |                                                                                                    |
|------------------------------------------|-----------------------------|------------------------|----------------------------------------------------------------------------------------------------|
| Function<br>Unit<br>Averaging<br>Scaling | P LEAK<br>(RP3<br>ON<br>OFF |                        | <ul> <li>Sets the unit</li> <li>Turns averaging on and off</li> <li>Turn scaling on and off and set scaling.</li> </ul> |
| Initialize Setti                         | ing                         |                        | <ul> <li>Initializes the settings</li> </ul>                                                                            |
|                                          |                             | Setting<br>Done        | Confirms the settings                                                                                                   |

### **Setting Measurement Conditions**

If necessary, set the measurement conditions.

The procedure for setting the range(EXT PEAK), unit, averaging, and scaling and for initializing the settings are the same as in pressure measurement. See section 2.1.

### **Finishing the Settings**

**6.** After entering the measurement conditions, press **Setting Done (F5)**. The leak rate measurement screen appears.

| 1 LEAK TEST |             |          | 2013/05/17<br>15:48:59 |
|-------------|-------------|----------|------------------------|
| 0.00%       |             | 0.0      |                        |
|             |             |          |                        |
| Time        | 00:10:00    |          |                        |
| Start Ch    | ime<br>ange |          | Setting                |
| Se          | t the measu | ement ti | me                     |

Starts leak rate measurement

#### Setting the Measurement Time

- Press Time Change (F2). The measurement time edit screen appears.
- 8. Press ENTER. You can now edit the measurement time.

To confirm the value, press ENTER.

**10.** Press **Setting Done(F5)**.

The settings are confirmed.

### Starting a Measurement and Saving Data

11. Press Start (F1). The leak rate measurement starts, and the F1 function key changes to "Quit."

When the specified measurement time elapses or if you press Quit (F1), leak rate measurement stops, and the measured data is saved.

#### Explanation

### **Measurement Function**

The CA700 measures the following items and displays the result.

- Pressure at the start of measurement
- Pressure at the end of measurement
- Difference between the pressure at the start of measurement and the pressure at the end of measurement (measurement start pressure measurement end pressure).
- · Leak rate ((measurement start pressure measurement end pressure)/minutes)
- · Measurement time

### Unit, Averaging, and Scaling

Unit, averaging, and scaling are the same as with pressure measurement. See section 2.1.

### Saving Measured Data

The CA700 saves the following measured data to a CSV file.

- · Pressure and date/time at the start of measurement
- · Pressure and date/time at the end of measurement
- · Pressure difference (measurement start pressure measurement end pressure)
- Leak rate

The file name is LEAKxx.CSV (xx: a sequence number between 00 and 99).

# 2.3 Generating DC Current and DC Voltage

#### Procedure

Refer to the Getting Started Guide (IM CA700-02EN), and correctly connect the CA700 to the current or voltage supply device.

DC current and DC voltage source is valid when the pressure measurement of Display1 is set to normal pressure measurement (P or EXT P). Follow the procedure in section 2.1 to set the measurement pressure to normal pressure (P or EXT P).

 From the top menu, use the ▲ or ▼ key to select Measure and Source, and press ENTER. The source/measure screen appears.

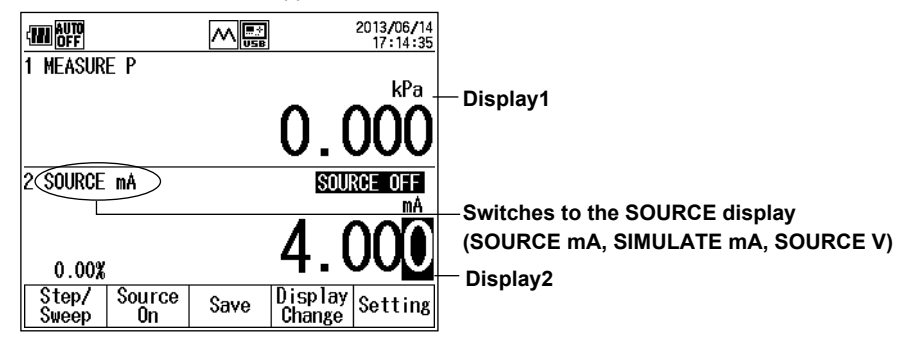

- When Display2 is showing the measure screen, press SOURCE/MEASURE to switch Display2 to SOURCE.
- 3. Press Setting (F5).

Setting categories appear on the function menu.

| Display1Display2 Step<br>Setting Setting Setting | - | - Function menu |
|--------------------------------------------------|---|-----------------|
| Setting Setting Setting                          |   |                 |

#### 4. Press Display2 Setting (F2).

The source function setting screen appears.

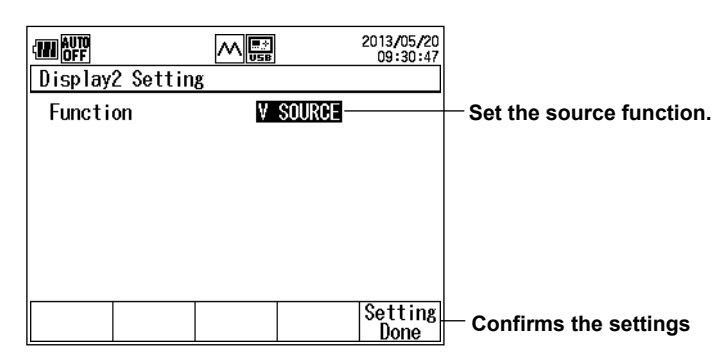

#### 5. Press ENTER.

The measurement item options are displayed.

6. Use the  $\blacktriangle$  or  $\triangledown$  key to select the source function, and press ENTER.

#### 7. Press Setting Done(F5).

The screen shown in step 1 appears.

### **Generating the Specified DC Current and DC Voltage**

|                 | $\sim$     | 2013,<br>JSB 17         | /06/14<br>:14:35 |                       |
|-----------------|------------|-------------------------|------------------|-----------------------|
| 1 MEASURE       | Р          |                         | 1.5              |                       |
|                 |            |                         |                  |                       |
|                 |            | U.U                     | JU               | Output status display |
| 2 SOURCE m      | A          | SOURCE                  | OFF              |                       |
|                 |            |                         |                  |                       |
|                 |            | <b>4</b> 00             | XOV              | to move the position  |
| 0.00%           |            | 1.00                    |                  |                       |
| Step/S<br>Sweep | ource Save | e Display<br>Change Set | tting            | Confirms the settings |
|                 |            |                         |                  |                       |

Starts output Saves measured data (see section 2.1 and 4.1)

- 9. Press Source On (F2).

The F2 key changes to "Source Off," the output status display changes to SOURCE ON, and the CA700 generates the specified DC current or DC voltage.

#### **Saving Data**

 Press Save (F3) or Logging Start (F3). The source value is saved along with the pressure measurement data.

What appears at F3 varies depending on the data save method.

#### Note.

For details on setting the data save method (Save or Logging), see section 4.1.

### Sweeping the Source Value Setting the Source Method

8. After step 7, press Setting (F5).

| Setting categories appear on the fu              | nction menu. |
|--------------------------------------------------|--------------|
| Display1Display2 Step<br>Setting Setting Setting |              |

**Function menu** 

9. Press Step Setting (F3).

The source method setting screen appears.

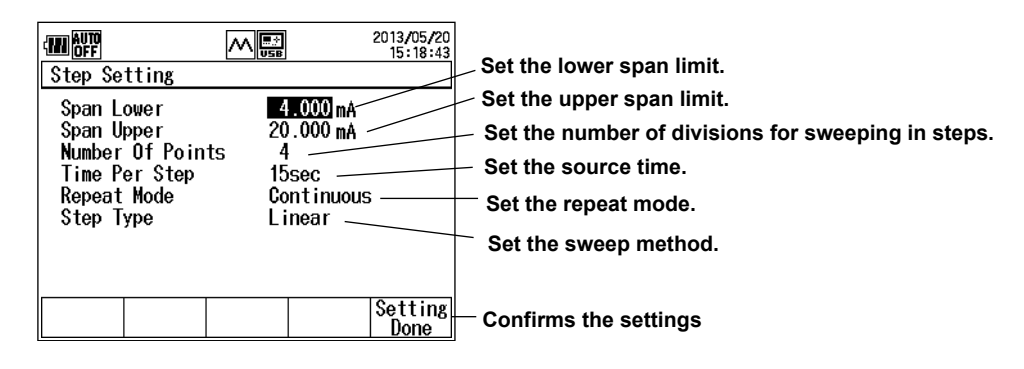

#### Setting the Span

Set the source current or voltage range.

- **10.** Use the ▲ or ▼ key to select **Span Lower**, and press ENTER.

To confirm the value, press ENTER.

Likewise, set Span Upper.

#### Setting the Number of Divisions

- **12.** Use the ▲ or ▼ key to select **Number Of Points**, and press **ENTER**.
- 13. Press the ◀ or ▶ key to move to the digit you want to change, press the ▲ or ▼ key to set the number.

To confirm the value, press **ENTER**. The CA700 divides the range between the lower and upper span range by the specified number, and generates source signals at the divided levels.

#### Setting the Source Time

- Press the ▲ or ▼ key to select Time Per Step. Source time options appear on the function menu.
- 15. Press a key from 15sec (F1) to 60sec (F4).

#### Setting the Repeat Mode

- Press the ▲ or ▼ key to select Repeat Mode. Repeat modes appear on the function menu.
- 17. Press Single Shot (F1) or Cont.(F2).

#### Setting the Source Value Sweep Method

- Press the ▲ or ▼ key to select Step Type. Sweep methods appear on the function menu.
- 19. Press Linear (F1) or Step (F2).

#### **Confirming the Settings**

**20.** After entering the measurement conditions, press **Setting Done (F5)**. The screen shown in step 1 appears.

#### Sweeping Automatically

21. After step 19, press Step/Sweep (F1).

| Sweep Source Span Step Step<br>On 100% Up Down |
|------------------------------------------------|
|------------------------------------------------|

22. Press Sweep (F1).

| Sourco   | Logging Dicplay |  |
|----------|-----------------|--|
| oource   | LOOD IN DISKINY |  |
| - On - I | Start   Change  |  |
|          |                 |  |

#### 23. Press Source On (F1).

The F1 key changes to "Source Off," the output status display changes to SOURCE ON, and the CA700 sweeps the source values according to the sweep method settings.

|                | Source | Swee | p                                     | Logging Display |
|----------------|--------|------|---------------------------------------|-----------------|
|                | Off    | Paus | e                                     | Start Change    |
| Stops sweeping |        | ing  | Starts data saving<br>Pauses sweeping |                 |

#### **Pausing and Resuming Sweeping**

- 24. The F2 key displays Sweep Pause. To pause sweeping, press Sweep Pause (F2).
  - The F2 key changes to Sweep Start, and the output value is held. The CA700 continues to generate current or voltage.

To resume sweeping, press **Sweep Start (F2)**. The CA700 will continue sweeping from where it paused.

#### **Saving Data**

25. Press Save (F3) or Logging Start (F3). The source value is saved along with the pressure measurement data.

What appears at F3 varies depending on the data save method.

#### Note.

For details on setting the data save method (Save or Logging), see section 4.1.

### Sweeping (Stepping) Manually

21. After step 20, press Step/Sweep (F1).

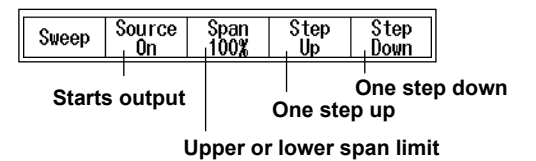

22. Press Span 100% (F3) or Span 0% (F3) to set the output value to the upper or lower span limit. Press Step Up (F4) or Step Down (F5) to change the output by the step value specified in the output method.

You can also set a specific output value by using the  $\blacktriangleleft$ ,  $\triangleright$ ,  $\blacktriangle$ , and  $\triangledown$  keys.

23. Press Source On (F2).

The F2 key changes to Source Off, the output status display changes to SOURCE ON, and the CA700 generates the specified DC current or DC voltage.

You can step up or down the output value while the CA700 is generating output by following step 22.

#### **Saving Data**

24. While the CA700 is generating output, press ESC.

The previous screen returns.

| Step/ Source Logging Display | Step/ | Source | Logging | Display | Setting |
|------------------------------|-------|--------|---------|---------|---------|
| Sweep On Start Change Settir | Sweep | On     | Start   | Change  |         |

25. Press Save (F3) or Logging Start (F3). The source value is saved along with the pressure measurement data.

What appears at F3 varies depending on the data save method.

#### Note.

For details on setting the data save method (Save or Logging), see section 4.1.

### Explanation

### **Source Function**

You can select from the following three source functions.

mA Source mA Simulate

V Source

#### mA Source

The CA700 output DC current in the range of 0 to 20 mA.

#### **mA Simulate**

The CA700 can absorb a specified amount of current from a distributor or other external voltage source. This enables you to use the CA700 as a two-wire transmitter simulator for loop and other tests.

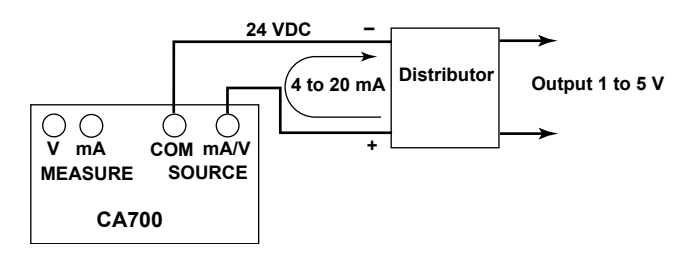

### CAUTION

Use a distributor or other external source voltage in the range of 5 to 28 V.

If the HART resistor inside the CA700 is turned on, use the external voltage source in the range of 12 to 28 V.

Do not reverse the applied voltage polarity. Doing so may damage the CA700.

### **V** Source

The CA700 output DC voltage in the range of 0 to 5 V.

### Sweeping

The CA700 can vary the source value in the range defined by the lower and upper span limits. You can vary the source value stepwise or linearly.

#### Step (Step)

The CA700 varies the source value in steps from the lower to the upper span limit.

#### Linear (Linear)

The CA700 varies the source value linearly from the lower to the upper span limit.

#### Span (Span Lower, Span Upper)

You can set the source range. The source range is defined by the 0% (Lower) and 100% (Upper) values that you specify.

#### Number of Divisions (Number Of Points)

When sweeping in steps, set the number of divisions between the lower and upper span limits.

#### Source Time (Time Per Step)

When sweeping in steps, set the duration of each step. When sweeping linearly, set the duration for the source value to change from 0% to 100%.

#### Sweeping in Steps

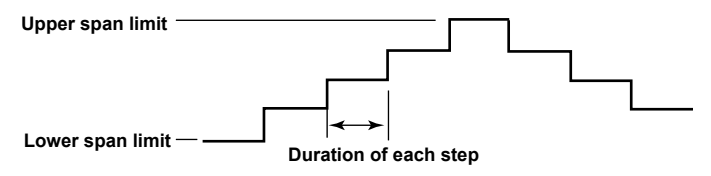

#### **Sweeping Linearly**

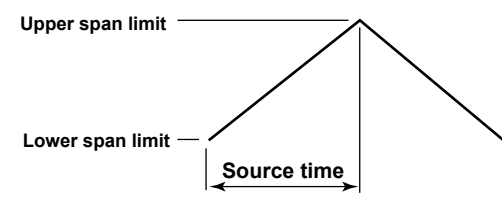

#### **Repeat Mode (Repeat Mode)**

There are two repeat modes: Single Shot and Cont (Continuous).Single Shot:The source changes from 0% to 100% to 0% and stops.Cont:The source repeats the sweeping from 0% to 100% to 0%.

### **Saving Data**

You can save the source value along with the pressure measurement data. For details, see sections 4.1 and 2.1.
# 2.4 Measuring DC Current and DC Voltage

#### Procedure

Refer to the Getting Started Guide (IM CA700-02EN), and correctly connect the CA700 to the device under measurement.

DC current and DC voltage measurement is valid when the pressure measurement of Display1 is set to normal pressure measurement (P). Follow the procedure in section 2.1 to set Function to normal pressure (P).

 From the top menu, use the ▲ or ▼ key to select Measure and Source, and press ENTER. The source/measure screen appears.

|                | 2013/04/15<br>09:33:27 |                                                                            |
|----------------|------------------------|----------------------------------------------------------------------------|
| 1 MEASURE P    | -<br>Pa                |                                                                            |
| AV0            | ດ ດດ້ຳໃ                | — Display1                                                                 |
| 0.00%          | 0.004                  |                                                                            |
| 2 (MEASURE mA) | mA                     |                                                                            |
|                |                        | —Switches to the MEASURE display<br>(MEASURE mA_MEASURE mA LOOP_MEASURE V) |
| 0.00%          | 0.000                  |                                                                            |
| Range          | Save Display Setting   |                                                                            |

- When Display2 is showing the source screen, press SOURCE/MEASURE to switch Display2 to MEASURE.
- 3. Press Setting (F5).

The setting categories are displayed.

| Setting Setting | Display1Display2<br>Setting Setting | Setting category men |
|-----------------|-------------------------------------|----------------------|
|-----------------|-------------------------------------|----------------------|

#### 4. Press Display2 Setting (F2).

The measurement function setting screen appears.

| Display2 Setting          | 2013/05/21<br>USB 18:21:22 |   | Set the measurement function.                                      |
|---------------------------|----------------------------|---|--------------------------------------------------------------------|
| Function                  | ma measure                 |   | Turns averaging on and off                                         |
| Averaging                 | ON                         | - | Turn scaling on and off and set scaling.                           |
| Scaling<br>Alarm<br>XSpan | UN<br>ON<br>ON             | _ | Turn the alarm on and off and set the alarm output status display. |
| Relative                  | Measure Value              | - | Turns the percentage display on and off                            |
| Initialize Setting        |                            |   | Sets the relative display based on the reference value             |
|                           |                            | - | Initializes the settings                                           |
|                           | Setting<br>Done            | - | Confirms the settings                                              |

## **Setting Measurement Functions**

- **5.** Use the  $\blacktriangle$  or  $\blacktriangledown$  key to select Function, and press ENTER.
  - The measurement function options are displayed.
- **6.** Use the  $\blacktriangle$  or  $\triangledown$  key to select the measurement function, and press **ENTER**.

## **Setting Measurement Conditions**

If necessary, set the measurement conditions.

The procedure for setting averaging, scaling, alarm, percentage display, and relative display items and for initializing the settings are the same as in pressure measurement. See section 2.1.

## **Finishing the Settings**

 After entering the measurement conditions, press Setting Done (F5). The screen shown in step 1 appears.

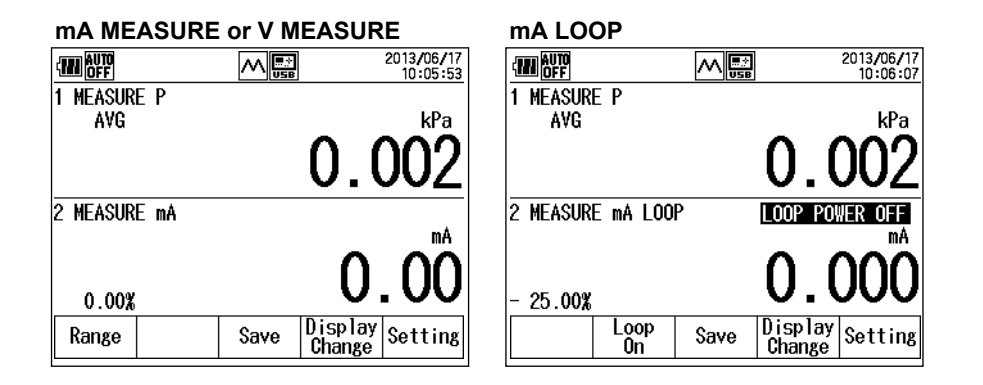

#### Note\_

When settings are changed, data will not be available for about 300 milliseconds, and the display will show "-----." During this period, the response to an OD command will be "----E-3." For details, see the explanation of the OD command in section 5.4.

# Changing the Measurement Range (for mA MEASURE and V MEASURE)

8. Press Range (F1). The range changes every time you press the key.

## Applying Loop Voltage (for mA LOOP)

After step 7, press Loop On (F2).
 The F2 key changes to Loop Off, the output status display changes to LOOP POWER ON, and 24 VDC is applied across the measurement terminals.

## **Saving Measured Data**

**9.** Press **Save (F3)** or **Logging Start (F3)**. The measured data is saved. What appears at F3 varies depending on the data save method.

#### Note.

For details on setting the data save method (Save or Logging), see section 4.1.

#### Explanation

#### **Measurement Function (Function)**

There are three measurement functions: mA MEASURE, mA LOOP, and V MEASURE.

| mA MEASURE: | The CA700 can measure DC current in the range of –20 mA to +20 mA or –100 mA |
|-------------|------------------------------------------------------------------------------|
|             | to +100 mA.                                                                  |
| mA LOOP:    | The CA700 measures current while applying 24 VDC across the measurement      |
|             | terminals.                                                                   |
|             | DC current in the range of 0 mA to +20 mA can be measured.                   |
|             | This can be used in transmitter loop tests.                                  |
| V MEASURE:  | The CA700 can measure DC voltage in the range of –5 to 5 V or –50 to 50 V.   |

## Averaging

The CA700 can take a moving average of the measured values. Relative and min/max values are calculated using averaged values. When averaging is set to ON, "AVG" is displayed on the screen.

## Scaling, Alarm, Percentage Display, and Relative Display

These items are the same as with pressure measurement. See section 2.1.

## Measurement Range (for mA MEASURE and V MEASURE)

mA MEASURE: You can switch between 20 mA range and 100 mA range. Select the appropriate range for the measured values.

You can switch between 5V range and 50V range. Select the appropriate range for

20mA: -20.000 mA to +20.000 mA

100mA: -100.00 mA to +100.00 mA

V MEASURE:

the measured values.

5V: -5.0000V to +5.0000V

50V: -50.000V to +50.000V

## Loop Voltage (for mA LOOP)

You can turn on and off the loop voltage applied across the measurement terminals. The MEASURE mA terminal is negative, and the SOURCE mA/V terminal is positive. When you turn on the loop voltage, 24 VDC is applied across the MEASURE mA terminal and the SOURCE mA/V terminal.

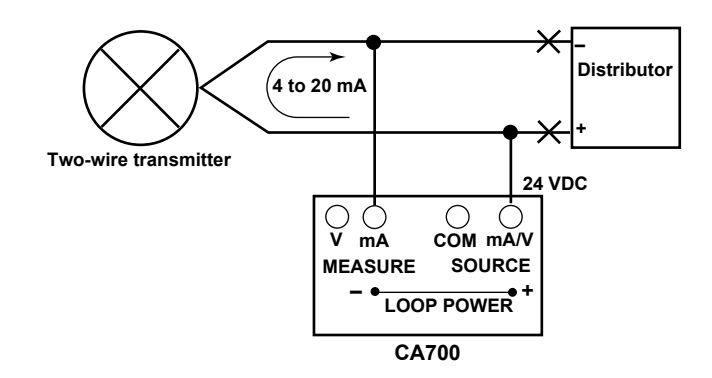

## Saving Data

You can save the current and voltage values along with the pressure measurement data. For details, see sections 4.1 and 2.1.

## 3.1 Connecting to a Pressure Transmitter or Pressure Switch

## WARNING

 Do not apply pressure exceeding the allowable input range. Excessive pressure may cause injury or damage to the instrument.

| Model           |                   | CA700-*-01  | CA700-*-02  | CA700-*-03  |
|-----------------|-------------------|-------------|-------------|-------------|
| Allowable input | Negative pressure | 2.7 kPa abs | 2.7 kPa abs | 2.7 kPa abs |
|                 | Positive pressure | 500 kPa     | 3000 kPa    | 4500 kPa    |

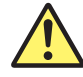

#### CAUTION

• When joining the connector, using a spanner only on the connector side may break the inside of the instrument. Be sure to use another spanner on the cut-out of the input port to tighten the connector.

#### French

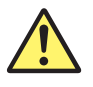

## AVERTISSEMENT

 Ne pas appliquer de pression supérieure à la plage d'entrée autorisée. Une pression excessive risquerait de provoquer des blessures ou d'endommager l'instrument.

| Modèle           |                   | CA700-*-01  | CA700-*-02  | CA700-*-03  |
|------------------|-------------------|-------------|-------------|-------------|
| Entrée autorisée | Pression négative | 2,7 kPa abs | 2,7 kPa abs | 2,7 kPa abs |
|                  | Pression positive | 500 kPa     | 3000 kPa    | 4500 kPa    |

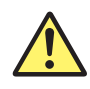

#### ATTENTION

L'utilisation d'une clé uniquement sur le côté connecteur lors du raccordement du connecteur risque de casser l'intérieur de l'instrument. Pour serrer le connecteur, veiller à utiliser une autre clé sur la découpe du port d'entrée.

## **Connecting a Pressure Transmitter to the CA700**

Connect the pressure pump output to the transmitter input and the CA700 input through branching. To use the external pressure sensor, connect the pressure pump output to the pressure transmitter input and the external pressure sensor input through branching, and connect the sensor output to the external pressure sensor connection terminal of the CA700.

Some pressure pumps have two output ports: one for applying pressure and another for the pressure meter.

Connect the electrical signal from the pressure transmitter to the signal terminal of the CA700. Connect to the appropriate input terminals on the CA700 depending on the type of output received from the pressure transmitter.

#### 3.1 Connecting to a Pressure Transmitter or Pressure Switch

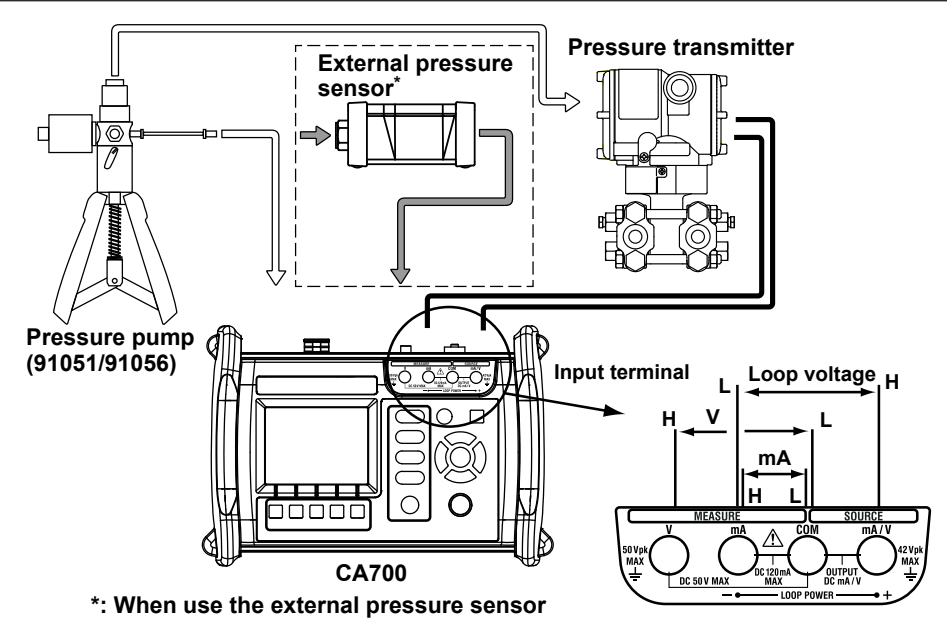

## **Connecting a Pressure Switch to the CA700**

Connect the pressure pump output to the pressure switch input and the CA700 input through branching.

To use the external pressure sensor, connect the pressure pump output to the pressure switch input and the external pressure sensor input through branching, and connect the sensor output to the external pressure sensor connection terminal of the CA700.

Some pressure pumps have two output ports: one for applying pressure and another for the pressure meter.

Connect the contact terminal of the pressure switch to the signal terminal of the CA700.

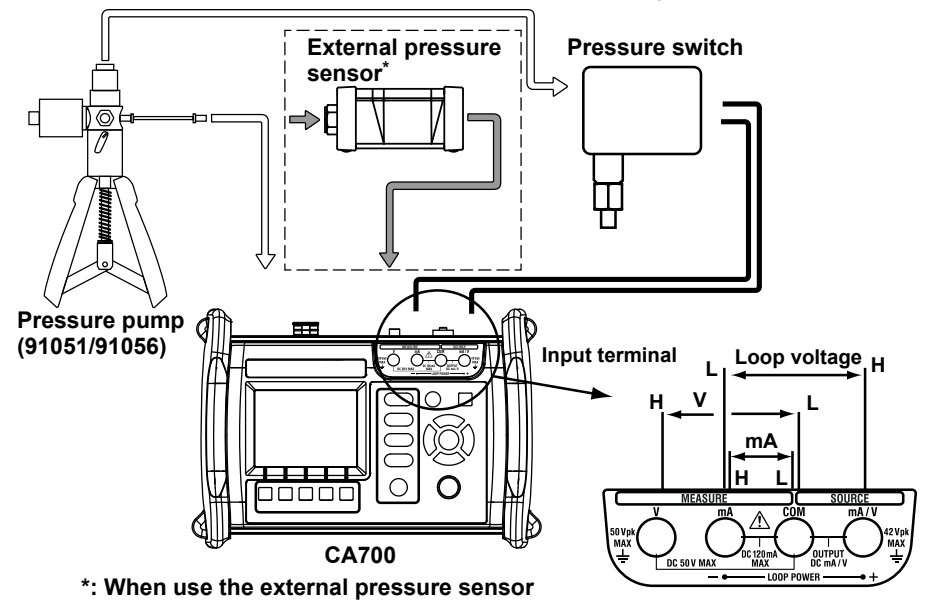

The CA700 can calibrate mechanical pressure switches. It cannot be used to calibrate open-collector contact, voltage output, or current output pressure switches.

# 3.2 Select the Calibration Procedure

#### Procedure

 From the top menu, use the ▲ or ▼ key to select Calibrate, and press ENTER. The calibration display appears.

| 📶<br>Calibrate                                  |                                | 2017/02/17<br>12:16:16<br>No. 3 |                                                                                                    |
|-------------------------------------------------|--------------------------------|---------------------------------|----------------------------------------------------------------------------------------------------|
| Model No.<br>Serial No.<br>Tag No.              | EJA110J-003<br>789<br>TEST-003 |                                 |                                                                                                    |
| Test Strategy<br>Source<br>Measure<br>Procedure | mÅ<br>P<br>5Up/Down            | _                               | Information about the selected calibration<br>procedure (source function, measurement<br>function, number of calibration points. |
| Edit Select<br>Proc.                            | As<br>Found Adjust             | As<br>Left                      | and calibration direction)                                                                                                    |

#### 2. Press Select Proc.(F2).

A list of registered calibration procedures is displayed. Up to 20 sets of procedures can be registered. They are displayed in four windows.

| -                                                                  | 2017/02/17<br>11:58:29                                                            |
|--------------------------------------------------------------------|-----------------------------------------------------------------------------------|
| Calibrate                                                          | No. 2                                                                             |
| Model No.<br>Serial No.                                            | EJA110J-002<br>ABC                                                                |
| 1.TEST=001<br>2.TEST=002<br>3.TEST=003<br>4.TEST=004<br>5.TEST=005 | , EJA110J=001<br>, EJA110J=002<br>, EJA110J=003<br>, EJA110J=004<br>, EJA110J=005 |
|                                                                    |                                                                                   |

3. Press ◀ or ▶ to change the page and ▲ or ▼ to select the calibration procedure you want to edit. Press ENTER.

Information of the selected calibration procedure is displayed.

|                                                 |                      | 2017/02/17<br>11:58:36 |           |   |
|-------------------------------------------------|----------------------|------------------------|-----------|---|
| Calibrate                                       |                      |                        | No.       | 1 |
| Model No.<br>Serial No.<br>Tag No.              | EJA1<br>1234<br>Test | 10J-001<br>5<br>-001   |           |   |
| Test Strategy<br>Source<br>Measure<br>Procedure | P<br>mA LU<br>5Up,   | DOP<br>/Down           |           |   |
| Edit Select<br>Proc.                            | As<br>Found          | Adjust                 | As<br>Lef | t |

## Explanation

#### **Calibration Procedure**

You can register up to twenty sets of calibration processes. A calibration procedure consists of a set of device information, measurement function and source function.

To calibrate a pressure device, select one of the registered procedures to perform calibration.

# 3.3 Setting the Device Information and the Calibration Conditions of the Pressure Transmitter

#### Procedure

1. In the calibration display, press Edit (F1).

The calibration procedure setup screen appears. The setup screen is divided into three pages: Transmitter Information, Measure, and Source.

Hold down  $\blacktriangle$  or  $\blacktriangledown$  to change the screen.

| Procedure Set                      | M 📰<br>ting                       | 2017/02/16<br>18:27:36<br>1/3- | – Page |
|------------------------------------|-----------------------------------|--------------------------------|--------|
| Model No.<br>Serial No.<br>Tag No. | EUAT 10J=001<br>12345<br>TEST-001 | I                              |        |
|                                    |                                   | Setting<br>Done                |        |

## Setting the Device Information. Entering the Model Number (Model No.)

 Use the ▲ or ▼ key to select Model No., and press ENTER. A character input screen appears.

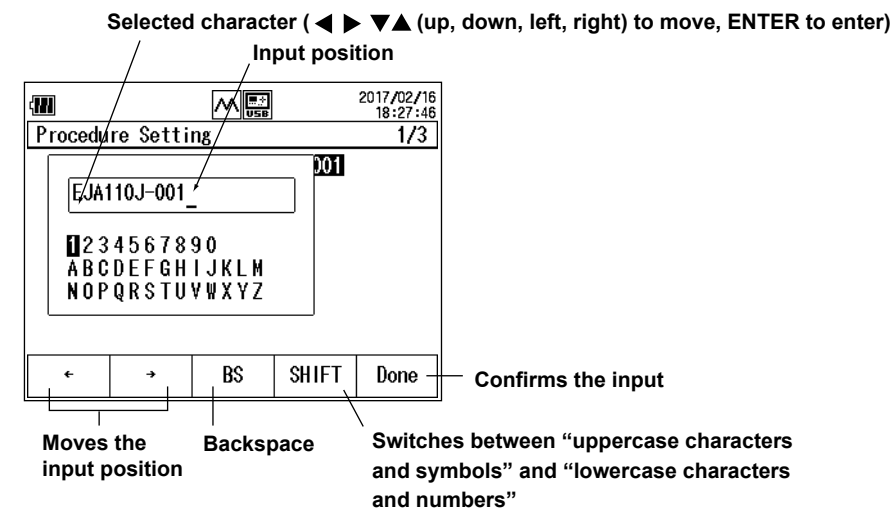

- 3. Press ← (F1) or → (F2) to move the input position, press ◀, ▶, ▲, or ▼ to select a character, and press ENTER to enter the selected character.
- 4. After entering the characters, press Done (F5).

To discard the settings, press the ESC key.

#### Entering the Tag No. and Serial No.

- 5. Use the ▲ or ▼ key to select Tag No. or Serial No., and press ENTER.
- 6. Like the model number, enter the tag number and serial number.

## **Setting Measurement Conditions**

- 7. Hold down the ▼ key.
  - The display switches to page 2/3 (measurement condition setting display).

# When the measurement function is set to mA MEASURE, mA LOOP, or V MEASURE

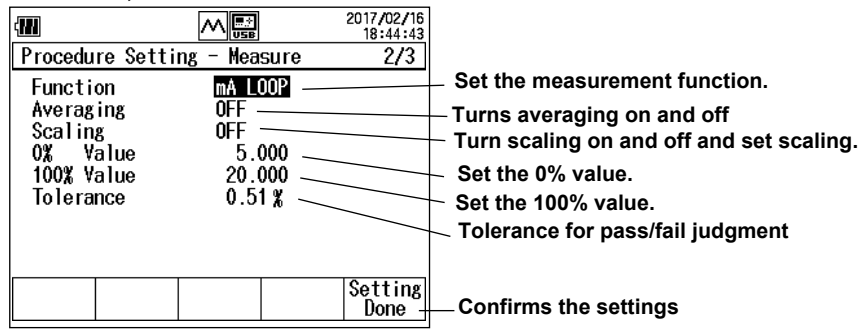

## When the measurement function is set to P (for details on P SWITCH, see section 3.6)

| Image: Non-Strain Strain Str | 12/16         14:57         2/3         Set the measurement function.         Set the unit.         Turns averaging on and off         Turn scaling on and off and set scaling.         Set the 0% value.         Set the 100% value.         Tolerance for pass/fail judgment |
|----------------------------------------------------------------------------------------------------|----------------------------------------------------------------------------------------------------|
| Sett                                                                                                    | ing                                                                                                    |
| Doi                                                                                                    | ne Confirms the settings                                                                                                    |

# When the measurement function is set to EXT P (for details on EXT SWITCH, see section 3.6)

| USB EXT 10.45.10                                                                                                    |                                                                                                    |
|----------------------------------------------------------------------------------------------------|----------------------------------------------------------------------------------------------------|
| Procedure Setting - Measure 2/3                                                                                                    | Set the measurement function                                                                                                    |
| Function       EXTP         Sensor Type       16MPa         Range       16MPa         Unit       kPa         Averaging       ON         Scaling       OFF         0%       Value         100%       Value         100%       Value         0.51%       Setting         Done       Setting | <ul> <li>Set the sensor type.</li> <li>Set the measurement range.</li> <li>Set the unit.</li> <li>Turns averaging on and off</li> <li>Turn scaling on and off and set scaling.</li> <li>Set the 0% value.</li> <li>Set the 100% value.</li> <li>Tolerance for pass/fail judgment</li> <li>Confirms the settings</li> </ul> |

## **Setting Measurement Functions**

8. Set the calibration target output.

Use the  $\blacktriangle$  or  $\blacktriangledown$  key to select **Function**, and press **ENTER**. The measurement function options are displayed.

9. Use the ▲ or ▼ key to select the measurement function, and press ENTER.

If you set the measurement function to pressure (P or EXT P), the source function (SOURCE) is set to mA SOURCE, mA SIMULATE, or V SOURCE.

If you set the measurement function to mA MEASURE, mA LOOP, or V MEASURE, the source function (monitor only) is set to pressure (P or EXT P).

If the measurement function is set to pressure switch (P SWITCH or EXT SWITCH), you cannot set the source function.

#### Setting Sensor Type and Range (for external pressure sensor)

**10.** Use the ▲ or ▼ key to select **Sensor Type**, and press **ENTER**.

**11.** Press the  $\blacktriangle$  or  $\blacktriangledown$  key to select the sensor type, and press ENTER

The procedure for setting Range is the same as in pressure measurement. See section 2.1.

#### Setting Unit (for Pressure), Averaging, and Scaling

These items are the same as with pressure measurement. See section 2.1.

#### Setting the 0% Value and 100% Value

- **12.** Use the ▲ or ▼ key to select **0% Value**, and press **ENTER**.
- 13. Press the d or ► key to move to the digit you want to change, press the d or key to set the number.

To confirm the value, press ENTER.

Likewise, set the 100% value.

#### Setting the Tolerance for Pass/Fail Judgment

**14.** Use the ▲ or ▼ key to select **Tolerance**, and press **ENTER**.

**15.** Press the ◀ or ▶ key to move to the digit you want to change, press the ▲ or ▼ key to set the number.

To confirm the value, press ENTER.

The values assigned to 0% and 100% will be used as references.

#### **Setting Source Conditions**

16. Hold down the ▼ key.

The display switches to page 3/3 (or 3/4 when the source function is set to EXT P, source condition setting display).

#### When the source function is set to P

| (111          |                  | 2017/02/17<br>08:37:16 |                                                |
|---------------|------------------|------------------------|------------------------------------------------|
| Procedure Set | tting - Source(M | onitor)3/3             | <ul> <li>Set the source function.</li> </ul>   |
| Function      | P                |                        | <ul> <li>Set the unit.</li> </ul>              |
| Unit          | kPa —            |                        | <ul> <li>Turns averaging on and off</li> </ul> |
| Scaling       | 0FF              |                        | Turn scaling on and off and set scaling.       |
| 0% Value      | 0.000            |                        | <ul> <li>Set the 0% value.</li> </ul>          |
| 100%, Value   | 200.000          |                        | — Set the 100% value.                          |
| Direction     | Up/Down -        |                        | Set the number of calibration points.          |
|               |                  |                        | Set whether to calibration from 0% or 100%.    |
|               |                  | Setting                |                                                |
|               |                  |                        | └─ Confirms the settings                       |

When the source function is set to mA SOURCE, mA SIMULATE, or V MEASURE

| Procedure Setting<br>Function<br>O% Value<br>100% Value<br>Number Of Points<br>Direction | ▲ [ | 2017/02/17<br>08:37:39<br>i tor)3/3 | <ul> <li>Set the source function.</li> <li>Set the 0% value.</li> <li>Set the 100% value.</li> <li>Set the number of calibration points.</li> <li>Set whether to calibration from 0% or 100%.</li> </ul> |
|------------------------------------------------------------------------------------------|-----|-------------------------------------|----------------------------------------------------------------------------------------------------|
|                                                                                          |     | Setting<br>Done                     | – Confirms the settings                                                                                                    |

#### 3.3 Setting the Device Information and the Calibration Conditions of the Pressure Transmitter

| 4111                                                                                       |                                                                                                    | 2017/02/17<br>08:42:33                 |                                                                                                    |
|--------------------------------------------------------------------------------------------|----------------------------------------------------------------------------------------------------|----------------------------------------|----------------------------------------------------------------------------------------------------|
| Procedure Setti                                                                            | ng – Source(Mo                                                                                                    | nitor)3/4                              | Cat the accuracy function                                                                                                    |
| Function<br>Sensor Type<br>Range<br>Unit<br>Averaging<br>Scaling<br>O% Value<br>100% Value | EXT P           16MPa           16MPa           16MPa           kPa           0N           0FF           160000.0 | Setting                                | <ul> <li>Set the source function.</li> <li>Set the sensor type.</li> <li>Set the measurement range.</li> <li>Set the unit.</li> <li>Turns averaging on and off</li> <li>Turn scaling on and off and set scaling.</li> <li>Set the 0% value.</li> <li>Set the 100% value.</li> </ul> |
|                                                                                            |                                                                                                    | Done -                                 | └─ Confirms the settings                                                                                                    |
| Trocedure Setti<br>Procedure Setti<br>Number Of Poin<br>Direction                          | ▲/▼<br><u>M</u><br><u>ng</u> - Source(Mo<br>ts<br><u>J</u><br>Up/Down -                                           | 2017/02/17<br>08:42:26<br>on i tor)4/4 | <ul> <li>Set the number of calibration points.</li> <li>Set whether to calibration from 0% or 100%.</li> </ul>                                                                                                    |

#### When the source function is set to EXT P

## **Setting the Source Function**

17. Set the input to the calibration target.

Use the  $\blacktriangle$  or  $\blacktriangledown$  key to select **Function**, and press **ENTER**.

The source function options are displayed.

**18.** Use the  $\blacktriangle$  or  $\triangledown$  key to select the source function, and press **ENTER**.

In step 9, if you set the measurement function to pressure (P or EXT P), set the source function (SOURCE) to mA SOURCE, mA SIMULATE, or V SOURCE.

In step 4, if you set the measurement function to mA MEASURE, mA LOOP, or V MEASURE, set the source function (monitor only) to pressure (P or EXT P).

#### Note.

- If you specify a source function that does not correspond to the measurement function, the measurement function setting is automatically changed.
- In step 4, if the measurement function is set to pressure switch (P SWITCH or EXT SWITCH), you cannot set the source function.
- Even if you set the source function to pressure, the CA700 will not produce pressure. It will only display the input pressure value.

#### Setting Sensor Type and Range (for external pressure sensor)

**19.** Use the ▲ or ▼ key to select **Sensor Type**, and press **ENTER**.

20. Press the ▲ or ▼ key to select the sensor type, and press ENTER

The procedure for setting Range is the same as in pressure measurement. See section 2.1.

#### Setting Unit, Averaging, and Scaling (Pressure)

These items are the same as with pressure measurement. See section 2.1.

#### Setting the 0% Value and 100% Value

21. Set values that correspond to 0% and 100% of the measured values you set in steps 5 and 6.

Use the  $\blacktriangle$  or  $\blacktriangledown$  key to select **0% Value**, and press **ENTER**.

22. Press the ◀ or ▶ key to move to the digit you want to change, press the ▲ or ▼ key to set the number.

To confirm the value, press ENTER.

Likewise, set the 100% value.

#### Setting the Number of Calibration Points (Number Of Points)

- **23.** Use the  $\blacktriangle$  or  $\blacktriangledown$  key to select **Number Of Points**, and press **ENTER**.
- 24. Press the d or ► key to move to the digit you want to change, press the d or key to set the number.

To confirm the value, press ENTER.

The range is 1 to 10.

#### Setting the Calibration Direction (Direction)

**25.** Press the  $\blacktriangle$  or  $\blacktriangledown$  key to select **Direction**.

The options appear on the function menu.

| (11)            | AUTO       | 250<br>Ohm |            | M     | ÷.       | 2013/05/23<br>18:06:42 |  |
|-----------------|------------|------------|------------|-------|----------|------------------------|--|
| Ρ               | rocedu     | re Se      | tti        | ng    |          | 2/2                    |  |
| Source(Monitor) |            |            |            |       |          |                        |  |
|                 | Funct      | ion        |            | · I   | P        |                        |  |
|                 | Unit       |            |            |       | ĸPa      |                        |  |
|                 | Avera      | ging       |            | (     | DN       |                        |  |
|                 | Scali      | ng         |            | 1     |          |                        |  |
|                 | 0%         | Value      |            | 0.000 |          |                        |  |
|                 | 100%       | Value      | <b>.</b> . |       | )        |                        |  |
|                 | Numbe      | r Ot       | Poi        | nts , | <u> </u> |                        |  |
|                 | Direc      | tion       |            |       | JP       |                        |  |
|                 | Up         | Dow        | n          | Up/   |          | Setting                |  |
|                 |            |            |            | DOMIT |          | Dolle                  |  |
| 0%              | to 10      | 0%         |            | 0%    | έ to 100 | )% to 0%               |  |
|                 | 100% to 0% |            |            |       |          |                        |  |

26. Press Up (F1), Down (F2), or Up/Down (F3).

#### **Confirming the Settings**

27. After entering the information, press Setting Done (F5). The settings are confirmed.

Press ESC to return the display.

#### Explanation

#### **Device Information**

The device information that you set here is saved to a file along with the calibration data. This is convenient in associating the saved data with the device.

#### Input Characters

The number of characters that you can enter is as follows.

Model No.: Up to 20 alphanumeric characters

Tag No.: Up to 32 alphanumeric characters

Serial No.: Up to 15 alphanumeric characters

#### **Measurement Function and Source Function**

The measurement function measures the output from the calibration target, and the source function outputs the input to the calibration target. If you set the source function to pressure, the CA700 only monitors the input to the calibration target.

| Measurement Function               | Source Function                    |
|------------------------------------|------------------------------------|
| Pressure (P)                       | DC current (mA SOURCE)             |
| Pressure (EXT P, External pressure | Simulation (mA SIMULATE)           |
| sensor)                            | DC voltage (V SOURCE)              |
| Pressure switch (P SWITCH)         | —                                  |
| Pressure switch (EXT SWITCH,       |                                    |
| External pressure sensor)          |                                    |
| DC current (mA MEASURE)            | Pressure (P)                       |
| Loop current (mA LOOP)             | Pressure (EXT P, External pressure |
| DC voltage (V MEASURE)             | sensor)                            |

The combinations of the measurement function and source function are as follows.

#### External pressure sensor type (EXT P or EXT SWITCH)

Set the sensor type according to the type of external pressure sensor to be used.

| External Pressure Sensor | Sensor Type |
|--------------------------|-------------|
| PM100-*-05(16 MPa)       | 16MPa       |
| PM100-*-06 (70 MPa)      | 70MPa       |

#### Measurement Range (EXT P or EXT SWITCH)

You can select the measurement range of the external pressure sensor.

When the Sensor Type is 16 MPa: When the Sensor Type is 70 MPa: 7 MPa, 10 MPa, 16 MPa 25 MPa, 50 MPa, 70 MPa

#### Unit (Pressure)

You can select the pressure unit.

#### Averaging

The CA700 displays moving average results.

#### Scaling

The CA700 displays linearly scaled results. You can assign a unit appropriate for the values after scaling.

The scaling method is the same as pressure measurement. See section 2.1.

#### 0% Value and 100% Value

Set the 0% and 100% of the calibration range in terms of the calibration target input and output (which corresponds to the input).

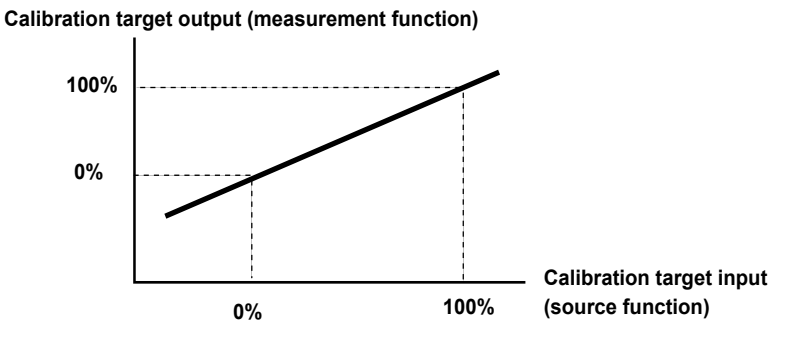

#### **Tolerance for Pass/Fail Judgment**

Set the tolerance for making pass/fail judgments on calibration results. The tolerance is set in reference to the 0% and 100% values described above.

Tolerance =  $\pm$ ((100% value of the measurement function – 0% value of the measurement function)× tolerance setting/100)

For example, when the calibration target output is 4 mA to 20 mA and this range is assigned to 0 to 100%, if the tolerance range is set to 0.02%, the tolerance is given by

±(20 mA-4 mA)×0.02/100 = ±0.0032 mA.

## Number of Calibration Points (Number Of Points)

Set the number of measurement points between 0% to 100%.

The range is 1 to 10. If you specify 1, the calibration is performed at 0% if the calibration direction (Direction) is set to Up or Up/Down and 100% if set to Down. If you specify a number between 2 and 10, the calibration is performed for the number of specified points. This includes calibration at 0% and 100%.

The calibration points are at equally divided points between 0% and 100%. For example, if the number of calibration points is set to 5, the calibration points are 0%, 25%, 50%, 75%, and 100%.

## **Calibration Direction (Direction)**

Set whether to start calibrating from 0% (Up), from 100% (Down), or from 0% to 100% back down to 0% (Up/Down).

 Up:
 0% to 100%

 Down:
 100% to 0%

Up/Down: 0% to 100% to 0%

If the calibration direction is Up/Down, the number of calibration points is given by

Number of calibration points = (Number Of Points setting) $x^2 - 1$ .

For example, if the number of calibration points is set to 5, the calibration points are 0%, 25%, 50%, 75%, 100%, 75%, 50%, 25%, and 0% (total of 9 points).

# 3.4 Calibrating the Pressure Transmitter

## Procedure

This section mainly describes the procedure for when Measure is set to mA Loop and Source is set to pressure (P).

## **Selecting the Calibration Procedure**

 In the calibration display, press Select Proc. (F2). The calibration procedure setting display appears.

| (III)<br>Calibrata       |                    | 2017/02/17<br>11:58:29 |
|--------------------------|--------------------|------------------------|
|                          | E 14110 L-0        | <u>110.2</u>           |
| Serial No.               | ABC                |                        |
| 1.TEST-001               | , EJA11<br>E 1411  | 0J-001<br>0 J-002      |
| 3.TEST-003               | ,EJA11             | 0J-003                 |
| 4.TEST-004<br>5.TEST-005 | , EJA11<br>, EJA11 | 0J-004   <br>0J-005    |
|                          |                    |                        |
|                          |                    |                        |

 Use the ◀、►、▲、or ▼ key to select a calibration procedure, and press ENTER. The calibration procedure is selected, and the calibration display returns.

| Calibrate                                       |                                  | 2017/02/17<br>11:58:36 |                                              |
|-------------------------------------------------|----------------------------------|------------------------|----------------------------------------------|
| Model No.<br>Serial No.<br>Tag No.              | EJA110J-001<br>12345<br>TEST-001 | 110.1                  |                                              |
| Test Strategy<br>Source<br>Measure<br>Procedure | P<br>mA LOOP<br>5Up/Down         |                        | — The calibration procedure                  |
| Edit Select<br>Proc.                            | As<br>Found Adjust               | As<br>Left             | information switches to the<br>selected one. |

## Saving the Data before Adjustment

#### 3. Press As Found (F3).

The display switches to the source and measure value display. Loop On appears on the function menu.

If the source function is set to DC current or DC voltage, Source On appears on the function menu.

| -111                            |            | 2017/02/24<br>18:49:05 |                                        |
|---------------------------------|------------|------------------------|----------------------------------------|
| 1 MEASURE mA LOOP               | 20mA LOOP  | POWER OFF              | Error at the current calibration point |
| Error 16.66 % -                 | 0.         | 000                    |                                        |
| 2 SOURCE P                      | 200kPa     |                        | Current calibration point/             |
|                                 |            | kPa                    | total number of calibration points     |
| As Found<br>Point 1/4<br>50.000 | 0.         | 001                    |                                        |
| Set<br>Point                    | Loop<br>On | <b>)</b>               |                                        |

 Press Loop On (F4). The CA700 outputs a 5 VDC loop voltage and measures the loop current. The F4 key changes to Loop Off.

If the source function is set to DC current or DC voltage, press **Source On (F4)**. The CA700 generates the 0% DC current or DC voltage. The F4 key changes to Source Off.

- **5.** From the pressure pump, apply the pressure for the adjustment point. The pressure pump output is displayed on the CA700.
- Press Set Point (F1). The pressure transmitter input value and output value are saved. The F2 key shows Next Point.
- 7. Press Next Point (F2).

The CA700 proceeds to the next calibration point.

8. Repeat 4 to 7 for all the calibration points.

When you save the data for the last calibration data, the F5 key shows Done. If you want to abort saving data, press ESC. The data up to that point will be discarded, and the operation will be aborted.

| <mark>As Found</mark><br>Point 4/4<br>150.000 | 150.000     |      |  |  |
|-----------------------------------------------|-------------|------|--|--|
| Set<br>Point                                  | Loop<br>Off | Done |  |  |

**Transmitter output** 

#### 9. Press Done (F5).

The calibration data of all calibration points are saved to a single CSV file, and the calibration result is shown on the display.

(If a value falls outside the tolerance,

Error

| Transmitter input |                                                     |  |                                                      | the | value a                                    | ppears highlighted.) |
|-------------------|-----------------------------------------------------|--|------------------------------------------------------|-----|--------------------------------------------|----------------------|
|                   | Result                                              |  |                                                      |     | 2013/06/06<br>13:30:09<br>1/1              |                      |
|                   | Source<br>kPa<br>50.00<br>83.33<br>116.66<br>150.00 |  | Measure<br>mA<br>5.003<br>10.006<br>15.009<br>20.012 |     | Error<br>%<br>0.02<br>0.04<br>0.06<br>0.08 |                      |
|                   |                                                     |  |                                                      |     | Done                                       |                      |

10, Press Done (F5).

The calibration display returns.

## **Adjusting the Pressure Transmitter**

11. In the calibration display, press Adjust (F4).

A display for monitoring the pressure transmitter output appears.

|                  |               |              |                              | 2013/06/06<br>17:08:21                   |                                                                                                    |
|------------------|---------------|--------------|------------------------------|------------------------------------------|----------------------------------------------------------------------------------------------------|
| 1 MEASURE        | mA LOOP       |              | loop p                       | OWER OFF                                 |                                                                                                    |
| Error 16         | 5.66 <b>%</b> |              | 0.                           | 000                                      |                                                                                                    |
| 2 SOURCE P       | )             |              |                              | 1.5                                      |                                                                                                    |
| Adjust<br>50.000 |               |              | 0.                           | 000                                      |                                                                                                    |
| Span<br>100%     | Step<br>Up    | Step<br>Down | Loop<br>1 On                 | Adjust<br>Done                           | — Finishes adjustment                                                                                  |
|                  |               |              | Output<br>(currer<br>voltage | s the loop<br>It if the so<br>if the sou | power for the adjustment point<br>urce function is set to current,<br>urce function is set to voltage) |
|                  | C             | Decreas      | es the                       | adjustme                                 | nt point                                                                                               |
| In               | creases       | s the ad     | ljustme                      | ent point                                |                                                                                                    |
| Adjust at        | 100% of       | span.        |                              |                                          |                                                                                                    |

- **12.** Press **Span100% (0%) (F1)**, **Step Up (F2)**, and **Step Down (F3)** to set the adjustment point. The adjustment points are the same as the calibration points.
- **13.** From the pressure pump, apply the pressure for the adjustment point. The pressure pump output is displayed on the CA700.
- **14.** Press Loop On (F4). The CA700 supplies a 5 VDC loop voltage and measures the loop current. The F4 key changes to Loop Off.

If the source function is set to DC current or DC voltage, press **Source On (F4)**. The CA700 generates the 0% DC current or DC voltage. The F4 key changes to Source Off.

- **15.** Adjust the pressure transmitter so that its output value displayed on the CA700 is within the tolerance.
- Adjust the pressure transmitter at all calibration points. After making adjustments, press Adjust Done (F5) or ESC.

The calibration display returns.

## Saving the Data after Adjustment

16. In the calibration display, press As Left (F5).

The display switches to the source and measure value display.

| 411                            |           | 2017/02/24<br>18:49:13 |                                        |
|--------------------------------|-----------|------------------------|----------------------------------------|
| 1 MEASURE mA LOOP              | 20mA [00] | P POWER OFF            | Error at the current calibration point |
| Error 16.66 ¥ -                | 0         | . 000                  |                                        |
| 2 Source p                     | 200kPa    |                        | Current calibration point/             |
| As Left<br>Point 1/4<br>50.000 | 0         | .000                   | total number of calibration points     |
| Set<br>Point                   |           | oop<br>In              |                                        |

- **17.** Using the same procedure as in "Saving the Data before Adjustment," save the calibration data after adjustment.
- 18. When you finish saving the data of all calibration points, press Done (F5). The calibration data of all calibration points are saved to a single CSV file, and the calibration result is shown on the display.
- 19. Press Done (F5).

The calibration display returns.

## Explanation

## **Calibration Data File**

The pressure transmitter calibration data before and after adjustment is saved to CSV files.

|     |   | 200 | • |
|-----|---|-----|---|
| Ie. | a |     | е |
|     |   |     |   |

| Calibration data before adjustment: | MSxx | KF_y.CSV                                                 |
|-------------------------------------|------|----------------------------------------------------------|
| Calibration data after adjustment:  | MSxx | kL_y.CSV                                                 |
|                                     | xx:  | 00 to 99 (calibration group number)                      |
|                                     |      | Same number between the calibration data file before and |
|                                     |      | after adjustment                                         |
|                                     | y:   | 0 to 9, sequence number assigned to data files before    |
|                                     |      | adjustment and after adjustment                          |

Because the number xx is the same for calibration data files before and after adjustment, the association is maintained.

If you change the device information or calibration procedure, the number xx is incremented.

#### Note\_

- If there are gaps in the calibration group numbers due to the deletion of files and the like, precedence is given to the missing numbers.
- If all the calibration group numbers or file sequence numbers are used up, an error will appear. Copy the necessary files to another location, and delete them.

## **Data That Is Saved**

Calibration conditions, device information, date and time of calibration, pressure transmitter input (source) value at each calibration point, pressure transmitter output (measure) value, error (%), and judgment result are saved.

## **Judgment Result**

If the pressure transmitter output value is within the tolerance set in section 3.3, PASS is displayed and saved. Otherwise, FAIL is saved.

# 3.5 Setting the Calibration Conditions of the Pressure Switch

## Procedure

1. In the calibration display, press Select Proc. (F2).

A list of registered calibration procedures is displayed. Up to 20 sets of procedures can be registered. They are displayed in four windows.

| Calibrate                                            |                                          | 2017/02/17<br>14:01:34<br>No. 1      |
|------------------------------------------------------|------------------------------------------|--------------------------------------|
| Model No.<br>Serial No.                              | EJA110J-0<br>12345                       | 01                                   |
| 1.TEST-001<br>2.TEST-002<br>3.TEST-003<br>4.TEST-004 | , EJA11<br>, EJA11<br>, EJA11<br>, EJA11 | 0J-001<br>0J-002<br>0J-003<br>0J-004 |
| 5.                                                   | · · · · · · · · · · · · · · · · · · ·    |                                      |

Press ◀ or ► to change the page and ▲ or ▼ to select the calibration procedure you want to edit. Press ENTER.

Information of the selected calibration procedure is displayed.

| (111)                              |                                          | 2017/02/17<br>14:02:20 |
|------------------------------------|------------------------------------------|------------------------|
| Calibrate                          |                                          | No. 5                  |
| Model No.<br>Serial No.<br>Tag No. |                                          |                        |
| Test Strateg<br>Source<br>Measure  | y<br>P<br>mA                             |                        |
| Procedure                          | 5Up/Down                                 |                        |
| Edit Sele<br>Proc                  | ct As Adjus<br>c. Found <sup>Adjus</sup> | st As<br>Left          |

- 3. Press Edit (F1).
  - The calibration procedure setting display appears.

|                                    |        | 2017/02/17<br>14:02:42 |
|------------------------------------|--------|------------------------|
| Procedure Se                       | etting | 1/3                    |
| Model No.<br>Serial No.<br>Tag No. |        |                        |
|                                    |        | Setting<br>Done        |

#### **Setting the Device Information**

These items are the same as with pressure measurement. See section 3.3

#### **Setting Measurement Conditions**

#### Setting Measurement Functions

4. Set the calibration target output.

Use the  $\blacktriangle$  or  $\blacktriangledown$  key to select **Function**, and press **ENTER**. The measurement function options are displayed.

5. Use the  $\blacktriangle$  or  $\blacktriangledown$  key to select **P SWITCH**, and press **ENTER**.

| When the sou                                               | rce function is | s set to P                    | SWITCH                                                                                                    |
|------------------------------------------------------------|-----------------|-------------------------------|----------------------------------------------------------------------------------------------------|
| Procedure Sett<br>Function<br>Unit<br>Averaging<br>Scaling | M S             | 2017/02/17<br>14:03:43<br>2/2 | <ul> <li>Set the Measurement function.</li> <li>Set the unit.</li> <li>Turns averaging on and off</li> <li>Turn scaling on and off and set scaling.</li> </ul> |
|                                                            |                 | Setting<br>Done               | Confirms the settings                                                                                                    |

#### When the source function is set to EXT SWITCH

| M<br>Procedure Sett<br>Function                      | ing - Measure                      | 2017/02/17<br>14:03:53<br>2/2 | <ul> <li>Set the Measurement function.</li> </ul>                                                                                       |
|------------------------------------------------------|------------------------------------|-------------------------------|----------------------------------------------------------------------------------------------------|
| Sensor Type<br>Range<br>Unit<br>Averaging<br>Scaling | 16MPa<br>16MPa<br>kPa<br>ON<br>OFF |                               | <ul> <li>Set the sensor type.</li> <li>Set the measurement range.</li> <li>Set the unit.</li> <li>Turns averaging on and off</li> </ul> |
|                                                      |                                    | Setting<br>Done               | <ul> <li>Furniscaling on and off and set scaling.</li> <li>Confirms the settings</li> </ul>                                             |

#### Setting Sensor Type and Range (for external pressure sensor)

The Sensor Type setting is the same as with the calibration conditions of the pressure transmitter. See section 3.3.

The Range setting is the same as with pressure measurement. See section 2.1.

#### Setting Unit, Averaging, and Scaling

These items are the same as with pressure measurement. See section 3.3.

#### **Confirming the Settings**

6. After entering the information, press Setting Done (F5). The settings are confirmed.

#### Explanation

In pressure switch calibration, on the CA700, monitor the pressure applied to the pressure switch and measure the output switch resistance.

For the calibration conditions, set the pressure unit, averaging, and linear scaling for monitoring the pressure.

Sensor type is the same as with the calibration conditions of the pressure transmitter. See section 3.3. Range, pressure unit, averaging, and linear scaling are the same as with pressure measurement. See section 2.1.

# 3.6 Calibrating a Pressure Switch

## Procedure

## **Selecting the Calibration Procedure**

 In the calibration display, press Select Proc. (F2). The calibration procedure setting display appears.

| -                                       |                               | 2017/02/17<br>14:39:05 |
|-----------------------------------------|-------------------------------|------------------------|
| Cal ibrate                              |                               | No. 5                  |
| Model No.<br>Serial No.                 | SWITCH<br>12345               |                        |
| 1.TEST-001<br>2.TEST-002                | , EJA11<br>, EJA11            | 0J-001<br>0J-002       |
| 3.TEST-003<br>4.TEST-004<br>5.TEST-0005 | , EJATT<br>, EJA11<br>, SWITC | 0J-003<br>0J-004<br>H  |
|                                         |                               |                        |

Use the ◄ or ▶ key to change the page, and the ▲ or ▼ key to select a pressure switch (P SWITCH) calibration procedure, and press ENTER.

The calibration procedure is selected, and the calibration display returns.

|                                                 |                              | 2017/02/17<br>14:38:59 |                                                         |
|-------------------------------------------------|------------------------------|------------------------|---------------------------------------------------------|
| Calibrate                                       |                              | No. 5                  |                                                         |
| Model No.<br>Serial No.<br>Tag No.              | SWITCH<br>12345<br>Test-0005 |                        |                                                         |
| Test Strategy<br>Source<br>Measure<br>Procedure | P SWITCH                     | _                      | — Switches to the pressure switch calibration procedure |
| Edit Select<br>Proc.                            | As<br>Found Adjus            | t As<br>Left           | information                                             |

## Saving the Data before Adjustment

- 3. Press As Found (F3).
  - A screen for monitoring the pressure applied to the pressure switch appears.

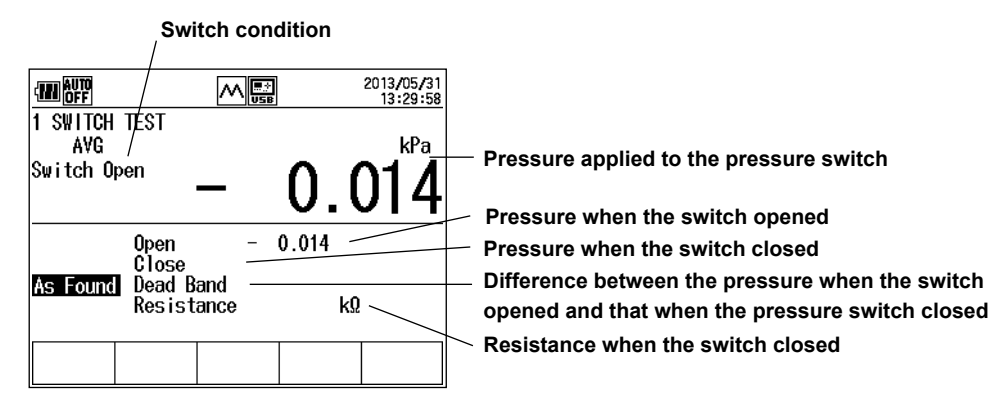

**4.** Slowly increase the pressure to the pressure switch until it opens. Then, slowly decrease the pressure switch until it closes.

When the pressure that opened the pressure switch, the pressure that closed the pressure switch, the difference between the two pressures, and the resistance when the pressure switch closed are measured, F5 changes to Done on the function menu. The measured results are displayed.

**5.** Press **Done (F5)**. The data is saved to a file, and the calibration display of step 2 appears. If you press ESC, the data is not saved, and the calibration display of step 2 appears.

## **Adjusting the Pressure Switch**

- 6. In the calibration display, press Adjust (F4).
  - A screen for monitoring the pressure applied to the pressure switch appears.

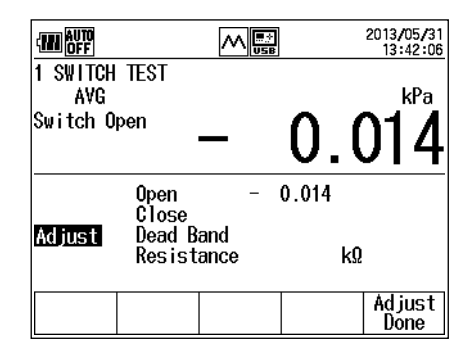

- 7. While monitoring the pressure applied to the pressure switch, adjust it.
- 8. Press Adjust Done (F5) or ESC.

The calibration display of step 2 appears.

#### Saving the Data after Adjustment

- 9. In the calibration display, press As Left (F5).
  - A screen for monitoring the pressure applied to the pressure switch appears.
- 10. Using the same procedure as step 4 and 5, save the calibration data after adjustment.

## Explanation

#### **Calibration Data File**

The pressure switch calibration data before and after adjustment is saved to CSV files.

#### **File Name**

| Calibration data before adjustment: | SWxxF_y.CSV |
|-------------------------------------|-------------|
| Calibration data after adjustment:  | SWxxL_y.CSV |

- 00 to 99 (calibration group number)
   Same number between the calibration data file before and after adjustment
- y: 0 to 9, sequence number assigned to data files before adjustment and after adjustment

Because the number xx is the same for calibration data files before and after adjustment, the association is maintained.

If you change the device information or calibration procedure, the number xx is incremented.

#### **Data That Is Saved**

Calibration conditions, device information, date and time of calibration, the pressure that opened the pressure switch, the pressure that closed the pressure switch, the difference between the two pressures, and the resistance when the pressure switch closed are saved.

# 4.1 Setting How to Save Measured Data

This section describes the procedure for setting how to save the pressure, DC current, and DC voltage data that was measured in sections 2.1 and 2.4.

#### Procedure

1. From the top menu, use the ▲ or ▼ key to select **Device Setting**, and press **ENTER**.

| -                  |        | 2017/02/17<br>15:25:02 |  |
|--------------------|--------|------------------------|--|
| Device Sett        | ing    |                        |  |
| Device Setting     |        |                        |  |
| Data Save Setting  |        |                        |  |
| Device Information |        |                        |  |
| Firmware U         | pgrade |                        |  |
|                    |        |                        |  |
|                    |        |                        |  |

2. On the Device Setting screen, use the ▲ or ▼ key to select **Data Save Setting**, and press ENTER.

| Data Save Setting<br>Logging Method<br>Logging Interval<br>Logging points | Logging -<br>1s<br>2000 | 2013/05/29<br>15:50:13 | <ul> <li>Set the save method.</li> <li>Set the data save interval (valid for Logging).</li> <li>Set the number of data values to save (valid for Logging).</li> </ul> |
|---------------------------------------------------------------------------|-------------------------|------------------------|----------------------------------------------------------------------------------------------------|
| Save Logging                                                              |                         | Setting<br>Done        | — Confirms the settings                                                                                                    |

## **Setting the Save Method**

**3.** Press the  $\blacktriangle$  or  $\blacktriangledown$  key to select Logging Method.

Save and Logging appear on the function menu.

|                               |                                    |                               | 2013/05/29<br>15:50:13 |
|-------------------------------|------------------------------------|-------------------------------|------------------------|
| Data Sa                       | ve Setting                         |                               |                        |
| Logg in<br>Logg in<br>Logg in | g Method<br>g Interval<br>g points | <b>Logg ing</b><br>1s<br>2000 |                        |
| Save                          | Logging                            |                               | Setting<br>Done        |

4. Press Save (F1) or Logging (F2).

If you select Save, the setting is complete. Proceed to step 9.

## Setting the Data Save Interval (Valid for Logging)

 Use the ▲ or ▼ key to select Logging Interval, and press ENTER. The save interval options are displayed.

|                                     | ~                            |                    | 2013/05/29<br>17:18:15 |
|-------------------------------------|------------------------------|--------------------|------------------------|
| Data Sa                             | /e Setting                   |                    |                        |
| 1s<br>2s<br>5s<br>10s<br>30s<br>60s | Method<br>Interval<br>points | Save<br>IS<br>2000 |                        |
|                                     |                              |                    | Setting<br>Done        |

6. Use the  $\blacktriangle$  or  $\triangledown$  key to select a save interval, and press ENTER.

## Set the number of data values to save (valid for Logging).

- 7. Use the  $\blacktriangle$  or  $\blacktriangledown$  key to select Logging Points, and press ENTER.

To confirm the value, press **ENTER**.

## **Finishing the Settings**

**9.** After entering the values, press **Setting Done (F5)**. The screen shown in step 1 appears.

#### Explanation

#### Save Method

The save method specifies how to save measured pressure, DC current, and DC voltage data.

Save:

- Measured values are appended to a file each time you press the Save function key. Data is saved to the same file until any of the following conditions is met.
- When a setting is changed
- When the measuring range is changed
- · When the number of save data points exceeds 2000
- When the power is turned off
- The file name is SAVExx.CSV (xx: a sequence number between 00 and 99).

Logging:

If you press the Logging Start function key, the CA700 will save data at the specified interval. The operation stops when you press the Logging Stop function key or when the specified number of data values are saved.

The file name is LOGxx.CSV (xx: a sequence number between 00 and 99).

#### Note.

- If the save method is set to Logging and the battery power in the CA700 is low when you start data logging, the message "Continue Logging?" will appear. To proceed, press ENTER. To cancel, press ESC.
- If the battery power drops so much that the CA700 cannot continue data logging, it will show the message "System has Stopped Logging" and stop data logging. The data logged up to that point will be saved. Before you start data logging, check that there is sufficient battery power.

## Save Interval

This is the data save interval that is used when the save method is set to Logging. You can select 1 s, 2 s, 5 s, 10 s, 30 s, or 60 s.

## Number of Data Values to Save

This is the number of data values to save when the save method is set to Logging. You can set the value between 1 and 2000.

When the CA700 saves the specified number of data values, it will stop saving.

# 4.2 Deleting Files

#### Procedure

**1.** From the top menu, use the  $\blacktriangle$  or  $\blacktriangledown$  key to select **File**, and press **ENTER**.

|              | 2013/05/29<br>17:47:21 |
|--------------|------------------------|
| File         |                        |
| File Utility |                        |
| Format       |                        |
|              |                        |
|              |                        |
|              |                        |
|              |                        |

2. Use the  $\blacktriangle$  or  $\blacktriangledown$  key to select File Utility, and press ENTER.

|              |            | 2013/05/29<br>17:47:36 |
|--------------|------------|------------------------|
| File Utility |            | 1/ 8                   |
| File Name    | Date       | Time                   |
| LEAK00.CSV   | 2013/05/10 | 15:34                  |
| LEAK01.CSV   | 2013/05/16 | 14:09                  |
| LEAK02.CSV   | 2013/05/17 | 16:10                  |
| LEAK03.CSV   | 2013/05/17 | 16:14                  |
| LEAK04.CSV   | 2013/05/20 | 08:26                  |
| LUG00.CSV    | 2013/05/09 | 11:38                  |
| LUG01.CSV    | 2013/05/09 | 11:57                  |
| LUG02.CSV    | 2013/05/09 | 12:48 🛡                |
|              |            |                        |
| Delete       | logg<br>Se | ;le Keset<br>1 Sel     |

3. Use the ▲ or ▼ key to select the file to delete. Press ◀ or ▶ to scroll by pages.

To select multiple files, use the  $\blacktriangle$  or  $\blacktriangledown$  key to select the file you want to delete, and then press **ENTER**. A check mark appears next the name of the file to indicate that it will be deleted. Likewise, select other files that you want to delete.

To clear a check mark, press ENTER again.

Pressing **Toggle Sel (F4)** will clear check marks from all files that have them and add check marks for all files that do not.

To clear all selections, press Reset Sel (F5).

To select all files, press Reset Sel (F5) and then Toggle Sel (F4).

| 1            |                                                                                                    |                                                                                                    |                                                                                                    |
|--------------|----------------------------------------------------------------------------------------------------|----------------------------------------------------------------------------------------------------|----------------------------------------------------------------------------------------------------|
| AUTO<br>Off  |                                                                                                    | 2013/05/29<br>17:48:33                                                                                                    |                                                                                                    |
| le Utility   |                                                                                                    | 1/ 8                                                                                                    |                                                                                                    |
| File Name    | Date                                                                                                    | Time                                                                                                    |                                                                                                    |
| LEAK00.CSV   | 2013/05/10                                                                                                    | 15:34                                                                                                    |                                                                                                    |
| ∕\LEAK01.CSV | 2013/05/16                                                                                                    | 14:09                                                                                                    |                                                                                                    |
| LEAK02.CSV   | 2013/05/17                                                                                                    | 16:10                                                                                                    |                                                                                                    |
| LEAK03.CSV   | 2013/05/17                                                                                                    | 16:14                                                                                                    |                                                                                                    |
| LEAK04.CSV   | 2013/05/20                                                                                                    | 08:26                                                                                                    |                                                                                                    |
| LOGOO.CSV    | 2013/05/09                                                                                                    | 11:38                                                                                                    |                                                                                                    |
| LOGO1.CSV    | 2013/05/09                                                                                                    | 11:57                                                                                                    |                                                                                                    |
| LOG02.CSV    | 2013/05/09                                                                                                    | <u>12:48 +</u>                                                                                                    | Number of colocial files                                                                                                    |
| Select:2     | 1                                                                                                    |                                                                                                    |                                                                                                    |
| lete         | Togg<br>Se                                                                                                    | le Reset_<br>I Sel                                                                                                    | — Clears all selections                                                                                                    |
|              | Ie Utility<br>File Name<br>LEAKOO.CSV<br>LEAKOI.CSV<br>LEAKO3.CSV<br>LEAKO4.CSV<br>LOGOO.CSV<br>LOGOO.CSV<br>LOGO2.CSV<br>Select:2 -<br>lete | AUTO         Constraint         Constraint <td>Auro         2013/05/29           0FF         1/ 8           1e         Utility         1/ 8           File         Name         Date         Time           LEAK00.CSV         2013/05/10         15:34           LEAK01.CSV         2013/05/16         14:09           LEAK03.CSV         2013/05/17         16:10           LEAK03.CSV         2013/05/17         16:14           LEAK04.CSV         2013/05/19         11:38           L0G00.CSV         2013/05/09         11:57           L0G02.CSV         2013/05/09         12:48 I           Select:2         Toggle         Reset           lete         Sel         Sel</td> | Auro         2013/05/29           0FF         1/ 8           1e         Utility         1/ 8           File         Name         Date         Time           LEAK00.CSV         2013/05/10         15:34           LEAK01.CSV         2013/05/16         14:09           LEAK03.CSV         2013/05/17         16:10           LEAK03.CSV         2013/05/17         16:14           LEAK04.CSV         2013/05/19         11:38           L0G00.CSV         2013/05/09         11:57           L0G02.CSV         2013/05/09         12:48 I           Select:2         Toggle         Reset           lete         Sel         Sel |

Marks indicating selected files

Executes deleting

Unselects all selected files and selects all unselected files

 Press Delete (F1). A confirmation message will appear. Press ENTER. The selected files will be deleted. To cancel deleting, press ESC.

#### Explanation

You can delete files that are saved in the CA700 internal memory. You cannot save more than 100 files of each type of data: Save data files, Logging data files, and calibration data files. In addition, you cannot save more than 250 files total. If the maximum number of files that can be saved is reached, you must delete some files.

#### **Copying Files**

Before deleting files, copy the important files using one of the following two methods.

- Copy to a USB storage device (see section 4.3)
- Connect the CA700 to a PC through USB, and on the PC, copy the files in the CA700 to a separate storage device (see section 5.4).

# 4.3 Copying Files to a USB Storage Device

#### Procedure

## **Setting the USB Connection**

1. From the top menu, use the ▲ or ▼ key to select **Device Setting**, and press **ENTER**.

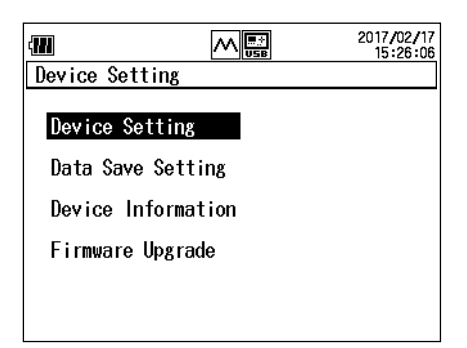

 Then, use the ▲ or ▼ key again to select Device Setting, and press ENTER. The Device Setting screen appears.

|                                                          | 0                                                                  |                                 | 2013/05/29<br>18:25:45 |
|----------------------------------------------------------|--------------------------------------------------------------------|---------------------------------|------------------------|
| Device                                                   | Setting                                                            |                                 | 1/2                    |
| Auto P<br>LCD Co<br>HART R<br>USB Co<br>USB Fu<br>Pressu | ower Off<br>ntrast<br>esistance<br>nnection<br>nction<br>re Digits | 01<br>2<br>9 ON<br>Fu<br>6<br>6 | nction<br>mmunication  |
| ON                                                       | OFF                                                                |                                 | Setting<br>Done        |

**3.** Press the  $\blacktriangle$  or  $\blacktriangledown$  key to select **USB Connection**.

Host and Function appear on the function menu.

|                                                                                                    | 2013/05/2<br>USB 18:25:5                                    | 29<br>6 |
|----------------------------------------------------------------------------------------------------|-------------------------------------------------------------|---------|
| Device Setting                                                                                         | 1/2                                                         | 2       |
| Auto Power Off<br>LCD Contrast<br>HART Resistance<br>USB Connection<br>USB Function<br>Pressure Digits | ON<br>2<br>ON<br>F <del>unction</del><br>Communication<br>6 |         |
| Host Function                                                                                          | Settin<br>Done                                              | g       |
|                                                                                                    |                                                             |         |

Select to connect to the PC. Select to connect a mass storage device.

- 4. Press Host (F1).
- **5.** Press **Setting Done (F5)**. The setting is confirmed, and the Device Setting screen (step 1) returns.
- 6. Turn off the CA700 and then turn it back on.

To activate USB connection setting, you need to restart the CA700. If you did not change the USB connection setting, you do not have to restart the CA700.

## **Copying Files to a USB Storage Device**

- 7. Connect a USB storage device to the CA700 USB port (USB A type).
- 8. From the top menu, use the ▲ or ▼ key to select File, and press ENTER.

| 2013/05/29<br>17:47:21 |
|------------------------|
|                        |
|                        |
|                        |
|                        |
|                        |
|                        |
|                        |

**9.** Use the  $\blacktriangle$  or  $\blacktriangledown$  key to select **File Utility**, and press **ENTER**.

|              |            | 2013/05/29<br>17:47:36 |
|--------------|------------|------------------------|
| File Utility |            | 1/ 8                   |
| File Name    | Date       | Time                   |
| LEAK00.CSV   | 2013/05/10 | 15:34                  |
| LEAK01.CSV   | 2013/05/16 | 14:09                  |
| LEAK02.CSV   | 2013/05/17 | 16:10                  |
| LEAK03.CSV   | 2013/05/17 | 16:14                  |
| LEAK04.CSV   | 2013/05/20 | 08:26                  |
| LOGOO.CSV    | 2013/05/09 | 11:38                  |
| LOG01.CSV    | 2013/05/09 | 11:57                  |
| L0G02.CSV    | 2013/05/09 | 12:48 🖶                |
|              |            |                        |
| Delete Copy  | Togg       | (le   Reset            |
| To USB       | Se         | I Sel                  |

**10.** Use the  $\blacktriangle$  or  $\blacktriangledown$  key to select the file to copy. Press  $\triangleleft$  or  $\triangleright$  to scroll by pages.

To select multiple files, use the  $\blacktriangle$  or  $\blacktriangledown$  key to select the file you want to copy, and then press **ENTER**. A check mark appears next the name of the file to indicate that it will be copied. Likewise, select other files that you want to copy.

To clear a check mark, press ENTER again.

Pressing **Toggle Sel (F4)** will clear check marks from all files that have them and add check marks for all files that do not.

To clear all selections, press Reset Sel (F5).

To select all files, press Reset Sel (F5) and then Toggle Sel (F4).

**11.** Press **Copy To USB (F2)**. A confirmation message will appear. Press **ENTER**. The selected files will be copied to the USB storage device. To cancel copying, press ESC.

If a file with the same name exists at the destination, an overwrite confirmation message will appear. You can press any of the following keys.

- ESC: Cancels copying
- ENTER: Copies by overwriting the existing file
- F1: Does not overwrite the corresponding file and continues to the next file

#### Explanation

#### Setting the USB Connection

The CA700 has a USB port for hosts (A type) and another for functions (mini-B type). Select which connector you want to use. You cannot use the two ports simultaneously.

USB for host: Select this option when connecting a USB storage device to the CA700.

USB for function: Select this option when connecting the CA700 to a PC. This is for controlling the CA700 from a PC using communication commands and for using the CA700 as a mass storage device on the PC.

#### Icon

When USB Connection is set to Host, the 🛄 icon appears on the screen.

#### **Connecting a USB Storage Device**

When you connect a USB storage device to the CA700 USB port, note the following points.

- The only USB storage device that the CA700 can use is USB memory device. Do not connect other types of USB storage devices.
- Use USB memory devices that are compatible with USB Mass Storage Class version 1.1.
- · Connect the USB memory device directly, not through a USB hub.
- If you turn on the CA700 with a USB memory device connected, the CA700 may not run properly. In such a case, turn off the power once, remove the USB memory device, and then turn it on again. After turning off the power, wait at least 10 seconds before you turn it back on.
- Do not remove and connect a USB memory device at short intervals. Provide a 10-second interval between removal and connection.
- It takes 20 to 30 seconds after you turn the CA700 on until you can start using the keys. Do not remove or connect a USB memory device during this period.
- You can connect only a single USB memory device to the CA700.

# 4.4 Formatting Internal Memory

#### CAUTION

If you format the CA700 internal memory, all measured data will be deleted. Before you format the memory, copy important data to a USB storage device or copy to a separate mass storage device using a PC.

#### Procedure

1. From the top menu, use the  $\blacktriangle$  or  $\blacktriangledown$  key to select File, and press ENTER.

| AUTO 250<br>OFF OHM | 2013/05/29<br>17:47:21 |
|---------------------|------------------------|
| File                |                        |
| File Utility        |                        |
| Format              |                        |
|                     |                        |
|                     |                        |
|                     |                        |
|                     |                        |

2. Use the  $\blacktriangle$  or  $\lor$  key to select **Format**, and press **ENTER**.

The Format screen appears.

| Format            |                    |                           | 2013/05/30<br>16:09:30 |
|-------------------|--------------------|---------------------------|------------------------|
| Erase a<br>Please | all data<br>select | on interna<br>format type | l storage,             |
|                   |                    |                           |                        |
|                   |                    |                           |                        |
| Quick             | Low                |                           |                        |

- Press Quick (F1) or Low Level (F2).
   A format confirmation message appears.
   Low Level is for physical formatting. It will take a long time to format.
- 4. Press ENTER. Formatting will start.

When formatting is completed, the Format screen of step 2 returns.

#### Explanation

You can format the internal memory in one of the following two ways.

Quick: Quick format. Bad clusters will not be checked. Formatting takes a shorter amount of time.

Low Level: Physical format. Formatting takes a longer amount of time.

4

# 5.1 Connecting the CA700 to Your PC

## **USB** Port

The CA700 has two USB ports. To communicate with a PC, use the mini-B USB port.

USB type-B port (Mini-B) Used to control the CA700 from a PC through communication commands or to access the CA700 internal memory from a PC.

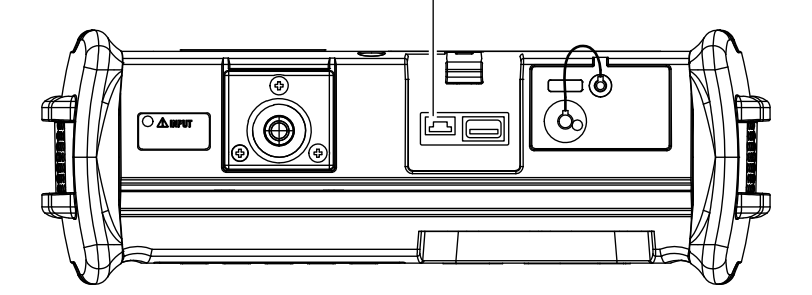

## **USB Interface Specifications**

Electrical and mechanical specifications USB 1.1

Connector Type B (Mini-B, receptacle)

| Number of ports        | 1                                                                   |
|------------------------|---------------------------------------------------------------------|
| Power supply           | Self powered                                                        |
| PC system requirements | A PC with a standard USB port. (To connect the CA700 to a PC and    |
|                        | control the CA700 remotely using communication commands, you need a |
|                        | separate USB driver.)                                               |

https://tmi.yokogawa.com/library/documents-downloads/software/usb-drivers/

# 5.2 Setting the USB Parameters

## Procedure

## **Setting the USB Connection**

1. From the top menu, use the ▲ or ▼ key to select **Device Setting**, and press **ENTER**.

| (11)        |          | 2017/02/17<br>15:26:06 |
|-------------|----------|------------------------|
| Device Sett | ing      |                        |
| Device Set  | ting     |                        |
| Data Save   | Setting  |                        |
| Device Inf  | ormation |                        |
| Firmware U  | pgrade   |                        |
|             |          |                        |
|             |          |                        |

 Then, use the ▲ or ▼ key again to select Device Setting, and press ENTER. The Device Setting screen appears.

|                                                          |                                                                    |                                 | 2013/05/29<br>18:25:45            |
|----------------------------------------------------------|--------------------------------------------------------------------|---------------------------------|-----------------------------------|
| Device                                                   | Setting                                                            |                                 | 1/2                               |
| Auto P<br>LCD Co<br>HART R<br>USB Co<br>USB Fu<br>Pressu | ower Off<br>ntrast<br>esistance<br>nnection<br>nction<br>re Digits | 2<br>2<br>9<br>0<br>9<br>6<br>6 | 9<br>N<br>unction<br>ommunication |
| ON                                                       | 0FF                                                                |                                 | Setting<br>Done                   |

3. Press the ▲ or ▼ key to select USB Connection.

| Host and Function appear on the | function menu. |
|---------------------------------|----------------|
|---------------------------------|----------------|

|                                                                                                    |                                                    | 2013/05/29<br>18:25:56 |
|----------------------------------------------------------------------------------------------------|----------------------------------------------------|------------------------|
| Auto Power Off<br>LCD Contrast<br>HART Resistance<br>USB Connection<br>USB Function<br>Pressure Digits | ON<br>2<br>ON<br><b>Euncition</b><br>Communic<br>6 | 172                    |
| Host Function                                                                                          |                                                    | Setting<br>Done        |

Select to connect to the PC. Select to connect a mass storage device.

4. Press Function (F2).

## **Setting the USB Function**

**5.** Press the  $\blacktriangle$  or  $\blacktriangledown$  key to select **USB Function**.

Mass Storage and Comm. appear on the function menu.

|                                                                                                    |                                                      | 2013/05/30<br>17:15:34 |
|----------------------------------------------------------------------------------------------------|------------------------------------------------------|------------------------|
| Device Setting                                                                                       |                                                      | 1/2                    |
| Auto Power Off<br>LCD Contrast<br>HART Resistanc<br>USB Connection<br>USB Function<br>Pressure Digit | ON<br>2<br>e OFF<br>Functio<br><u>Communi</u><br>s 6 | on<br>ication          |
| Mass<br>Storage Comm.                                                                                |                                                      | Setting<br>Done        |

To remotely control the CA700 with communication commands Select to use the CA700 as a USB storage device on the PC.

- 6. Press Mass Storage (F1) or Comm. (F2).
- **7.** Press **Setting Done (F5)**. The setting is confirmed, and the Device Setting screen (step 1) returns.
- 8. Turn off the CA700 and then turn it back on. To activate USB connection setting, you need to restart the CA700. If you did not change the USB connection setting, you do not have to restart the CA700.

## Explanation

## Setting the USB Connection

The CA700 has a USB port for hosts (A type) and another for functions (mini-B type). Select which connector you want to use. You cannot use the two ports simultaneously.

- USB for host: Select this option when connecting a USB storage device to the CA700 (see section 4.3).
- USB for function: Select this option when connecting the CA700 to a PC. This is for controlling the CA700 from a PC using communication commands and for using the CA700 as a mass storage device on the PC.

## **Setting the USB Function**

The USB Function setting is valid when USB Connection is set to Function.

Mass Storage: You can use the CA700 internal memory as USB storage device from a PC. From a PC, you can access the files that are saved in the CA700 internal memory. Comm. (Communication): You can use communication commands to remotely control the CA700 from a PC.

# 5.3 List of Commands

| Item                                  | Command | Description                                                        | Normal | User<br>Adjustment |
|---------------------------------------|---------|--------------------------------------------------------------------|--------|--------------------|
| Data retrieval                        | OD      | Requests to send measured data.                                    | Yes    | Yes                |
| Measure and source                    | MS      | Sets or queries the measurement/source mode.                       | Yes    | No                 |
| Measurement                           | MR      | Sets or queries the measurement range.                             |        | No                 |
| function                              | HD      | Holds or queries the measurement value display.                    | Yes    | No                 |
|                                       | LT      | Starts or stops a leak test.                                       | Yes    | No                 |
|                                       | PZ      | Executes pressure zero calibration.                                | Yes    | No                 |
|                                       | ТО      | Starts or stops data logging.                                      | Yes    | No                 |
|                                       | TS      | Executes manual saving.                                            | Yes    | No                 |
| Source function                       | SD      | Sets or queries the normal source value.                           | Yes    | No                 |
|                                       | SO      | Starts or stops or queries the source.                             | Yes    | No                 |
| Adjustment                            | SY      | Switches or queries the normal/adjustment mode.                    | Yes    | Yes                |
|                                       | CL      | Sets or queries the adjustment item.                               | No     | Yes                |
|                                       | CP      | Sets the adjustment point.                                         | No     | Yes                |
|                                       | CMF     | Sets or queries the adjustment measurement function.               | No     | Yes                |
|                                       | CMR     | Sets or queries the adjustment measurement range.                  | No     | Yes                |
|                                       | CS      | Confirms measurement data during measurement adjustment.           | No     | Yes                |
|                                       | CSF     | Queries the adjustment source function.                            | No     | Yes                |
|                                       | CR      | Sets or queries the source adjustment value                        | No     | Yes                |
|                                       | CD      | Sets the source value for adjustment                               | No     | Yes                |
|                                       | CW      | Writes adjustment data                                             | No     | Yes                |
| Source/                               | MF      | Sets or queries the normal measurement function                    | Yes    | No                 |
| measurement                           | SF      | Sets or queries the source function                                | Yes    | No                 |
| settings                              | I P     | Sets or queries the leak test leak period                          | Yes    | No                 |
| , , , , , , , , , , , , , , , , , , , | PU      | Sets or queries the pressure unit                                  | Yes    | No                 |
|                                       | AG      | Sets or queries averaging                                          | Yes    | No                 |
|                                       | SC      | Sets and queries the scaling                                       | Yes    | No                 |
|                                       | SP      | Sets and queries % span                                            | Yes    | No                 |
| Device settings                       | AP      | Sets or queries the auto power-off feature.                        | Yes    | No                 |
| je on oo oo tu igo                    |         | Sets or queries the date/time                                      | Yes    | Yes                |
|                                       |         | Sets or queries the LCD contrast                                   | Yes    | No                 |
|                                       | IG      | Sets or queries the language                                       | Yes    | No                 |
|                                       | TD      | Sets or queries the number of log points                           | Yes    | No                 |
|                                       | ТМ      | Sets or queries the data save method.                              | Yes    | No                 |
|                                       | TR      | Sets or queries the logging interval                               | Yes    | No                 |
|                                       | 10      | Sets or queries the on/off state of the 250 Q internal resistor    | Yes    | No                 |
|                                       | PD      | Sets or queries the number of pressure display digits              | Yes    | No                 |
| Other                                 | OF      | Outputs error information                                          | Yes    | Yes                |
|                                       | YC      | Initializes measurement settings                                   | Yes    | No                 |
|                                       | FSC S   | Outputs the status byte                                            | Yes    | Yes                |
|                                       | Н       | Sets or queries the presence or absence of output data headers     | Yes    | Yes                |
|                                       | IM      | Sets or queries the status byte mask                               | Yes    | Yes                |
|                                       | BI      | Sets or queries the on/off state of the backlight                  | Yes    | Yes                |
|                                       | 70      | Initializes the zero calibration value                             | Ves    | No                 |
|                                       | XR      |                                                                    | Ves    | Ves                |
|                                       | BSN     | Queries the serial number                                          | Ves    | Ves                |
|                                       | BGD     | Queries the calibration date                                       | Yes    | Yes                |
|                                       | FCN     | Queries the connection state of the external pressure sensor       | Ves    | Ves                |
|                                       | EMN     | Queries the model number of the external sensor                    | Ves    | Ves                |
|                                       | FSN     | Queries the serial number of the external sonsor                   | Voc    | Ves                |
|                                       |         | Queries the collibration date of the external sensor.              | Voc    | Voc                |
|                                       |         | Sete the upper collipration date of the CA700                      | Voo    | Voo                |
|                                       | סטס     | Oueries the user calibration date of the CA700                     | Voo    | Voo                |
|                                       |         | Sate the user calibration date of the external pressure concern    | Voc    | Voc                |
|                                       |         | Queries the user calibration date of the external pressure sensor. | Vee    | Voo                |
|                                       | IKEU    | Queries the user calibration date of the external pressure sensor. | res    | res                |
# 5.4 Commands

# **Command Syntax**

The command syntax is explained below.

#### Setting/Control

| Command: | Transmission command format                                              |
|----------|--------------------------------------------------------------------------|
| Answer:  | Response data format without response (setting/control)                  |
|          | When an error occurs, the same data as the error message ERRm (m = error |
|          | number) that is displayed on the screen is returned.                     |
| Quarias  |                                                                          |

#### Queries

| Command:  | Transmission command format                          |
|-----------|------------------------------------------------------|
| Return:   | Response data format with response (queries)         |
| Mode-spec | ific conditions                                      |
| Normal:   | Can be used for normal measurement/source operation. |

Adjustment: Can be used in adjustment mode.

#### [AG command] Sets or queries averaging.

| •       |                                                                                |        |            |
|---------|--------------------------------------------------------------------------------|--------|------------|
| AG      | Sets or queries averaging.                                                     | Normal | Adjustment |
|         | Command = AGmn <crlf>→Answer = AGmn<crlf></crlf></crlf>                        | Yes    | No         |
|         | Command = AGm? <crlf>→Return = AGmn<crlf></crlf></crlf>                        |        |            |
|         | Parameters                                                                     |        |            |
|         | m = 0: GROUP item A                                                            |        |            |
|         | 1: GROUP item B                                                                |        |            |
|         | n = 0: OFF                                                                     |        |            |
|         | 1: ON                                                                          |        |            |
| [AP com | mand] Sets or queries the auto power-off feature.                              |        |            |
| AP      | Sets or queries the auto power-off feature.                                    | Normal | Adjustment |
|         | Command = APm <crlf> <math>\rightarrow</math> Answer = APm<crlf></crlf></crlf> | Yes    | No         |
|         | Command = AP? <crlf> <math>\rightarrow</math> Return = APm<crlf></crlf></crlf> |        |            |
|         | Parameters                                                                     |        |            |
|         | m - 0: 0EE                                                                     |        |            |

| m = | U: OFF                    |
|-----|---------------------------|
|     | 1: 60 min (default value) |

#### [BGD command] Queries the calibration date.

| BGD | Queries the calibration date.                                                             | Normal | Adjustment |
|-----|-------------------------------------------------------------------------------------------|--------|------------|
|     | Command = BGD? <crlf> <math>\rightarrow</math> Answer = BGDm,yyyymmdd<crlf></crlf></crlf> | Yes    | Yes        |
|     | Parameters                                                                                |        |            |
|     | m = 0: Delivery inspection date                                                           |        |            |
|     | 1: Factory calibration date                                                               |        |            |
|     | 2: User calibration date                                                                  |        |            |
|     | yyyy: Year 4byte, mm: Month 2byte, dd: Day 2byte                                          |        |            |

#### [BL command] Sets or queries the on/off state of the backlight.

| BL | Sets or queries the on/off state of the backlight.                             | Normal | Adjustment |
|----|--------------------------------------------------------------------------------|--------|------------|
|    | Command = BLm <crlf> <math>\rightarrow</math> Answer = BLm<crlf></crlf></crlf> | Yes    | Yes        |
|    | Command = BL? <crlf> <math>\rightarrow</math> Return = BLm<crlf></crlf></crlf> |        |            |
|    | Parameters                                                                     |        |            |
|    | m = 0: Off (default value)                                                     |        |            |
|    | 1: On                                                                          |        |            |
|    |                                                                                |        |            |

| BSN     | Queries the serial number.                                                                                                    | Normal       | Adjustment        |
|---------|----------------------------------------------------------------------------------------------------|--------------|-------------------|
|         | Command = BSN? <crlf> <math>\rightarrow</math> Answer = xxxxxxxx<crlf></crlf></crlf>                                                                         | Yes          | Yes               |
|         | Parameters                                                                                                    |              |                   |
|         | xxxxxxxx : serial number                                                                                                    |              |                   |
| [CD com | mand] Sets the source value for adjustment.                                                                                                    |              |                   |
| CD      | Sets the source value for adjustment.                                                                                                    | Normal       | Adjustment        |
|         | Command = CD <crlf> <math>\rightarrow</math> Answer = CD<crlf></crlf></crlf>                                                                                 | No           | Yes               |
|         | In the source adjustment condition, the current output settings are set as the source adjustment values for the selected function, range, and scale (+FS/0). |              |                   |
|         | When the function is set to measurement, ERR13 is returned.                                                                                                  |              |                   |
| CL      | Queries the adjustment item.Command = $CL$ ?CRLF> $\rightarrow$ Return = $CLm$ CRLF>                                                                         | Normal<br>No | Adjustment<br>Yes |
|         | Command = CL? <crlf> <math>\rightarrow</math> Return = CLm<crlf></crlf></crlf>                                                                               | No           | Yes               |
|         | Parameters                                                                                                    |              |                   |
|         | m = 3: Source adjustment                                                                                                    |              |                   |
|         | 4: Measurement adjustment                                                                                                    |              |                   |
| [CMF co | mmand] Sets or queries the measurement function for adju                                                                                                    | istment.     |                   |
| CMF     | Sets or queries the measurement function for adjustment.                                                                                                    | Normal       | Adjustmen         |
|         | Command = CMFm <crlf> <math>\rightarrow</math> Answer = CMFm<crlf></crlf></crlf>                                                                             | No           | Yes               |
|         | Command = CMF? <crlf> <math>\rightarrow</math> Return = CMFm<crlf></crlf></crlf>                                                                             |              |                   |
|         |                                                                                                    |              |                   |
|         | Parameters                                                                                                    |              |                   |
|         | Parameters<br>m = 0: DCV                                                                                                    |              |                   |
|         | Parameters<br>m = 0: DCV<br>12: DCmA                                                                                                    |              |                   |
|         | Parameters<br>m = 0: DCV<br>12: DCmA<br>13: LOOP POWER                                                                                                    |              |                   |
|         | Parameters<br>m = 0: DCV<br>12: DCmA<br>13: LOOP POWER<br>14: Pressure                                                                                       |              |                   |
|         | Parameters<br>m = 0: DCV<br>12: DCmA<br>13: LOOP POWER<br>14: Pressure<br>15: Switch Test                                                                    |              |                   |

### [CMR command] Sets or queries the measurement range for adjustment.

| CMR | Sets or queries  | the n                                                                                                    | neasurement range for adjustment.           | Normal | Adjustment |
|-----|------------------|----------------------------------------------------------------------------------------------------|---------------------------------------------|--------|------------|
|     | Command = CM     | IRm<(                                                                                                    | $CRLF > \rightarrow Answer = CMRm < CRLF >$ | No     | Yes        |
|     | Command = CMI    | IR? <c< td=""><td><math>RLF&gt; \rightarrow Return = CMRm &lt; CRLF&gt;</math></td><td></td><td></td></c<> | $RLF> \rightarrow Return = CMRm < CRLF>$    |        |            |
|     | Parameters       |                                                                                                    |                                             |        |            |
|     | [DCV]            |                                                                                                    | 1: 5 V                                      |        |            |
|     |                  |                                                                                                    | 3: 50 V                                     |        |            |
|     | [DCA]            | m =                                                                                                    | 0: 20 mA                                    |        |            |
|     |                  |                                                                                                    | 1: 100 mA                                   |        |            |
|     | [LOOP POWER]     | ] m =                                                                                                    | 0: 20 mA                                    |        |            |
|     | [SWITCH TEST]    | ] m =                                                                                                    | 0: 2 kΩ                                     |        |            |
|     | When the functio | on is s                                                                                                    | et to measurement, ERR13 is returned.       |        |            |

#### [CP command] Sets the adjustment point.

| СР | Sets the adjustment point.                                                     | Normal | Adjustment |
|----|--------------------------------------------------------------------------------|--------|------------|
|    | Command = CPm <crlf> <math>\rightarrow</math> Answer = CPm<crlf></crlf></crlf> | No     | Yes        |
|    | Parameters                                                                     |        |            |
|    | m = 0: +FS adjustment                                                          |        |            |
|    | 1: +zero adjustment                                                            |        |            |
|    | 2: –FS adjustment                                                              |        |            |
|    | 3: –zero adjustment                                                            |        |            |
|    | 4: +FS adjustment (monitor measurement)                                        |        |            |
|    | 5: +zero adjustment (monitor measurement)                                      |        |            |

#### [CR command] Sets or queries the source adjustment value for adjustment.

| CR | Sets or queries the source adjustment value for adjustment.                    | Normal | Adjustment |
|----|--------------------------------------------------------------------------------|--------|------------|
|    | Command = CRm <crlf> <math>\rightarrow</math> Answer = CRm<crlf></crlf></crlf> | No     | Yes        |
|    | Command = CR? <crlf> <math>\rightarrow</math> Return = CRm<crlf></crlf></crlf> |        |            |
|    | Parameters                                                                     |        |            |
|    | m = 18.000 to +22.000 (DCmA FS adjustment)                                     |        |            |
|    | m = -0.200 to +0.200 (DCmA zero adjustment)                                    |        |            |
|    | m = 18.000 to +22.000 (DCmA SIMULATE FS adjustment)                            |        |            |
|    | m = 0.900 to +1.100 (DCmA SIMULATE zero adjustment)                            |        |            |
|    | m = 4.5000 to +5.5000 (DCV FS adjustment)                                      |        |            |
|    | m = -0.0500 to +0.0500 (DCV zero adjustment)                                   |        |            |

#### [CS command] Sets the measurement value for adjustment.

| CS | Sets the measurement value for adjustment.                                                                                                    | Normal | Adjustment |
|----|----------------------------------------------------------------------------------------------------|--------|------------|
|    | Command = CS <crlf> <math>\rightarrow</math> Answer = CS<crlf></crlf></crlf>                                                                                                    | No     | Yes        |
|    | In the measurement adjustment condition, the current input measured values are set as the measurement adjustment values for the selected function, range, and scale (+FS/+0/-0/-FS). |        |            |

#### [CSF command] Queries the source function for adjustment.

| Command = CSF? <crlf> <math>\rightarrow</math> Return = CSFm<crlf> No<br/>Parameters<br/>m = 0: DCV<br/>12: DCmA<br/>16: DCmA SIMULATE</crlf></crlf> | $\ensuremath{? \qquad {\sf No} \qquad {\sf Yes}$ |
|----------------------------------------------------------------------------------------------------|--------------------------------------------------|
| Parameters<br>m = 0: DCV<br>12: DCmA<br>16: DCmA SIMULATE                                                                                            |                                                  |
| IO. DOMA OIMOLATE                                                                                                    | A<br>A SIMULATE                                  |
| When the function is set to measurement, ERR13 is returned.                                                                                          | i is set to measurement, ERR13 is returned.      |

#### [CW command] Writes adjustment data.

| CW | Writes adjustment data.                                                                                                    | Normal | Adjustment |
|----|----------------------------------------------------------------------------------------------------|--------|------------|
|    | Command = CW <crlf> <math>\rightarrow</math> Answer = CW,OK<crlf> (normal completion)</crlf></crlf>                                                                                                    | No     | Yes        |
|    | Writes the adjustment data to the data flash memory after performing adjustments for each function and range.<br>If you turn off the CA700 without executing this command, the values adjusted immediately before will be discarded. |        |            |

#### [DT command] Sets or queries the date/time.

| DT | Sets or queries the date/time.                                       | Normal | Adjustment |
|----|----------------------------------------------------------------------|--------|------------|
|    | Command = DTyyyymmddhhmmss <crlf></crlf>                             | Yes    | Yes        |
|    | → Answer = DTyyyymmddhhmmss <crlf></crlf>                            |        |            |
|    | Command = DT? <crlf></crlf>                                          |        |            |
|    | $\rightarrow$ Return = DTyyyy/mm/dd,hh:mm:ss <crlf></crlf>           |        |            |
|    | Parameters (default value)                                           |        |            |
|    | yyyy: Gregorian (2013) 4 bytes, mm: month (01) 2 bytes, dd: day (01) |        |            |
|    | 2 bytes                                                              |        |            |
|    | hh: hour (00) 2 bytes, mm: minute (00) 2 bytes, ss: second (00) 2    |        |            |
|    | bytes                                                                |        |            |

#### [ESC S command] Outputs the CA700 status byte.

| ESC S | Outputs the CA700 status byte.<br>("ESC" = ASCII 0x1B)                         | Normal | Adjustment |
|-------|--------------------------------------------------------------------------------|--------|------------|
|       | Command = ESC S <crlf> <math>\rightarrow</math> Answer = m<crlf></crlf></crlf> | Yes    | Yes        |
|       | Outputs the status byte as an integer.                                         |        |            |

#### [EUD command] Sets the user calibration date of the external pressure sensor.

| EUD | Sets the user calibration date of the external pressure sensor.                                                  | Normal | Adjustment |
|-----|----------------------------------------------------------------------------------------------------|--------|------------|
|     | Command = EUDyyyymmdd <crlf></crlf>                                                                              | Yes    | Yes        |
|     | Parameters<br>yyyy: Year 4byte, mm: Month 2byte, dd: Day 2byte                                                   |        |            |
|     | To set the user calibration date of the external pressure sensor, you need to set Function to EXT P or EXT LEAK. |        |            |

#### [FCN command] Sets the user calibration date of the external pressure sensor.

| FCN | Queries the connection state of the external pressure sensor.                    | Normal | Adjustment |
|-----|----------------------------------------------------------------------------------|--------|------------|
|     | Command = FCN? <crlf> <math>\rightarrow</math> Answer = FCNm<crlf></crlf></crlf> | Yes    | Yes        |
|     | Parameters                                                                       |        |            |
|     | m = 0: Not connected                                                             |        |            |
|     | 1: Connected                                                                     |        |            |

#### [FGD command] Queries the calibration date of the external sensor.

| FGD | Queries the calibration date of the external sensor.                                                             | Normal | Adjustment |
|-----|----------------------------------------------------------------------------------------------------|--------|------------|
|     | Command = FGD? <crlf> <math>\rightarrow</math> Answer = FGDm,yyyymmdd<crlf></crlf></crlf>                        | Yes    | Yes        |
|     | Parameters<br>m = 0: Not calibrated<br>1: Factory calibration date<br>2: User calibration date                   |        |            |
|     | yyyy: Year 4byte, mm: Month 2byte, dd: Day 2byte                                                                 |        |            |
|     | To set the user calibration date of the external pressure sensor, you need to set Function to EXT P or EXT LEAK. |        |            |

#### [FMN command] Queries the model number of the external sensor.

| FMN | Queries the model number of the external sensor.                                                                 | Normal | Adjustment |
|-----|----------------------------------------------------------------------------------------------------|--------|------------|
|     | Command = FMN? <crlf> <math>\rightarrow</math> Answer = PM100-x-yy-zz<crlf></crlf></crlf>                        | Yes    | Yes        |
|     | Parameters                                                                                                    |        |            |
|     | x: Basic use code 01                                                                                             |        |            |
|     | yy: Basic use code 02                                                                                            |        |            |
|     | zz: Basic use code 03                                                                                            |        |            |
|     | To set the user calibration date of the external pressure sensor, you need to set Function to EXT P or EXT LEAK. |        |            |
|     |                                                                                                    |        |            |

#### [FSN command] Queries the serial number of the external sensor.

| FSN | Queries the serial number of the external sensor.                                                                | Normal | Adjustment |
|-----|----------------------------------------------------------------------------------------------------|--------|------------|
|     | Command = FSN? <crlf> <math>\rightarrow</math> Answer = xxxxxxxx<crlf></crlf></crlf>                             | Yes    | Yes        |
|     | Parameters<br>xxxxxxxxx : serial number                                                                          |        |            |
|     | To set the user calibration date of the external pressure sensor, you need to set Function to EXT P or EXT LEAK. |        |            |

#### [H command] Sets or queries the presence or absence of output data (OD) headers.

| н       | Sets or queries the presence or absence of output data (OD) headers.                                                                                         | Normal | Adjustment |
|---------|----------------------------------------------------------------------------------------------------|--------|------------|
|         | Command = Hm <crlf> <math>\rightarrow</math> Answer = Hm<crlf><br/>Command = H?<crlf> <math>\rightarrow</math> Return = Hm<crlf></crlf></crlf></crlf></crlf> | Yes    | Yes        |
|         | Parameters<br>m = 0: No headers (default value)<br>1: With headers                                                                                           |        |            |
|         | This setting is valid until the CA700 is turned off.                                                                                                    |        |            |
| [HD coi | mmand] Holds or queries the measurement value display.                                                                                                    |        |            |
| HD      | Holds or queries the measurement value display.                                                                                                    | Normal | Adjustment |

| טו | noids of queries the measurement value display.                                | Normai | Aujustinent |
|----|--------------------------------------------------------------------------------|--------|-------------|
|    | Command = HDm <crlf> <math>\rightarrow</math> Answer = HDm<crlf></crlf></crlf> | Yes    | No          |
|    | Command = HD? <crlf> <math>\rightarrow</math> Return = HDm<crlf></crlf></crlf> |        |             |
|    | Parameters                                                                     |        |             |
|    | m = 0: Display updating (default value)                                        |        |             |
|    | 1: Data hold                                                                   |        |             |
|    |                                                                                |        |             |

| IM | Sets or queries the status byte detection/mask.                                | Normal | Adjustment |
|----|--------------------------------------------------------------------------------|--------|------------|
|    | Command = IMm <crlf> → Answer = IMm<crlf></crlf></crlf>                        | Yes    | Yes        |
|    | Command = IM? <crlf> <math>\rightarrow</math> Return = IMm<crlf></crlf></crlf> |        |            |
|    | Sets whether to detect or mask each status byte bit (queried with the          |        |            |
|    | ESC S command; see chapter 6).                                                 |        |            |
|    | If you set IM0, all information bits are masked. If you set IM63, all bits     |        |            |
|    | reflect the current operating conditions.                                      |        |            |
|    | Parameter m = 0 to 63                                                          |        |            |
|    | 1: Detect bit 0 (measurement end)                                              |        |            |
|    | 2: Detect bit 1 (output change end)                                            |        |            |
|    | 4: Detect bit 2 (syntax errors)                                                |        |            |
|    | 8: Detect bit 3 (over-range)                                                   |        |            |
|    | 16: Detect bit 4 (24 V loop output error)                                      |        |            |
|    | 32: Detect bit 5 (output errors)                                               |        |            |
|    | (Status byte bits 6 and 7 are fixed.)                                          |        |            |
|    | Default value m = 63 (no masking)                                              |        |            |

### [IM command] Sets or queries the status byte detection/mask.

#### [IO command] Sets or queries the on/off state of the 250 $\boldsymbol{\Omega}$ internal resistor.

| 10 | Sets or queries the on/off state of the 250 $\Omega$ internal resistor.        | Normal | Adjustment |
|----|--------------------------------------------------------------------------------|--------|------------|
|    | Command = IOm <crlf> <math>\rightarrow</math> Answer = IOm<crlf></crlf></crlf> | Yes    | No         |
|    | Command = IO? <crlf> <math>\rightarrow</math> Return = IOm<crlf></crlf></crlf> |        |            |
|    | Parameters                                                                     |        |            |
|    | m = 0: 250 $\Omega$ resistor off (default value)                               |        |            |
|    | 1: 250 Ω resistor on                                                           |        |            |

#### [LC command] Sets or queries the LCD contrast.

| LC | Sets or queries the LCD contrast.                                              | Normal | Adjustment |
|----|--------------------------------------------------------------------------------|--------|------------|
|    | Command = LCm <crlf> <math>\rightarrow</math> Answer = LCm<crlf></crlf></crlf> | Yes    | No         |
|    | Command = LC? <crlf> <math>\rightarrow</math> Return = LCm<crlf></crlf></crlf> |        |            |
|    | Parameters                                                                     |        |            |
|    | m = 0: Contrast level 1                                                        |        |            |
|    | 1: Contrast level 2 (default value)                                            |        |            |
|    | 2: Contrast level 3                                                            |        |            |
|    | 3: Contrast level 4                                                            |        |            |

#### [LG command] Sets or queries the language.

| LG                                                                             | Sets or queries the language.                                                  | Normal | Adjustment |
|--------------------------------------------------------------------------------|--------------------------------------------------------------------------------|--------|------------|
| Command = LGm <crlf> <math>\rightarrow</math> Answer = LGm<crlf></crlf></crlf> |                                                                                | Yes    | No         |
|                                                                                | Command = LG? <crlf> <math>\rightarrow</math> Return = LGm<crlf></crlf></crlf> |        |            |
|                                                                                | Parameters                                                                     |        |            |
|                                                                                | m = 0: English                                                                 |        |            |
|                                                                                | 1: Japanese                                                                    |        |            |
|                                                                                | 2: Chinese                                                                     |        |            |
|                                                                                | 3: Korean                                                                      |        |            |

[LP command] Sets or queries the leak period.

| LP | Sets or queries the leak test leak period.                                                                                                    | Normal | Adjustment |
|----|----------------------------------------------------------------------------------------------------|--------|------------|
|    | Command = LPhhmmss <crlf> <math>\rightarrow</math> Answer = LPhhmmss<crlf><br/>Command = LP?<crlf> <math>\rightarrow</math> Return = LPhhmmss<crlf></crlf></crlf></crlf></crlf> | Yes    | No         |
|    | Parameters<br>hh: hour (00) 2 bytes, mm: minute (00) 2 bytes, ss: second (00) 2<br>bytes                                                                                        |        |            |
|    | Default value: 00:10:00                                                                                                    |        |            |

#### [LT command] Starts or stops a leak test.

| LT | Starts or stops a leak test.                                                   | Normal | Adjustment |  |
|----|--------------------------------------------------------------------------------|--------|------------|--|
|    | Command = LTm <crlf> <math>\rightarrow</math> Answer = LTm<crlf></crlf></crlf> | Yes    | No         |  |
|    | Command = LT? <crlf> <math>\rightarrow</math> Return = LTm<crlf></crlf></crlf> |        |            |  |
|    | Parameters                                                                     |        |            |  |
|    | m = 0: Leak test end (default value)                                           |        |            |  |
|    | 1: Leak test start                                                             |        |            |  |
|    |                                                                                |        |            |  |

#### [MF command] Sets or queries the normal measurement function.

| -  |                                                                                   |        |            |
|----|-----------------------------------------------------------------------------------|--------|------------|
| MF | Sets or queries the measurement function.                                         | Normal | Adjustment |
|    | Command = MFmnn <crlf> → Answer = MFmnn<crlf></crlf></crlf>                       | Yes    | No         |
|    | Command = MFm? <crlf> <math>\rightarrow</math> Return = MFmnn<crlf></crlf></crlf> |        |            |
|    | Parameters                                                                        |        |            |
|    | m = 0: GROUP A item                                                               |        |            |
|    | 1: GROUP B item                                                                   |        |            |
|    | GROUP A item                                                                      |        |            |
|    | n = 14: PRESSURE                                                                  |        |            |
|    | 15: EXTERNAL PRESSURE                                                             |        |            |
|    | 17: LEAK TEST                                                                     |        |            |
|    | 18: EXTERNAL LEAK TEST                                                            |        |            |
|    | GROUP B item                                                                      |        |            |
|    | n = 00: DCV                                                                       |        |            |
|    | 12: DCmA                                                                          |        |            |
|    | 13: LOOP POWER                                                                    |        |            |

#### [MR command] Sets or queries the measurement range.

| MR | Sets or queries | the m                                                                                                    | easurement range.                                                                                        | Normal | Adjustment |
|----|-----------------|----------------------------------------------------------------------------------------------------|----------------------------------------------------------------------------------------------------|--------|------------|
|    | Command = MR    | mn <c< td=""><td><math>RLF \rightarrow Answer = MRmn &lt; CRLF &gt;</math></td><td>Yes</td><td>No</td></c<> | $RLF \rightarrow Answer = MRmn < CRLF >$                                                                 | Yes    | No         |
|    | Command = MR    | ז? <cl< td=""><td><math>RLF \rightarrow Return = MRmn &lt; CRLF &gt;</math></td><td></td><td></td></cl<>    | $RLF \rightarrow Return = MRmn < CRLF >$                                                                 |        |            |
|    | Parameters      |                                                                                                    |                                                                                                    |        |            |
|    |                 | m =                                                                                                    | 0: GROUP A item                                                                                          |        |            |
|    | GROUP A item    |                                                                                                    | 1: GROUP B Item                                                                                          |        |            |
|    | [PREASSURE]     | n =                                                                                                    | 0: 200 kPa<br>1: 1000 kPa<br>2: 3500 kPa<br>3: 7 MPa<br>4: 10 MPa<br>5: 16 MPa<br>6: 25 MPa<br>7: 50 MPa |        |            |
|    | GROUP B item    |                                                                                                    |                                                                                                    |        |            |
|    | [DCV]           | n =                                                                                                    | 1: 5 V<br>3: 50 V                                                                                        |        |            |
|    | [DCA]           | n =                                                                                                    | 0: 20 mA<br>1: 100 mA                                                                                    |        |            |
|    | [LOOP POWER]    | n =                                                                                                    | 0: 20 mA                                                                                                 |        |            |

| MS      | Sets or queries the measurement/source mode.                                                                                                    | Normal | Adjustment |
|---------|----------------------------------------------------------------------------------------------------|--------|------------|
|         | Command = MSm <crlf> <math>\rightarrow</math> Answer = MSm<crlf><br/>Command = MS?<crlf> <math>\rightarrow</math> Return = MSm<crlf></crlf></crlf></crlf></crlf>                                                                                                    | Yes    | No         |
|         | Parameters<br>m = 0: Measurement mode (default value)<br>1: Source Mode                                                                                                    |        |            |
| [OD com | imand] Requests to send measured data.                                                                                                    |        |            |
| OD      | Outputs the measured value.                                                                                                    | Normal | Adjustment |
|         | Command = ODm <crlf> →<br/>Return = abbbbbbcsddddddeee<crlf><br/>m = 0: GROUP A item<br/>1: GROUP B item</crlf></crlf>                                                                                                    | Yes    | Yes        |
|         | Parameters<br><header (8="" bytes)="" section=""><br/>a = V: voltage/A: current/P: pressure</header>                                                                                                    |        |            |
|         | bbbbbb = DC: DC<br>BAR: bar<br>PAz: Pa<br>ATMz: atm<br>SCAL: when scaling is on<br>z: Gauge pressure G, absolute pressure A<br>c = N: normal/O: over-range/E: no data                                                                                                    |        |            |
|         | <data (11="" bytes)="" section=""><br/>s = sign _: positive/-: negative (underscore represents a space)<br/>ddddddd = measured value (7 digits)<br/>eee = E+0/E+3/E-3/E+6/E-6<br/>(When scaling is on, eee is "E+0.")<br/>For over-range: ddddddeee = _999999.E+9<br/>For no data:<br/>ddddddd = (7 digits, the decimal position is according to the<br/>currently set unit)<br/>eee = E+0/E+3/E-3/E+6/E-6</data>                                                                                                    |        |            |
|         | <ul> <li>Note <ul> <li>In the following situations, measurement output will be invalid data (no data).</li> <li>GROUP A item</li> <li>For about 1.8 seconds after starting the power supply</li> <li>For about 1.8 seconds after changing the function</li> <li>When the external pressure sensor is disconnected (the function is EXT P or EXT LEAK)</li> <li>GROUP B item</li> <li>For about 300 milliseconds after starting the power supply</li> <li>For about 300 milliseconds after changing the function</li> </ul> </li> </ul> |        |            |
|         | Output example<br>DCV: VDCN0.000E+0<br>DCmA: ADCN_0.000E-3                                                                                                    |        |            |

| OE | Outpu             | ts error information.                                                               | Normal | Adjustment |
|----|-------------------|-------------------------------------------------------------------------------------|--------|------------|
|    | Comm              | and = OE <crlf> <math>\rightarrow</math> Return = ERRm<crlf></crlf></crlf>          | Yes    | Yes        |
|    | Output            | is the most recent error.                                                           |        |            |
|    | After re<br>"ERRO | eturning the error, the saved error number is overwritten with<br>0 <crlf>."</crlf> |        |            |
|    | "ERRC             | 0 <crlf>" is returned when there is no error.</crlf>                                |        |            |
|    | Param             | eters                                                                               |        |            |
|    | m =               | Error code number                                                                   |        |            |
|    |                   | (See "Error Codes.")                                                                |        |            |

#### [PD command] Sets or queries the number of pressure display digits.

| PD | Sets or queries the number of pressure display digits.                         | Normal | Adjustment |
|----|--------------------------------------------------------------------------------|--------|------------|
|    | Command = PDm <crlf> <math>\rightarrow</math> Answer = PDm<crlf></crlf></crlf> | Yes    | No         |
|    | Command = PD? <crlf> <math>\rightarrow</math> Return = PDm<crlf></crlf></crlf> |        |            |
|    | Parameters                                                                     |        |            |
|    | m = 0: 6 digits (default value)                                                |        |            |
|    | 1: 5 digits                                                                    |        |            |
|    |                                                                                |        |            |

#### [PU command] Sets or queries the pressure unit.

[OE command] Outputs error information.

| PU | Sets or queries the pressure unit.                                                                                                    | Normal | Adjustment |
|----|----------------------------------------------------------------------------------------------------|--------|------------|
|    | Command = PUmn <crlf> → Answer = PUmn <crlf></crlf></crlf>                                                                                                    | Yes    | No         |
|    | Command = PUm? <crlf> <math>\rightarrow</math> Return = PUmn <crlf></crlf></crlf>                                                                                                    |        |            |
|    | Parameters                                                                                                    |        |            |
|    | m = 0 DISPLAV1 item                                                                                                    |        |            |
|    | 1. DISPLAY2 item                                                                                                    |        |            |
|    | n = 00: mbar                                                                                                    |        |            |
|    | 01: bar                                                                                                    |        |            |
|    | 02: Pa                                                                                                    |        |            |
|    | 03: hPa                                                                                                    |        |            |
|    | 04: kPa (default value)                                                                                                    |        |            |
|    | 05: MPa                                                                                                    |        |            |
|    | 06: atm                                                                                                    |        |            |
|    | 07: mmHg                                                                                                    |        |            |
|    | 08: inHg                                                                                                    |        |            |
|    | 09: gf/cm <sup>2</sup>                                                                                                    |        |            |
|    | 10: kgf/cm <sup>2</sup>                                                                                                    |        |            |
|    | 11: mmH <sub>2</sub> O@4°C                                                                                                    |        |            |
|    | 12: mmH <sub>2</sub> O@20°C                                                                                                    |        |            |
|    | 13: torr                                                                                                    |        |            |
|    | 14: psi                                                                                                    |        |            |
|    | 15: $\ln H_2 \cup @4^{\circ} \cup$                                                                                                    |        |            |
|    | 10: INH2U@20°C                                                                                                    |        |            |
|    | $1/: \pi H_2 \cup (2/4)^{-1} \cup (2/4)^{-1} \cup (2/4$ |        |            |
|    | 18: ttH2U@20°C                                                                                                    |        |            |

| PZ               | Executes zero calibration on the pressure value.                                                                                                    | Normal        | Adjustment            |
|------------------|----------------------------------------------------------------------------------------------------|---------------|-----------------------|
|                  | Command = PZm <crlf> <math>\rightarrow</math> Answer = PZ,OK<crlf></crlf></crlf>                                                                                                    | Yes           | No                    |
|                  | Parameters                                                                                                    |               |                       |
|                  | m = 0: Internal sensor                                                                                                    |               |                       |
| [REU comr        | nand] Queries the user calibration date of the external pr<br>Queries the user calibration date of the external pressure sensor.                                                                                                    | essure s      | sensor.<br>Adjustment |
| REU              | Queries the user calibration date of the external pressure sensor.<br>Command = $REU_{CRI} E_{P} \rightarrow Return = REU_{VVVVmmdd} < CRI E_{P}$                                                                                                    | Normal<br>Yes | Adjustment<br>Yes     |
|                  |                                                                                                    |               |                       |
|                  | Parameters                                                                                                    |               |                       |
|                  |                                                                                                    |               |                       |
|                  | yyyy: Year 4byte, mm: Month 2byte, dd: Day 2byte                                                                                                    |               |                       |
|                  | yyyy: Year 4byte, mm: Month 2byte, dd: Day 2byte<br>To set the user calibration date of the external pressure sensor, you                                                                                                    |               |                       |
|                  | yyyy: Year 4byte, mm: Month 2byte, dd: Day 2byte<br>To set the user calibration date of the external pressure sensor, you<br>need to set Function to EXT P or EXT LEAK.                                                                                                    |               |                       |
| [RUD comr        | yyyy: Year 4byte, mm: Month 2byte, dd: Day 2byte<br>To set the user calibration date of the external pressure sensor, you<br>need to set Function to EXT P or EXT LEAK.<br>nand] Queries the user calibration date of the CA700.                                                                                                    |               |                       |
| [RUD comr        | yyyy: Year 4byte, mm: Month 2byte, dd: Day 2byte<br>To set the user calibration date of the external pressure sensor, you<br>need to set Function to EXT P or EXT LEAK.<br>nand] Queries the user calibration date of the CA700.<br>Queries the user calibration date of the CA700.                                                                     | Normal        | Adjustment            |
| [RUD comr<br>RUD | yyyy: Year 4byte, mm: Month 2byte, dd: Day 2byte<br>To set the user calibration date of the external pressure sensor, you<br>need to set Function to EXT P or EXT LEAK.<br>mand] Queries the user calibration date of the CA700.<br>Queries the user calibration date of the CA700.<br>Command = RUD? <crlf> → Return = RUDyyyymmdd<crlf></crlf></crlf> | Normal<br>Yes | Adjustment<br>Yes     |

yyyy: Year 4byte, mm: Month 2byte, dd: Day 2byte

| SC | Sets and queries the scaling.                                                                   | Normal | Adjustment |
|----|-------------------------------------------------------------------------------------------------|--------|------------|
|    | Command = SCmn,o,p,q,r,s,t,u <crlf> <math>\rightarrow</math> Answer = SCmn,o,p,q,r,s,t,u</crlf> | Yes    | No         |
|    | <crlf></crlf>                                                                                   |        |            |
|    | Command = SCm $<$ CRLF> $\rightarrow$ Return = SCmn,o,p,q,r,s,t,u $<$ CRLF>                     |        |            |
|    | Parameter                                                                                       |        |            |
|    | m = 0: GROUP item A                                                                             |        |            |
|    | 1: GROUP item B                                                                                 |        |            |
|    |                                                                                                 |        |            |
|    | GROUP item A settings                                                                           |        |            |
|    | n = 0: OFF (default value)                                                                      |        |            |
|    | 1: ON                                                                                           |        |            |
|    | o = Span lower limit                                                                            |        |            |
|    | p = Span upper limit                                                                            |        |            |
|    | -999999 to 000000 to 999999 (decimal point ignored)                                             |        |            |
|    | q = Span decimal point position                                                                 |        |            |
|    | 1. 00000                                                                                        |        |            |
|    | 2: 0000.0                                                                                       |        |            |
|    | 2: 0000.00                                                                                      |        |            |
|    | $4 \cdot 00000000000000000000000000000000000$                                                   |        |            |
|    | 5· 0 00000                                                                                      |        |            |
|    | r = Scale lower limit                                                                           |        |            |
|    | s = Scale upper limit                                                                           |        |            |
|    | -999999 to 000000 to 999999 (decimal point ignored)                                             |        |            |
|    | t = Scale decimal point position                                                                |        |            |
|    | 0: 000000                                                                                       |        |            |
|    | 1: 00000.0                                                                                      |        |            |
|    | 2: 0000.00                                                                                      |        |            |
|    | 3: 000.000                                                                                      |        |            |
|    | 4: 00.0000                                                                                      |        |            |
|    | 5: 0.00000                                                                                      |        |            |
|    | u = Scale unit                                                                                  |        |            |
|    | Up to 15 one-byte alphanumeric characters and symbols                                           |        |            |
|    | that can be set on the main unit                                                                |        |            |
|    | GROUP item B settings                                                                           |        |            |
|    | n = 0 OFF (default value)                                                                       |        |            |
|    | 1: ON                                                                                           |        |            |
|    | o = Span lower limit                                                                            |        |            |
|    | p = Span upper limit                                                                            |        |            |
|    | -99999 to 00000 to 99999 (decimal point ignored)                                                |        |            |
|    | q = Span decimal point position (fixed to 0)                                                    |        |            |
|    | r = Scale lower limit                                                                           |        |            |
|    | s = Scale upper limit                                                                           |        |            |
|    | -99999 to 00000 to 99999 (decimal point ignored)                                                |        |            |
|    | t = Scale decimal point position                                                                |        |            |
|    | 0: 00000                                                                                        |        |            |
|    | 1: 0000.0                                                                                       |        |            |
|    | 2: 000.00                                                                                       |        |            |
|    | 3: 00.000                                                                                       |        |            |
|    | 4: 0.0000                                                                                       |        |            |
|    | u = Scale unit                                                                                  |        |            |
|    | Up to 15 one-byte alphanumeric characters and symbols                                           |        |            |
|    | unal can be set on the main unit                                                                | r      |            |
|    | o and subsequent parameters are optional (when they are offilled, life)                         | 4      |            |

# [SC command] Sets and queries the scaling.

current settings remain unchanged)

| SD     | Sets or queries the source value.                                                                                                    | Normal        | Adjustmen       |
|--------|----------------------------------------------------------------------------------------------------|---------------|-----------------|
|        | Command = SDm <crlf> → Answer = SDm<crlf></crlf></crlf>                                                                                                    | Yes           | No              |
|        | Command = SD? <crlf> <math>\rightarrow</math> Return = SDm<crlf></crlf></crlf>                                                                                                    |               |                 |
|        | Parameters                                                                                                    |               |                 |
|        | m = Source value                                                                                                    |               |                 |
|        | DCmA m = 0.000 to 24.000                                                                                                    |               |                 |
|        | DCV m = 0.0000 to 5.5000                                                                                                    |               |                 |
|        |                                                                                                    |               |                 |
| SF com | When the function is set to measurement, ERR13 is returned. mmand] Sets or queries the source function. Sets or queries the source function.                                                                                                    | Normal        | Adiustmen       |
| SF com | When the function is set to measurement, ERR13 is returned.                                                                                                    | Normal        | Adjustmen       |
| SF com | When the function is set to measurement, ERR13 is returned.         Immand] Sets or queries the source function.         Sets or queries the source function.         Command = SFmn <crlf> → Return = SFmn<crlf>         Command = SFm?<crlf> → Return = SFmn<crlf></crlf></crlf></crlf></crlf>                                                                                                    | Normal<br>Yes | Adjustmen<br>No |
| SF com | When the function is set to measurement, ERR13 is returned.                                                                                                    | Normal<br>Yes | Adjustmen<br>No |
| SF com | When the function is set to measurement, ERR13 is returned.<br><b>Imand] Sets or queries the source function.</b><br>Sets or queries the source function.<br>Command = SFmn <crlf> <math>\rightarrow</math> Return = SFmn<crlf><br/>Command = SFm?<crlf> <math>\rightarrow</math> Return = SFmn<crlf><br/>Parameters<br/>m = 1: GROUP B item</crlf></crlf></crlf></crlf>                                                                   | Normal<br>Yes | Adjustmen<br>No |
| SF com | When the function is set to measurement, ERR13 is returned.<br><b>Imand] Sets or queries the source function.</b><br>Sets or queries the source function.<br>Command = SFmn <crlf> <math>\rightarrow</math> Return = SFmn<crlf><br/>Command = SFm?<crlf> <math>\rightarrow</math> Return = SFmn<crlf><br/>Parameters<br/>m = 1: GROUP B item<br/>GROUP B item</crlf></crlf></crlf></crlf>                                                  | Normal<br>Yes | Adjustmen<br>No |
| SF com | When the function is set to measurement, ERR13 is returned.<br><b>Imand] Sets or queries the source function.</b><br>Sets or queries the source function.<br>Command = SFmn <crlf> <math>\rightarrow</math> Return = SFmn<crlf><br/>Command = SFm?<crlf> <math>\rightarrow</math> Return = SFmn<crlf><br/>Parameters<br/>m = 1: GROUP B item<br/>GROUP B item<br/>n = 00: DCV</crlf></crlf></crlf></crlf>                                  | Normal<br>Yes | Adjustmen<br>No |
| SF com | When the function is set to measurement, ERR13 is returned.<br><b>Imand] Sets or queries the source function.</b><br>Sets or queries the source function.<br>Command = SFmn <crlf> <math>\rightarrow</math> Return = SFmn<crlf><br/>Command = SFm?<crlf> <math>\rightarrow</math> Return = SFmn<crlf><br/>Parameters<br/>m = 1: GROUP B item<br/>GROUP B item<br/>n = 00: DCV<br/>12: DCmA</crlf></crlf></crlf></crlf>                     | Normal<br>Yes | Adjustmen<br>No |
| SF com | When the function is set to measurement, ERR13 is returned.<br><b>Imand] Sets or queries the source function.</b><br>Sets or queries the source function.<br>Command = SFmn <crlf> <math>\rightarrow</math> Return = SFmn<crlf><br/>Command = SFm?<crlf> <math>\rightarrow</math> Return = SFmn<crlf><br/>Parameters<br/>m = 1: GROUP B item<br/>GROUP B item<br/>n = 00: DCV<br/>12: DCmA<br/>16: mA Simulate</crlf></crlf></crlf></crlf> | Normal<br>Yes | Adjustmen<br>No |

| SO | Starts or stops or queries the source.                                         | Normal | Adjustment |
|----|--------------------------------------------------------------------------------|--------|------------|
|    | Command = SOm <crlf> <math>\rightarrow</math> Answer = SOm<crlf></crlf></crlf> | Yes    | No         |
|    | Command = SO? <crlf> <math>\rightarrow</math> Return = SOm<crlf></crlf></crlf> |        |            |
|    | Parameters                                                                     |        |            |
|    | m = 0: Source end (default value)                                              |        |            |
|    | 1: Source start                                                                |        |            |
|    | When the function is set to measurement, ERR13 is returned.                    |        |            |
|    |                                                                                |        |            |

### [SP command] Sets and queries % span.

| SP | Sets and queries % span.                                                             | Normal | Adjustment |
|----|--------------------------------------------------------------------------------------|--------|------------|
|    | Command = SPmn,o,p <crlf> → Answer = SPmn,o,p<crlf></crlf></crlf>                    | Yes    | No         |
|    | Command = SPm? <crlf> <math>\rightarrow</math> Return = SPmn,o,p<crlf></crlf></crlf> |        |            |
|    | Parameters                                                                           |        |            |
|    | m = 0: GROUP item A                                                                  |        |            |
|    | 1: GROUP item B                                                                      |        |            |
|    | GROUP item A settings                                                                |        |            |
|    | n = 0: OFF (default value)                                                           |        |            |
|    | 1: ON                                                                                |        |            |
|    | o = Span lower limit                                                                 |        |            |
|    | p = Span upper limit                                                                 |        |            |
|    | -999999 to 000000 to 999999 (decimal point ignored)                                  |        |            |
|    | GROUP item A settings                                                                |        |            |
|    | n = 0: OFF (default value)                                                           |        |            |
|    | 1: ON                                                                                |        |            |
|    | o = Span lower limit                                                                 |        |            |
|    | p = Span upper limit                                                                 |        |            |
|    | -999999 to 000000 to 999999 (decimal point ignored)                                  |        |            |
|    | o and subsequent parameters are optional (when they are omitted, their               |        |            |
|    | current settings remain unchanged)                                                   |        |            |

| SY            | Switches or queries the normal/adjustment mode.                                                                                                    | Normal        | Adjustment       |
|---------------|----------------------------------------------------------------------------------------------------|---------------|------------------|
|               | Command = SYm <crlf> → Answer = SYm<crlf></crlf></crlf>                                                                                                    | Yes           | Yes              |
|               | Command = SY? <crlf> <math>\rightarrow</math> Return = SYm<crlf></crlf></crlf>                                                                                                    |               |                  |
|               | Parameters                                                                                                    |               |                  |
|               | m = 0: Normal mode (default value)                                                                                                    |               |                  |
|               | 1: User adjustment mode                                                                                                    |               |                  |
|               | mand 1 Sats or quaries the number of log points                                                                                                    |               |                  |
|               | Sets or queries the number of log points.                                                                                                    | Normal        | Adiustment       |
|               | Command = TDm <crlf> <math>\rightarrow</math> Answer = TDm<crlf></crlf></crlf>                                                                                                    | Yes           | No               |
|               | Command = TD? <crlf> <math>\rightarrow</math> Return = TDm<crlf></crlf></crlf>                                                                                                    |               |                  |
|               | Parameters                                                                                                    |               |                  |
|               | m = 1 to 2000 (default value: 1)                                                                                                    |               |                  |
|               |                                                                                                    |               |                  |
| TM com        | mand] Sets or queries the data save method.                                                                                                    | Normal        | Adjustment       |
| [TM com<br>тм | mand] Sets or queries the data save method.  Sets or queries the data save method.  Command = TMm <crlf> → Answer = TMm<crlf></crlf></crlf>                                                                                                    | Normal<br>Yes | Adjustment<br>No |
| TM com<br>тм  | Sets or queries the data save method.         Sets or queries the data save method.         Command = TMm <crlf> → Answer = TMm<crlf>         Command = TM?<crlf> → Return = TMm<crlf></crlf></crlf></crlf></crlf>                                                        | Normal<br>Yes | Adjustment<br>No |
| TM com<br>тм  | Sets or queries the data save method.         Sets or queries the data save method.         Command = TMm <crlf> → Answer = TMm<crlf>         Command = TM?<crlf> → Return = TMm<crlf>         Parameters</crlf></crlf></crlf></crlf>                                     | Normal<br>Yes | Adjustment<br>No |
| TM com        | Sets or queries the data save method.         Sets or queries the data save method.         Command = TMm <crlf> → Answer = TMm<crlf>         Command = TM?<crlf> → Return = TMm<crlf>         Parameters         m = 0: SAVE (default value)</crlf></crlf></crlf></crlf> | Normal<br>Yes | Adjustment<br>No |

### ISV command] Switches between normal mode and user adjustment mode

# 

| то | Starts, stops, or queries the logging condition.                                                                                                    | Normal | Adjustment |
|----|----------------------------------------------------------------------------------------------------|--------|------------|
|    | Command = TOm <crlf> <math>\rightarrow</math> Answer = TOm<crlf><br/>Command = TO?<crlf> <math>\rightarrow</math> Return = TOm<crlf></crlf></crlf></crlf></crlf> | Yes    | No         |
|    | Parameters<br>m = 0: Logging stop (default value)<br>1: Logging start                                                                                            |        |            |

#### [TR command] Sets or queries the logging interval.

| TR | Sets or queries the logging interval.                                          | Normal | Adjustment |
|----|--------------------------------------------------------------------------------|--------|------------|
|    | Command = TRm <crlf> <math>\rightarrow</math> Answer = TRm<crlf></crlf></crlf> | Yes    | No         |
|    | Command = TR? <crlf> <math>\rightarrow</math> Return = TRm<crlf></crlf></crlf> |        |            |
|    | Parameters                                                                     |        |            |
|    | m = 0: 1 s (default value)                                                     |        |            |
|    | 1: 2 s                                                                         |        |            |
|    | 2:5 s                                                                          |        |            |
|    | 3: 10 s                                                                        |        |            |
|    | 4: 30 s                                                                        |        |            |
|    | 5: 60 s                                                                        |        |            |

#### [TS command] Executes manual saving.

| TS | Sets the user calibration date of the CA700.                                    | Normal | Adjustment |
|----|---------------------------------------------------------------------------------|--------|------------|
|    | Command = TS <crlf> <math>\rightarrow</math> Answer = TS,OK<crlf></crlf></crlf> | Yes    | No         |

| [UD command] | Sets the | user calibration | date of the CA700. |
|--------------|----------|------------------|--------------------|
|--------------|----------|------------------|--------------------|

| UD | Executes manual saving.            | Normal | Adjustment |
|----|------------------------------------|--------|------------|
|    | Command = UDyyyymmdd <crlf></crlf> | Yes    | Yes        |
|    | Parameters                         |        |            |
|    |                                    |        |            |

#### [XR command] Queries the MAX range.

| XR | Queries the MAX range.                                                           | Normal | Adjustment |
|----|----------------------------------------------------------------------------------|--------|------------|
|    | Command = XRm? <crlf> <math>\rightarrow</math> Return = XRmn<crlf></crlf></crlf> | Yes    | Yes        |
|    | Parameters                                                                       |        |            |
|    | m = 0: Internal pressure sensor                                                  |        |            |
|    | 1: External pressure sensor                                                      |        |            |
|    | n = 0: 200 kPa range                                                             |        |            |
|    | 1: 100 kPa range                                                                 |        |            |
|    | 2: 3500 kPa range                                                                |        |            |
|    | 5: 16 MPa range                                                                  |        |            |
|    | 8: 70 MPa range                                                                  |        |            |
|    | To set the user calibration date of the external pressure sensor, you            |        |            |
|    | need to set Function to EXT P or EXT LEAK.                                       |        |            |

#### [YC command] Initializes measurement settings.

| YC | Initializes measurement settings.                                                   | Normal | Adjustment |
|----|-------------------------------------------------------------------------------------|--------|------------|
|    | Command = YCmn <crlf> <math>\rightarrow</math> Answer = YCm, OK<crlf></crlf></crlf> | Yes    | No         |
|    | Parameters<br>m = 0: GROUP A item<br>1: GROUP B item                                |        |            |
|    | n = 1: Executes initialization                                                      |        |            |

#### [ZC command] Initializes the zero calibration value.

| ZC | Initializes the zero calibration value.                                           | Normal | Adjustment |
|----|-----------------------------------------------------------------------------------|--------|------------|
|    | Command = ZCm <crlf> <math>\rightarrow</math> Answer = ZC, OK<crlf></crlf></crlf> | Yes    | No         |
|    | Parameters                                                                        |        |            |
|    | m = 1: Executes initialization                                                    |        |            |

# 5.5 Status Byte Format

# **Device Status Byte**

Status byte format (see the explanation of the <ESC S> command)

| bit 7     | bit 6     | bit 5        | bit 4                      | bit 3      | bit 2        | bit 1                          | bit 0                   |
|-----------|-----------|--------------|----------------------------|------------|--------------|--------------------------------|-------------------------|
| 0 (fixed) | 1 (fixed) | Output error | 24 V power<br>supply error | Over-range | Syntax error | Output<br>change<br>completion | Measurement<br>complete |

- bit 7: Fixed to 0.
- bit 6: Fixed to 1.
- bit 5: Set to 1 when an error occurs during output. The information is retained until the status byte is read.
- bit 4: Set to 1 when an error occurs in the 24 V loop measurement power supply. The information is retained until the status byte is read.
- bit 3: Set to 1 when a measurement over-range occurs.In auto-range operation, this bit is set to 1 when the CA700 switches to the higher range.The information is retained until the status byte is read.
- bit 2: Set to 1 when a prohibited operation or command is processed, when the command cannot be interpreted, or when a parameter is outside the setting range.
   The information is retained until the status byte is read.
- bit 1: Set to 1 when the output stabilizes after it is changed with the output turned on. The information is retained until the status byte is read.
- bit 0: Set to 1 when measured data is confirmed during measurement. The information is retained until the status byte is read.

# 5.6 Connecting the CA700 to Your PC as a USB Storage Device

# **Setting USB Parameters**

In the USB settings of section 5.2, set USB Connection to Function and USB Function to Mass Storage, and then restart the CA700. If you did not change the USB connection setting, you do not have to restart the CA700.

| Device Setting                                                                                         |                                                     | 2013/05/31<br>10:43:13<br>1/2 |                                                                    |
|----------------------------------------------------------------------------------------------------|-----------------------------------------------------|-------------------------------|--------------------------------------------------------------------|
| Auto Power Off<br>LCD Contrast<br>HART Resistance<br>USB Connection<br>USB Function<br>Pressure Digits | ON<br>2<br>OFF<br>Function<br><u>Mass Stor</u><br>6 | rage                          | <ul> <li>Set to Function.</li> <li>Set to Mass Storage.</li> </ul> |
| Mass<br>Storage Comm.                                                                                  |                                                     | Setting<br>Done               | Confirms the settings                                              |

# **Connecting to Your PC**

# CAUTION

- When you access the CA700 internal memory from your PC, do not perform any other operation than reading. If you delete data from the internal memory or write data to it, the CA700 may malfunction.
- Do not remove the USB cable or turn off the CA700 while the PC is accessing the CA700 internal memory. If you do, the CA700 may malfunction.

Connect the CA700 to your PC using a USB cable. Connect the cable to the CA700 mini-B USB port (see section 5.2).

The CA700 will be identified as a removable hard drive.

#### Note\_

From a PC, you can access only the CA700 internal memory. You cannot access the USB memory device that is connected to the CA700.

Chapter 6

#### Setting the Auto Power-Off Feature and LCD 6.1 Contrast and Turning the LCD Backlight On and Off

#### Procedure

# Setting the Auto Power-Off Feature and LCD Contrast

**1.** From the top menu, use the  $\blacktriangle$  or  $\triangledown$  key to select **Device Setting**, and press **ENTER**.

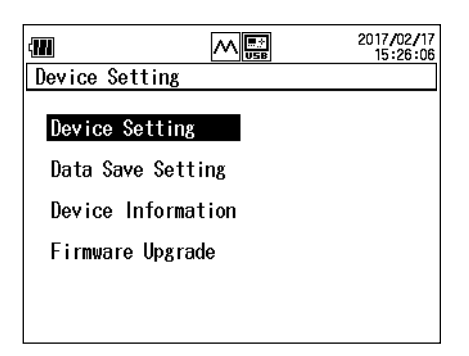

2. Then, use the ▲ or ▼ key again to select Device Setting, and press ENTER. The Device Setting screen appears.

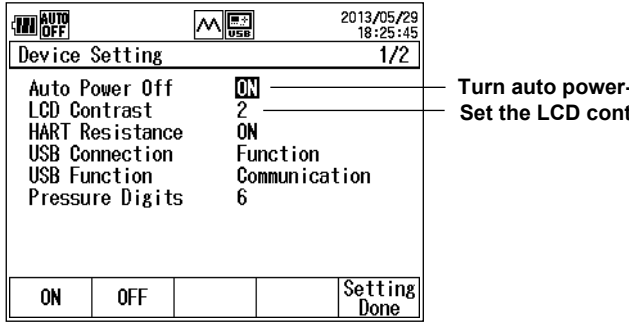

Turn auto power-off on and off Set the LCD contrast.

### Turn auto power-off on and off

- 3. Press the ▲ or ▼ key to select Auto Power Off. ON and OFF appear on the function menu.
- 4. Press ON (F1) or OFF (F2). Selecting ON will enable the auto power-off feature.

#### Setting the LCD Contrast

- 5. Press the  $\blacktriangle$  or  $\blacktriangledown$  key to select LCD Contrast. The numbers 1 to 4 appear on the function menu.
- 6. Press any of the 1 (F1) to 4 (F4) keys. Contrast is lowest at 1 and highest at 4.

#### Confirming the Settings

7. Press Setting Done (F5). The settings are confirmed.

# Turns on and off the LCD backlight.

1. Press - , on the CA700 front panel. Each time you press the key, the LCD backlight toggles on and off.

#### 6.1 Setting the Auto Power-Off Feature and LCD Contrast and Turning the LCD Backlight On and Off

#### Explanation

#### **Auto Power-off**

When the auto power-off feature is enabled, "AUTO OFF" appears on the screen, and the CA700 automatically turns off if there is no user interaction for about 60 minutes.

However, the auto power-off feature is disabled in the following instances.

- · While measurement data is being logged
- While min/max values are being measured
- · During a leak test

If the CA700 turns off because of the auto power-off feature, turn the CA700 on again.

### **LCD Contrast**

You can set the contrast between 1 (lowest) and 4 (highest).

# Turning the LCD Backlight On or Off

If the CA700 is used in a dark place, turning on the backlight will make the screen easier to see. If you want to save battery power, you can turn off the backlight.

# 6.2 Setting the HART Resistance and the Number of Pressure Display Digits

#### Procedure

1. From the top menu, use the ▲ or ▼ key to select **Device Setting**, and press **ENTER**.

| <b>111</b>   |          | 2017/02/17<br>15:26:06 |
|--------------|----------|------------------------|
| Device Setti | ng       |                        |
| Device Set   | ting     |                        |
| Data Save S  | Setting  |                        |
| Device Info  | ormation |                        |
| Firmware Up  | pgrade   |                        |
|              |          |                        |
|              |          |                        |

 Then, use the ▲ or ▼ key again to select Device Setting, and press ENTER. The Device Setting screen appears.

| Device S                                                       | etting                                                       |                                              | 2013/05/29<br>18:25:45<br>1/2 |                                                                                                    |
|----------------------------------------------------------------|--------------------------------------------------------------|----------------------------------------------|-------------------------------|----------------------------------------------------------------------------------------------------|
| Auto Po<br>LCD Con<br>HART Re<br>USB Con<br>USB Fun<br>Pressur | wer Off<br>trast<br>sistance<br>nection<br>ction<br>e Digits | ON<br>2<br>ON<br>Function<br>Communic<br>6 6 | ation                         | <ul> <li>Turns HART resistance on and off</li> <li>Set the number of digits on the pressure display.</li> </ul> |
| ON                                                             | OFF                                                          |                                              | Setting<br>Done               |                                                                                                    |

# **Turning HART Resistance On or Off**

- Press the ▲ or ▼ key to select HART Resistance.
   ON and OFF appear on the function menu.
- 4. Press ON (F1) or OFF (F2).

# Setting the Number of Pressure Display Digits

- Press the ▲ or ▼ key to select Pressure Digits. The numbers 5 and 6 appear on the function menu.
- 6. Press 5 (F1) or 6 (F2).

#### **Confirming the Settings**

7. Press Setting Done (F5). The settings are confirmed.

#### Explanation

#### **HART Resistance**

You can turn the internal 250  $\Omega$  resistor on and off.

If you want to use 24 V loop power supply or current source in a HART or BRAIN communication system, turn the resistor on.

When HART resistance is set to ON, 📰 appears on the screen.

# **Number of Pressure Display Digits**

You can set the number of pressure display digits to five or six.

The number of digits right of the decimal will change.

Data saved to files and communication command responses are always six digits regardless of this setting.

# 6.3 Setting the Decimal Point and the Separator for CSV Data

#### Procedure

1. From the top menu, use the ▲ or ▼ key to select **Device Setting**, and press **ENTER**.

| { <b>111</b>       |        | 2017/02/17<br>15:26:06 |  |  |
|--------------------|--------|------------------------|--|--|
| Device Settin      | 8      |                        |  |  |
| Device Setti       | ing    |                        |  |  |
| Data Save Se       | etting |                        |  |  |
| Device Information |        |                        |  |  |
| Firmware Upg       | grade  |                        |  |  |
|                    |        |                        |  |  |
|                    |        |                        |  |  |

- Then, use the ▲ or ▼ key again to select Device Setting, and press ENTER. The Device Setting screen 1/2 appears.
- **3.** Keep pressing the  $\blacktriangle$  or  $\blacktriangledown$  key until Device Setting 2/2 appears.

|                                                                           | 2013/06/<br>USB 18:43:                                                      | )3<br>15 | / Device Setting display 2/2                                                        |
|---------------------------------------------------------------------------|-----------------------------------------------------------------------------|----------|-------------------------------------------------------------------------------------|
| Device Setting                                                            | 2/3                                                                         | 21       |                                                                                     |
| Decimal Point<br>CSV Separator<br>Date Format<br>Date<br>Time<br>Language | Period(0.000) —<br>Comma<br>YYYY/MM/DD<br>2013/06/03<br>18:37:01<br>English |          | <ul> <li>Set the decimal symbol.</li> <li>Set the separator for CSV data</li> </ul> |
| Period Comma                                                              | Settir<br>Done                                                              | 8        |                                                                                     |

# **Setting the Decimal Symbol**

- Press the ▲ or ▼ key to select Decimal Point.
   Period and Comma appear on the function menu.
- 5. Press Period (F1) or Comma (F2).

### Setting the Separator for CSV Data

- Press the ▲ or ▼ key to select CSV Separator. Comma, Semi colon, and Tab appear on the function menu.
- 7. Press Comma (F1), Semi colon (F2), or Tab (F3).

### **Confirming the Settings**

8. Press Setting Done (F5). The settings are confirmed.

# Explanation

# **Decimal Symbol**

You can set the decimal symbol to a period or comma.

# **Separator for CSV Data**

You can set the separator for the CSV data that will be saved.

You can set it to a comma, semicolon, or tab. CSV data can be opened in Microsoft Excel and other spreadsheet applications.

# 6.4 Holding Displayed Values and Displaying Min/ Max Values

#### Procedure

# **Holding Displayed Values**

.. . ..

 When measured values are displayed on the screen, press HOLD on the CA700 front panel. HOLD appears on the screen, and the measured values are held. You will only be able to use the HOLD and -X- keys.

| Holding     |                            |
|-------------|----------------------------|
| AUTO HOLD   | 2013/06/13<br>USB 17:09:04 |
| 1 MEASURE P |                            |
| AVG SCL     |                            |
| 100.05%     | 200.110                    |

2. To release the hold, press HOLD again.

### Min/Max Value Display

**1.** When measured values are displayed on the screen, press **MIN/MAX** on the CA700 front panel.

The minimum and maximum values are displayed on the screen.

The minimum and maximum values

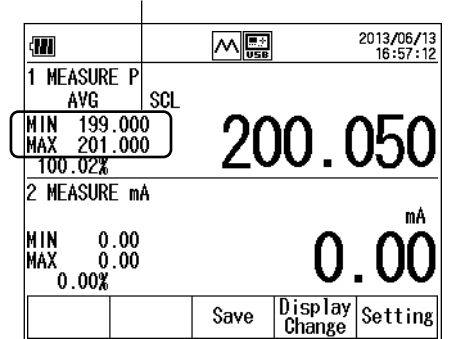

2. To clear them, press MIN/MAX again.

### Explanation

# **Holding Displayed Values**

You can use the hold feature to hold the display. While the display is held, "HOLD" is displayed at the top of the screen, and you will only be able to use the HOLD and -- keys.

# Min/Max Value Display

The min/max feature displays the minimum and maximum values of the measured pressure, current and voltage.

This feature is not available during leak pressure measurement.

The following features are disabled while minimum and maximum values are displayed.

- Auto power-off
- Measurement range change
- Relative display (based on the reference value)
- Zero calibration

# 6.5 Reference Value and Relative Display

#### Procedure

**1.** When measured values are displayed on the screen, press **RELATIVE** on the CA700 front panel.

REL appears on the screen, and a relative value based on the reference value is displayed. If the reference value is assigned to the measured value, when you press RELATIVE, the measured value will become the reference value.

Displaying the difference relative to the reference value

Difference relative to the reference value

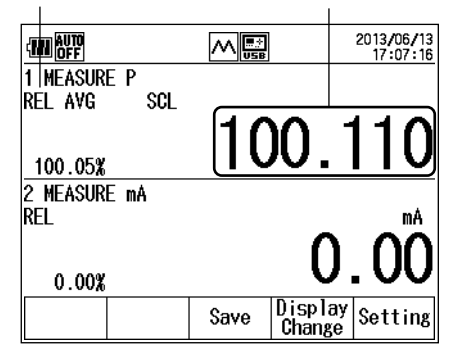

2. To return to the normal measurement display, press RELATIVE again.

# Explanation

You can display relative values based on a reference value by setting the reference value to a specific value or to the measured value when you press the RELATIVE key.

For details on the reference setting method, see section 2.1.

The following features are disabled while relative values are displayed.

- Measurement range change
- Min/Max Display
- · Zero calibration

# 6.6 Setting the Language

#### Procedure

1. From the top menu, use the ▲ or ▼ key to select Device Setting, and press ENTER.

| 4             |         | 2017/02/17<br>15:26:06 |
|---------------|---------|------------------------|
| Device Settir | Ig      |                        |
| Device Sett   | ing     |                        |
| Data Save S   | etting  |                        |
| Device Info   | rmation |                        |
| Firmware Up   | grade   |                        |
|               |         |                        |
|               |         |                        |

- Then, use the ▲ or ▼ key again to select Device Setting, and press ENTER. The Device Setting screen 1/2 appears.
- 3. Keep pressing the ▲ or ▼ key until Device Setting 2/2 appears.

| (11)                                                                      |                                                                | 2000/01/01<br>02:11:30                 |
|---------------------------------------------------------------------------|----------------------------------------------------------------|----------------------------------------|
| Device Setting                                                            |                                                                | 2/2                                    |
| Decimal Point<br>CSV Separator<br>Date Format<br>Date<br>Time<br>Language | Perioc<br>Comma<br>YYYY/H<br>2000/C<br>02:02:<br><b>Englis</b> | H(0.000)<br>IM/DD<br>11/01<br>08<br>ST |
|                                                                           |                                                                | Setting<br>Done                        |

 Use the ▲ or ▼ key to select Language, and press ENTER. The language options are displayed.

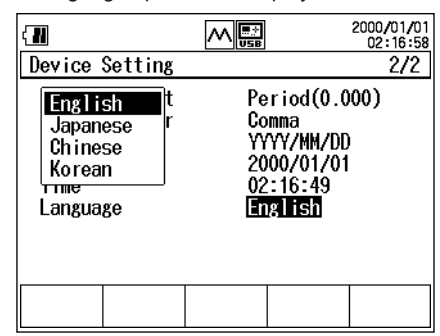

5. Use the  $\blacktriangle$  or  $\checkmark$  key to select the language, and press ENTER.

#### **Confirming the Settings**

6. Press Setting Done (F5). The settings are confirmed.

### Explanation

#### Language

You can set the language displayed on the screen to English, Japanese, Chinese, or Korean. The setting is retained even if you turn off the power.

# 6.7 Upgrading the Firmware Version of the Pressure Sensor

#### Operation

On the top menu screen, use the ▲ or ▼ key to select Device Setting and press the ENTER key.

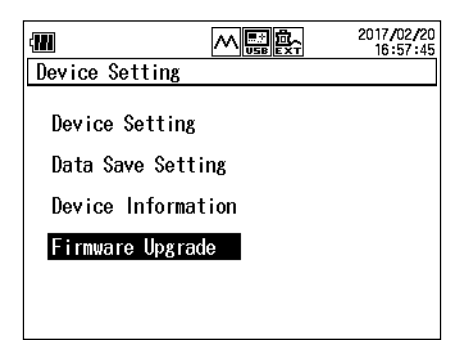

2. Use the ▲ or ▼ key to select Firmware Upgrade and press the ENTER key.

| (111               |                    |        | 2017/02/20<br>16:57:56 |
|--------------------|--------------------|--------|------------------------|
| Firmwar            | e Upgrade          | )      |                        |
| Select             | Upgrade [          | )evice |                        |
|                    |                    |        |                        |
|                    |                    |        |                        |
|                    |                    |        |                        |
| Internal<br>Sensor | External<br>Sensor |        |                        |

 To upgrade the internal pressure sensor or external pressure sensor, press Internal Sensor (F1) or External Sensor (F2), respectively.

A message asking whether to upgrade the firmware version will appear.

 To upgrade the firmware version, press the ENTER key. To cancel the upgrading, press the ESC key.

The firmware version corresponding to that of the CA700 is installed on the pressure sensor.

**5.** After completing the upgrading, the system displays a message prompting you to restart the CA700. Press the **ENTER** key to restart the CA700.

#### Explanation

The CA700 contains the firmware version of the pressure sensor that corresponds to that of this equipment. Installation of this firmware version of the pressure sensor enables upgrading the internal or external pressure sensor.

When the firmware of the CA700 has upgraded to the latest version, the firmware version of the pressure sensor contained in the CA700 is also kept up to date. You can download the latest firmware version of the CA700 from our website. For details, see our website.

When a connection is established to the pressure sensor in a firmware version earlier than the firmware version of the CA700, a message will prompt you to recommend upgrading the firmware version on the screen of the CA700.

# 7.1 Adjusting the Source Function

#### Procedure

To adjust the CA700, connect a digital multimeter to the CA700 voltage or current terminals. Use a digital multimeter with sufficient specifications to adjust the CA700.

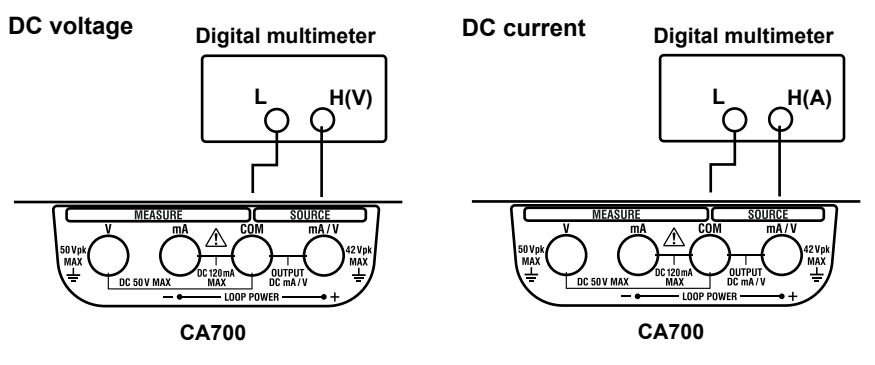

#### Current simulation

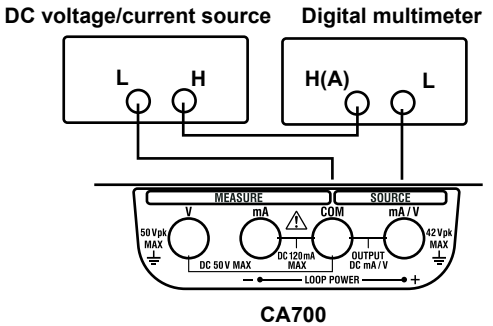

 While holding down HOLD and the backlight (- - key, turn on the CA700. Keep holding the keys down until the self-test screen appears.

The User Adjustment screen appears.

|                   |              | 2013/06/04<br>09:42:44 |                                |
|-------------------|--------------|------------------------|--------------------------------|
| User Adjustment   |              |                        |                                |
| Voltage Measure   | Voltage S    | Source ——              | Adjust the DC voltage source.  |
| Current Measure   | Current S    | Source ——              | Adjust the DC current source.  |
| Loop Power        | Current S    | Simulate —             | Adjust the current simulation. |
| Switch Test Measu | ire Pressure | Measure                |                                |
|                   |              |                        |                                |
|                   |              |                        |                                |
|                   |              |                        |                                |

# Adjusting the DC Voltage

**2.** Use the  $\blacktriangle$  or  $\blacktriangledown$  key to select **Voltage Source**, and press **ENTER**.

The DC voltage source adjustment screen appears. The CA700 generates 0 VDC.

|            | 2013/06/04<br>USB 10:18:00 |                                                      |
|------------|----------------------------|------------------------------------------------------|
| 1 SOURCE V | ۲.                         | DC voltage source value                              |
| Output OV  | 0.0000                     |                                                      |
|            | 0.0001                     | DC voltage source value<br>measured inside the CA700 |
|            | Done                       |                                                      |

**3.** Adjust the DC voltage at two points: 0 V and 5 V. Adjust the CA700 DC voltage source value so that it matches the reading on the digital multimeter.

Press the  $\blacktriangleleft$  or  $\blacktriangleright$  key to move to the digit you want to change, press the  $\blacktriangle$  or  $\blacktriangledown$  key to set the number. You can adjust the voltage in the range of -0.05000 V to 0.05000 V.

4. Press Done (F5). The 0 V source value is adjusted.

The 5 V adjustment screen appears.

|            |       | 13 <b>/</b> 06/04 |                                                      |
|------------|-------|-------------------|------------------------------------------------------|
| 1 SOURCE V |       | ٧                 | DC voltage source value                              |
| Output 5V  | 5.000 | 00                |                                                      |
|            | 4.99  | 99                | DC voltage source value<br>measured inside the CA700 |
|            |       | Done              |                                                      |

- 5. Like step 3, adjust the 5 V source value. The adjustment range is 4.50000 V to 5.50000 V.
- **6.** Press **Done (F5)**. The 5V source value is adjusted. The 0 V internal measurement adjustment screen appears.

|           |   |    |      | 2013/06/04<br>11:45:28 |                                                      |
|-----------|---|----|------|------------------------|------------------------------------------------------|
| 1 SOURCE  | ۷ |    |      | ۷                      | DC voltage source value                              |
| Output O\ | I | 0. | 000  | 000                    |                                                      |
|           |   | -0 | ).00 | )21´                   | DC voltage source value<br>measured inside the CA700 |
|           |   |    |      | Done                   |                                                      |

- **7.** Press **Done (F5)**. The internal measurement of 0 V is adjusted. The 5V internal measurement adjustment screen appears.
- **8.** Press **Done (F5)**. The internal measurement of 5V is adjusted. The DC voltage adjustment screen shown in step 2 appears.
- 9. Press ESC. The screen shown in step 1 appears.

# Adjusting the DC Current

- After step 1, use the ▲ or ▼ key to select Current Source, and press ENTER. The DC current source adjustment screen appears. The CA700 generates 0 mA.
- 3. Like the adjustment of the DC voltage, adjust the source value and the internal measurement. The adjustment points are 0 mA and 20 mA. The source adjustment ranges are –0.2000 mA to 0.2000 mA and 18.0000 mA to 22.0000 mA.

# **Adjusting the Current Simulation**

- After step 1, use the ▲ or ▼ key to select Current Simulate, and press ENTER. The current simulation adjustment screen appears. The CA700 generates 1 mA.
- **3.** Like the adjustment of the DC voltage, adjust the source value and the internal measurement. The adjustment levels are 1 mA and 20 mA. The source adjustment ranges are 0.9000 mA to 1.1000 mA and 18.0000 mA to 22.0000 mA.

### **Finishing the Adjustment**

After finishing all adjustments, press ESC several times. The top menu that normally appears when you turn the CA700 on appears.

#### Explanation

#### **Adjustment Points**

The ranges and adjustment points of voltage, current, and current simulation are provided below.

|                | Range | Adjustment | Adjustable Range |             | Notes                 |
|----------------|-------|------------|------------------|-------------|-----------------------|
|                |       | Point      | Lower Limit      | Upper Limit |                       |
| Voltage Source | 5 V   | 0.00000 V  | -0.05000 V       | 0.05000 V   | Two-point calibration |
|                |       | 5.00000 V  | 4.50000 V        | 5.50000 V   |                       |
| mA Source      | 20 mA | 0.0000 mA  | -0.2000 mA       | 0.2000 mA   | Two-point calibration |
|                |       | 20.0000 mA | 18.0000 mA       | 22.0000 mA  |                       |
| mA Simulate    | 20 mA | 1.0000 mA  | 0.90000 mA       | 1.1000 mA   | Two-point calibration |
|                |       | 20.0000 mA | 18.0000 mA       | 22.0000 mA  |                       |

#### **Calibrating Internal Measurements**

The CA700 has feature that measures the voltage and current that it is generating and displays the source value as "- - - - -" when the difference between the specified value and the actual source value is greater than a given value.

You must adjust the source function as well as the internal measurement function. Adjust the measurement using the source values after adjustment. In the case of voltage, the source values would be 0.00000 V and 5.0000 V.

# 7.2 Adjusting the Measurement Function

#### Procedure

To adjust the CA700, connect a DC voltage/current generator to the CA700 voltage or current measurement terminals. Use a DC voltage/current generator with sufficient specifications to adjust the CA700.

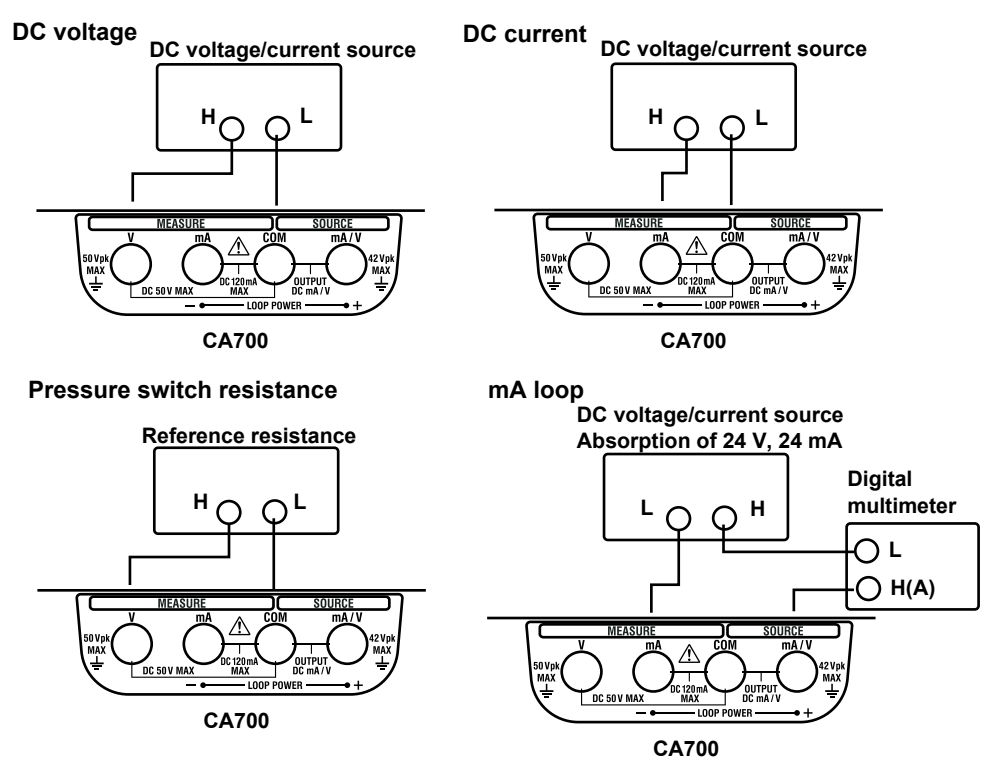

 While holding down HOLD and the backlight (- - ) key, turn on the CA700. Keep holding the keys down until the self-test screen appears.

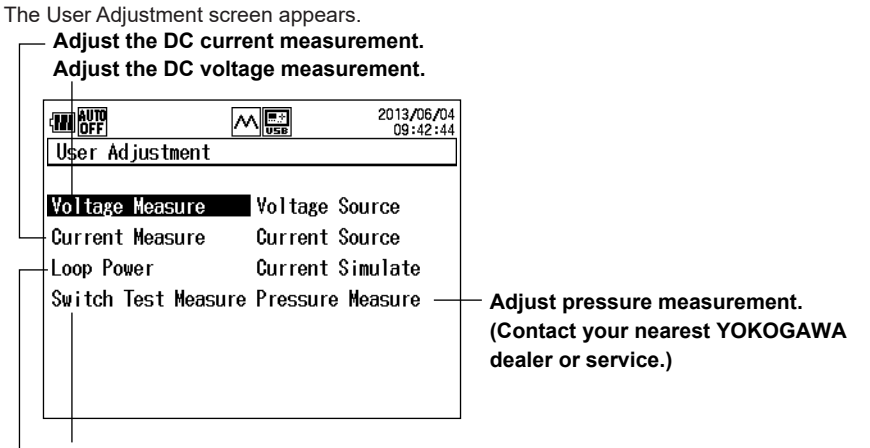

Adjust the pressure switch resistance measurement. - Adjust the loop power supply current measurement.

# Adjusting the DC Voltage Measurement

2. Use the  $\blacktriangle$  or  $\blacktriangledown$  key to select **Voltage Measure**, and press **ENTER**.

The DC voltage measurement adjustment screen appears.

| Input | voltage |
|-------|---------|
|       |         |

|                         |    | 2013/06/04<br>16:24:15 |
|-------------------------|----|------------------------|
| 1 MEASURE ¥<br>Input 5¥ | 0. | 000Ŏ                   |
|                         |    |                        |
|                         |    |                        |

Switch the measurement range.

# Adjusting the 5 V Range

- 3. Check that Input 5V is displayed, and apply 5 VDC from the DC voltage/current generator.
- 4. Press Done (F5). The 5 V range is adjusted.

#### Adjusting the 50 V Range

- Press Range (F1) to set the measurement range to 50 V. Input 50 V appears.
- 6. Check that Input 50V is displayed, and apply 50 VDC from the DC voltage/current generator.
- 7. Press Done (F5). The 50V range is adjusted.

#### **Finishing the Adjustment**

8. Press ESC. The screen shown in step 1 appears.

### **Adjusting the DC Current Measurement**

2. After step 1, use the ▲ or ▼ key to select Current Measure, and press ENTER.

```
The DC current measurement adjustment screen appears. Input current
```

|                 |   | 2013/06/04<br>16:34:52 |
|-----------------|---|------------------------|
| 1 MEASURE mA    |   | ٣Å                     |
| <br> Input 20mA | 0 | . 000                  |
|                 |   |                        |
| Range           |   | Done                   |

Switch the measurement range.

### Adjusting the 20 mA Range

- 3. Check that Input 20 mA is displayed, and apply 20 mA from the DC voltage/current generator.
- 4. Press Done (F5). The 20 mA range is adjusted.

#### Adjusting the 100 mA Range

- Press Range (F1) to set the measurement range to 100 mA. Input 100mA appears.
- 6. Check that Input 100mA is displayed, and apply 100 mA from the DC voltage/current generator.
- 7. Press Done (F5). The 100 mA range is adjusted.

#### **Finishing the Adjustment**

8. Press ESC. The screen shown in step 1 appears.

# Adjusting the mA Loop Measurement

**2.** After step 1, use the  $\blacktriangle$  or  $\blacktriangledown$  key to select **Loop Power**, and press **ENTER**.

```
The mA loop measurement adjustment screen appears. Input current
```

|                   |    | 2013/06/04<br>16:40:49 |
|-------------------|----|------------------------|
| 1 MEASURE mA LOOP |    | mÅ                     |
| Input 20mA        | 0. | 000                    |
|                   |    | Done                   |

- **3.** Generate a sink current of 20 mA from the DC voltage/current generator. The CA700 will generate 24 V.
- 4. Press Done (F5). The 20mA loop measurement is adjusted.

#### Finishing the Adjustment

5. Press **ESC**. The screen shown in step 1 appears.

# Adjusting the Pressure Switch Resistance Measurement

 After step 1, use the ▲ or ▼ key to select Switch Test Measure, and press ENTER. The pressure switch resistance measurement adjustment screen appears. Resistance

| 2013/06/04<br>16:41:05 |
|------------------------|
| ٢Û                     |
| OR                     |
|                        |
|                        |
|                        |

- **3.** Adjust 0  $\Omega$ . Set the reference resistance to 0  $\Omega$ .
- 4. Press Done (F5). The resistance measurement is adjusted.
- 5. Adjust 2 k $\Omega$ . Set the reference resistance to 2 k $\Omega$ .
- 6. Press Done (F5). The resistance measurement is adjusted.

### **Finishing the Adjustment**

5. Press ESC. The screen shown in step 1 appears.

# Explanation

# **Adjustment Points**

The adjustment points of the measurement function are provided below.

|                     | Range     | Generator Output | Adjustable Range |             |
|---------------------|-----------|------------------|------------------|-------------|
|                     |           |                  | Lower Limit      | Upper Limit |
| Voltage Measure     | 5.000 V   | 5.0000 V         | 4.500 V          | 5.500 V     |
|                     | 50.00 V   | 50.00 V          | 45.00 V          | 55.00 V     |
| Current Measure     | 20.000 mA | 20.000 mA        | 18.000 mA        | 22.000 mA   |
|                     | 100.00 mA | 100.00 mA        | 90.00 mA         | 110.00 mA   |
| Loop Power          | 20.000 mA | 20.000 mA        | 18.000 mA        | 22.000 mA   |
| Switch Test Measure | 0 kΩ      | 0 kΩ             | –0.200 kΩ        | 0.200 kΩ    |
|                     | 2 kΩ      | 2.000 kΩ         | 1.800 kΩ         | 2.200 kΩ    |

# Index

#### <u>Symbol</u>

| Page |
|------|
| 2.4  |

| G | Page |
|---|------|
|   | 1.0  |

| Α                                        | Page          |
|------------------------------------------|---------------|
| Adjust                                   | 3-13          |
| adjusting the current simulation         |               |
| adjusting the DC current                 |               |
| adjusting the DC voltage                 |               |
| adjusting the mA loop                    |               |
| adjusting the pressure switch resistance |               |
| adjustment points                        |               |
| adjust the CA700                         | ,             |
| measurement                              |               |
| source                                   |               |
| alarm                                    | 1-2, 2-4, 2-7 |
| As Found                                 |               |
| As Left                                  | 3-14          |
| auto power-off                           | 1-12, 6-1     |
| averaging                                | 1-2, 2-2      |
|                                          |               |

| - |   |
|---|---|
|   |   |
| _ | - |

| haaldiaht |      |      |
|-----------|------|------|
| DACKIIONI |      |      |
|           | <br> | <br> |

| <u>C</u>                          | Page      |
|-----------------------------------|-----------|
| calibration condition             | 3-4       |
| calibration data file             | 3-15      |
| calibration direction             | 3-8, 3-10 |
| calibration points                | 3-8, 3-10 |
| calibration procedure             | 1-5, 3-3  |
| Comm                              | 5-3       |
| command                           | 5-5       |
| connecting a pressure switch      | 3-2       |
| connecting a pressure transmitter | 3-1       |
| Cont                              | 2-17      |
| copying files                     | 4-6       |

| D                  | Page      |
|--------------------|-----------|
| Data Save Setting  | 4-1       |
| decimal point      | 1-12      |
| decimal symbol     | 6-5       |
| deleting files     | 4-4       |
| device information | 3-4, 3-17 |
| Device Setting     | 4-6, 5-2  |
| Direction          | 3-8, 3-10 |
| Display1 Setting   | 2-1       |

| <u>E</u> | Page  |
|----------|-------|
| EXT LEAK | . 2-9 |
| EXT P    | . 2-6 |

| <u>F</u>                   | Page            |
|----------------------------|-----------------|
| file name                  | 1-6, 3-15, 3-20 |
| Firmware Upgrade           | 6-10            |
| Format                     |                 |
| formatting internal memory |                 |

| gauge pressure           | 1-2       |
|--------------------------|-----------|
| н                        | Page      |
| HART resistance          | 6-3       |
| HOLD                     | 6-7       |
| holding displayed values | 6-7       |
| holds the screen         | 1-12      |
| host                     | 1-11, 4-8 |
| HYS                      | 1-3       |
| hysteresis warning       | 1-3       |

| <u> </u>     | Page     |
|--------------|----------|
| initializing | 2-5, 2-7 |

| L                | Page           |
|------------------|----------------|
| language         |                |
| LCD backlight    | 6-1            |
| LCD contrast     | 1-12, 6-1      |
| leak rate        | 1-2, 2-8, 2-10 |
| logging          | 1-8            |
| measured data    | 2-7            |
| source value     | 2-17           |
| Logging Interval | 4-2            |
| Logging Method   | 4-1            |
| Logging Points   | 4-2            |
| Loop On          | 2-19, 3-12     |
| loop test        |                |
| loop voltage     | 2-20           |
| Low Level        |                |
|                  |                |

#### Μ

Page 1-12

| Μ                      | Page       |
|------------------------|------------|
| mA loop                | 1-4        |
| mA LOOP                | 2-20       |
| mA MEASURE             | 2-20       |
| mA Simulate            | 2-16       |
| mA Source              | 2-16       |
| Mass Storage           | 5-3        |
| measure                | 2-18       |
| measure DC current     | 1-4, 2-20  |
| measure DC voltage     | 1-4, 2-20  |
| measurement conditions | 2-2        |
| measurement function   | 2-20       |
| measurement range      | 2-19, 2-20 |
| measurement time       | 2-10       |
| Measure Value          | 2-5        |
| Min/Max                | 1-3        |
| MIN/MAX                | 6-7        |
| Min/Max value display  | 6-7        |
| Model No.              |            |

# Index Index

#### Index

| Ν                            | Page            |
|------------------------------|-----------------|
| Next Point                   | 3-12            |
| number of calibration points | 1-5             |
| Number Of Points             | 2-17, 3-8, 3-10 |

| <u>P</u>                    | Page          |
|-----------------------------|---------------|
| PC connection               | 1-11          |
| percentage display          | 1-3, 2-4, 2-7 |
| P LEAK                      |               |
| pressure display digits     |               |
| pressure measurement        | 1-2           |
| pressure switch calibration | 1-6           |
| P SWITCH                    | 3-17          |
|                             |               |

| Q     | Page  |
|-------|-------|
| Quick | . 4-9 |

| R                | Page          |
|------------------|---------------|
| reference value  |               |
| RELATIVE         | 1-3, 6-8      |
| relative display | 1-3, 2-5, 2-7 |
| Repeat Mode      | 2-13          |

| <u>S</u>             | Page        |
|----------------------|-------------|
| save                 | 1-8         |
| calibration data     | 3-12, 3-14  |
| leak rate            | 2-10        |
| measured data        | . 2-7, 2-20 |
| measured Data        | 2-7         |
| source value         | 2-12        |
| save method          | 4-3         |
| scaling              | 2-3, 2-7    |
| Select Proc.         | 3-3         |
| separator            | . 1-12, 6-5 |
| Serial No            | 3-4         |
| Set Point            | 3-12        |
| Setting Value        | 2-5         |
| simulation           | 1-3         |
| Single Shot          | 2-17        |
| source               | . 1-3, 2-11 |
| source function      | 2-16        |
| Source On            | 2-12, 3-12  |
| source time          | 2-13        |
| status byte          | 5-19        |
| Step/Linear          | 2-13        |
| sweep                |             |
| auto                 | 2-14        |
| linear               | . 1-3, 2-17 |
| manual               | 2-15        |
| step                 | . 1-3, 2-17 |
| sweeping             | 1-3         |
| system configuration | 1-1         |

т

| T                       | Page      |
|-------------------------|-----------|
| Tag No                  | 3-4       |
| Time Change             | 2-10      |
| Time Per Step           | 2-13      |
| tolerance               | 1-5, 3-10 |
| trademarks              | i         |
| transmitter calibration | 1-5       |

| U                           | Page     |
|-----------------------------|----------|
| unit                        | 2-2      |
| upgrade                     | 6-10     |
| USB Connection              | 4-6, 5-2 |
| USB function                | 5-3      |
| USB interface specification | 5-1      |
| USB port                    | 5-1      |
| V                           | Page     |

| -         | 5    |
|-----------|------|
| V MEASURE | 2-20 |
| V Source  | 2-16 |
|           |      |

| <u></u> Δ F      | age |
|------------------|-----|
| ZERO CAL         | 1-2 |
| zero calibration | 1-2 |